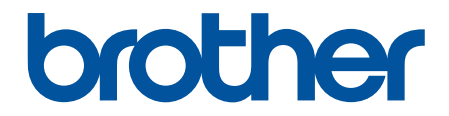

# Spletni priročnik za uporabnike

HL-L2400DW HL-L2400DWE HL-L2402D HL-L2442DW HL-L2445DW HL-L2445DW HL-L2460DN HL-L2865DW

#### Domov > Vsebina

#### Vsebina

| Preden uporabite svojo napravo                                                                                      | 1                      |
|----------------------------------------------------------------------------------------------------|------------------------|
| Opredelitve opomb                                                                                                   | 2                      |
| Blagovne znamke                                                                                                    | 3                      |
| Odprtokodne licence                                                                                                 | 4                      |
| Avtorske pravice in licenca                                                                                         | 5                      |
| Pomembne opombe                                                                                                    | 6                      |
| Predstavitev vaše naprave                                                                                           | 7                      |
| Pred uporabo naprave                                                                                                | 8                      |
| Pogled od spredaj in od zadaj                                                                                       | 9                      |
| Pregled nadzorne plošče                                                                                             | 10                     |
| Vzorci in prikazi LED-lučk (za modele brez LCD-prikazovalnika)                                                      | 13                     |
| Kako vnašate besedilo na napravi?                                                                                   | 15                     |
| Dostop do pripomočkov Brother (Windows)                                                                             | 16                     |
| Odstranjevanje programske opreme in gonilnikov (Windows)                                                            | 18                     |
| Dostop do Brother iPrint&Scan (Windows/Mac)                                                                         | 19                     |
| Mesta vhodnih in izhodnih priključkov na vaši napravi                                                               | 20                     |
| Podajanje papirja                                                                                                   | 21                     |
| Vstavljanje papirja                                                                                                 | 22                     |
| Vstavljanje papirja v pladenj za papir                                                                              | 23                     |
| Vstavljanje in tiskanje na običajni, tanki, reciklirani in kopirni papir ter nalepke z režo za ročno<br>vstavljanje | 26                     |
| Vstavljanje in tiskanje na debeli papir ter nalepke z režo za ročno vstavljanje                                     | 27                     |
| Vstavljanje in tiskanje na ovojnice v reži za ročno ustavljanje                                                     | 29                     |
| Nastavitve papirja                                                                                                  | 31                     |
| Spreminjanje velikosti in vrste papirja                                                                             | 32                     |
| Spreminjanje nastavitve za preverjanje papirja                                                                      | 33                     |
| Nenatisljivo območje                                                                                                | 34                     |
| Priporočeni mediji za tiskanje                                                                                      | 35                     |
| Uporaba posebnega papirja                                                                                           | 36                     |
| Tiskanje                                                                                                    | 37                     |
| Tiskanje iz računalnika (Windows)                                                                                   | 38                     |
| Tiskanje dokumenta (Windows)                                                                                        | 39                     |
| Tiskanje na obe strani papirja (Windows)                                                                            | 41                     |
| Spremenite privzete nastavitve tiskanja (Windows)                                                                   | 44                     |
| Nastavitve tiskanja (Windows)                                                                                       | 45                     |
| Nadzorujte stanje naprave z računalnika (Windows)                                                                   | 50                     |
| Vstavljanje in tiskanje na ovojnice v reži za ročno ustavljanje                                                     | 51                     |
| Tiskanje priloge e-pošte                                                                                            | 53                     |
| Spreminjanje nastavitev tiskanja z uporabo nadzorne plošče                                                          | 54                     |
| Preklic tiskalnega naročila                                                                                         | 55                     |
| Tiskanje preizkusne strani                                                                                          | 56                     |
|                                                                                                    |                        |
| Reševanje težav                                                                                                    | 57                     |
| Reševanje težav<br>LED-pokazatelji za napake in vzdrževanje                                                         | <b> 57</b><br>58       |
| Reševanje težav<br>LED-pokazatelji za napake in vzdrževanje<br>Obvestila o napakah in vzdrževanju                   | <b> 57</b><br>58<br>62 |

| Vsebina |
|---------|
|         |

| Odstranjevanje zastojev papirja                              |     |
|--------------------------------------------------------------|-----|
| Papir je zataknjen v pladnju za papir                        | 67  |
| Papir je zataknjen v zadnjem delu naprave                    |     |
| Papir je zataknjen v napravi                                 | 70  |
| Papir je zataknjen v 2-stranskem pladnju                     | 71  |
| Težave s tiskanjem                                           | 73  |
| Izboljšanje kakovosti tiskanja                               |     |
| Težave z omrežjem                                            |     |
| Obvestila o napakah                                          |     |
| Uporabite orodje za popravljanje omrežne povezave. (Windows) |     |
| Če imate težave z omrežjem svoje naprave                     |     |
| Težave s funkcijo AirPrint                                   |     |
| Druge težave                                                 | 91  |
| Preverjanje informacij o napravi                             |     |
| Posodobite vgrajeno programsko opremo naprave                |     |
| Funkcije za ponastavitev                                     |     |
| Ponastavitev naprave                                         |     |
| Ponastavitev omrežja                                         |     |
| Tovarniška ponastavitev                                      |     |
| Redno vzdrževanje                                            |     |
| Zamenjava potrošnega materiala                               |     |
| Zamenjajte toner                                             |     |
| Zamenjajte enoto bobna                                       |     |
| Ponastavite števec bobna                                     |     |
| Čiščenje naprave                                             |     |
| Očistite koronsko žico                                       |     |
| Očistite enoto bobna                                         | 110 |
| Čiščenje pobiralnih valjčkov za papir                        | 115 |
| Preverjanje preostale življenjske dobe dela                  | 116 |
| Pakiranje in pošiljanje naprave                              | 117 |
| Nastavitve naprave                                           | 119 |
| Preverite geslo naprave                                      |     |
| Spreminjanje nastavitev naprave na nadzorni plošči           |     |
| Splošne nastavitve                                           |     |
| Tabela menijev (za modele z LCD-zaslonom)                    | 130 |
| Tiskanje seznama nastavitev tiskalnika                       |     |
| Spremenite nastavitve naprave v gonilniku tiskalnika Windows |     |
| Spreminjanje nastavitev naprave s spletnim upravljanjem      |     |
| Kaj je spletno upravljanje                                   |     |
| Dostop do spletnega upravljanja                              |     |
| Spremenite geslo za prijavo s pomočjo spletnega upravljanja  |     |
| Dodatek                                                      | 148 |
| Tehnični podatki                                             |     |
| Potrošni material                                            |     |
| Podatki o okolju in skladnosti                               |     |
| Informacije o recikliranem papirju                           |     |
| Razpoložljivost nadomestnih delov                            |     |

| Domov > Vsebina                            |     |  |
|--------------------------------------------|-----|--|
| Kemične snovi (EU REACH)                   | 159 |  |
| Pomoč in podpora za stranke družbe Brother | 160 |  |

▲ Domov > Preden uporabite svojo napravo

- Opredelitve opomb
- Blagovne znamke
- Odprtokodne licence
- Avtorske pravice in licenca
- Pomembne opombe

▲ Domov > Preden uporabite svojo napravo > Opredelitve opomb

# **Opredelitve opomb**

V teh navodilih za uporabo uporabljamo naslednje simbole in prakse:

|                                                                                                    | OPOZORILO označuje potencialno nevarno situacijo, ki bi lahko, če se ji ne izognete, povzročila smrt ali hude telesne poškodbe.  |  |
|----------------------------------------------------------------------------------------------------|----------------------------------------------------------------------------------------------------|--|
| A POZOR                                                                                                    | POZOR označuje potencialno nevarno situacijo, ki bi lahko, če se ji ne izognete, povzročila manjše ali srednje telesne poškodbe. |  |
| POMEMBNO         POMEMBNO označuje potencialno nevarno situacijo, ki lahko, če se ji ne i povzroči materialno škodo ali izgubo funkcionalnosti izdelka. |                                                                                                    |  |
| ОРОМВА                                                                                                    | <b>OPOMBA</b> OPOMBA določa okolje delovanja, pogoje namestitve ali posebne pogoje upora                                         |  |
| Ikone nasvetov označujejo priročne nasvete in dodatne informacije.                                                                                      |                                                                                                    |  |
| Â                                                                                                    | Ikone za nevarnost električnega udara vas opozarjajo na možnost električnega udara.                                              |  |
|                                                                                                    | Ikone za nevarnost požara vas opozarjajo na možnost požara.                                                                      |  |
| Ikone za vročo površino vas opozarjajo, da se ne dotikajte vročih delov napra                                                                           |                                                                                                    |  |
| Ikone prepovedi označujejo dejanja, ki jih ne smete opravljati.                                                                                         |                                                                                                    |  |
| Krepko                                                                                                    | Krepki slog označuje gumbe na nadzorni plošči naprave ali zaslonu računalnika.                                                   |  |
| Ležeče                                                                                                    | Ležeča pisava poudarja pomembno točko ali vas opozarja na povezano temo.                                                         |  |
| Courier New                                                                                                    | Pisava Courier New označuje obvestila na LCD-prikazovalniku naprave.                                                             |  |

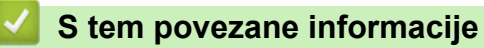

Domov > Preden uporabite svojo napravo > Blagovne znamke

# Blagovne znamke

Apple, App Store, AirPrint, logotip AirPrint, Mac, macOS, iPadOS, iPad, iPhone, iPod touch in Safari so blagovne znamke družbe Apple Inc., registrirane v ZDA in drugih državah.

Adobe<sup>®</sup> in Reader<sup>®</sup> sta zaščiteni blagovni znamki ali blagovni znamki podjetja Adobe Systems Incorporated v ZDA in/ali drugih državah.

Wi-Fi<sup>®</sup>, Wi-Fi Alliance<sup>®</sup> in Wi-Fi Direct<sup>®</sup> so zaščitene blagovne znamke združenja Wi-Fi Alliance<sup>®</sup>.

WPA<sup>™</sup>, WPA2<sup>™</sup>, WPA3<sup>™</sup>, Wi-Fi CERTIFIED, in Wi-Fi Protected Setup so blagovne znamke združenja Wi-Fi Alliance<sup>®</sup>.

Android, Google Drive in Google Play so blagovne znamke podjetja Google LLC. Uporabo teh blagovnih znamk urejajo dovoljenja podjetja Google.

Mopria<sup>™</sup> in logotip Mopria<sup>™</sup> je registrirana in/ali neregistrirana blagovna znamka in storitvena znamka združenja Mopria Alliance, Inc. v ZDA in drugih državah. Nedovoljena uporaba je strogo prepovedana.

Ime Bluetooth<sup>®</sup> je zaščitena blagovna znamka družbe Bluetooth SIG, Inc. in za vsako uporabo tega imena je družba Brother Industries, Ltd. pridobila licenco. Druge blagovne znamke in blagovna imena so last svojih lastnikov.

Vsako podjetje, katerega programska oprema je omenjena v teh navodilih, za svojo lastniško programsko opremo izdaja ustrezno licenčno pogodbo.

#### Blagovne znamke za programsko opremo

FlashFX<sup>®</sup> je zaščitena blagovna znamka podjetja Datalight, Inc.

FlashFX<sup>®</sup> Pro<sup>™</sup> je blagovna znamka podjetja Datalight, Inc.

FlashFX<sup>®</sup> Tera<sup>™</sup> je blagovna znamka podjetja Datalight, Inc.

Reliance<sup>™</sup> je blagovna znamka podjetja Datalight, Inc.

Reliance Nitro<sup>™</sup> je blagovna znamka podjetja Datalight, Inc.

Datalight<sup>®</sup> je zaščitena blagovna znamka podjetja Datalight, Inc.

Vsa blagovna imena in imena izdelkov drugih podjetij, ki se navajajo na izdelkih, dokumentaciji ter drugih gradivih družbe Brother, so blagovne znamke ali registrirane blagovne znamke ustreznih podjetij.

#### S tem povezane informacije

▲ Domov > Preden uporabite svojo napravo > Odprtokodne licence

# Odprtokodne licence

Ta izdelek vključuje odprtokodno programsko opremo.

Informacije o licencah za oodprtokodno programsko opremo in informacije o avtorskih pravicah so na voljo na strani **Manuals** vašega modela na naslovu <u>support.brother.com/manuals</u>.

#### S tem povezane informacije

▲ Domov > Preden uporabite svojo napravo > Avtorske pravice in licenca

# Avtorske pravice in licenca

©2023 Brother Industries, Ltd. Vse pravice pridržane.

Ta izdelek vključuje programsko opremo, ki so jo razvili naslednji dobavitelji:

Ta izdelek vključuje programsko opremo »KASAGO TCP/IP«, ki jo je razvila družba ZUKEN ELMIC, Inc.

Avtorske pravice 1989-2020 Datalight, Inc., Vse pravice pridržane.

FlashFX<sup>®</sup> Avtorske pravice 1998-2020 Datalight, Inc.

# 🦉 S tem povezane informacije

Domov > Preden uporabite svojo napravo > Pomembne opombe

# Pomembne opombe

- Glejte support.brother.com/downloads za posodobitve gonilnikov in programske opreme Brother.
- Za posodabljanje in ohranjanje delovanja vaše naprave na strani <u>support.brother.com/downloads</u> preverite najnovejše nadgradnje vgrajene programske opreme. V nasprotnem primeru nekatere funkcije vaše naprave morda ne bodo na voljo.
- Tega izdelka ne uporabljajte zunaj države nakupa, saj lahko s tem kršite predpise o brezžičnih telekomunikacijskih napravah in njihovi moči v svoji državi.
- Vseh modelov ni na voljo v vseh državah.
- Preden daste svojo napravo komu drugemu, jo zamenjate ali zavržete, priporočamo, da jo ponastavite na tovarniške nastavitve, da odstranite vse osebne podatke.
- Windows 10 v tem dokumentu označuje operacijske sisteme Windows 10 Home, Windows 10 Pro, Windows 10 Education in Windows 10 Enterprise.
- Windows 11 v tem dokumentu označuje operacijske sisteme Windows 11 Home, Windows 11 Pro, Windows 11 Education in Windows 11 Enterprise.
- V tem priročniku za uporabnika se uporabljajo obvestila na LCD-zaslonu naprave HL-L2447DW, če ni drugače določeno.
- V tem priročniku za uporabnika so uporabljene ilustracije za model HL-L2447DW, če ni drugače določeno.
- Zasloni ali slike v teh navodilih za uporabo so uporabljeni samo za namene ponazoritve in se lahko razlikujejo od dejanskih izdelkov.
- Če ni drugače določeno, so zasloni v tem priročniku iz programov Windows 10. Zasloni v računalniku se lahko razlikujejo glede na operacijski sistem.
- Vsebina tega dokumenta in tehnični podatki tega izdelka se lahko spremenijo brez predhodnega obvestila.
- · Vse funkcije niso na voljo v vseh državah, kar je odvisno od zadevnih izvoznih omejitev.

#### S tem povezane informacije

Domov > Predstavitev vaše naprave

- Pred uporabo naprave
- Pogled od spredaj in od zadaj
- Pregled nadzorne plošče
- Vzorci in prikazi LED-lučk (za modele brez LCD-prikazovalnika)
- Kako vnašate besedilo na napravi?
- Dostop do pripomočkov Brother (Windows)
- Dostop do Brother iPrint&Scan (Windows/Mac)
- Mesta vhodnih in izhodnih priključkov na vaši napravi

▲ Domov > Predstavitev vaše naprave > Pred uporabo naprave

# Pred uporabo naprave

Pred kakršnim koli tiskanjem preverite naslednje:

- Prepričajte se, da ste namestili ustrezno programsko opremo in gonilnike za svojo napravo.
- Za uporabo USB ali žičnega omrežnega vmesnika: Prepričajte se, da je vmesniški kabel fizično zavarovan.

#### Požarni zid (Windows)

Če je vaš računalnik zaščiten s požarnim zidom in ne morete uporabljati omrežnega tiskanja, boste morda morali konfigurirati nastavitve požarnega zidu. Če uporabljate požarni zid programa Windows in ste s koraki v namestitvenem programu namestili gonilnike, so potrebne nastavitve požarnega zidu že nastavljene. Če uporabljate drugo osebno programsko opremo za požarni zid, glejte Navodila za uporabo za svojo programsko opremo ali stopite v stik s ponudnikom programske opreme.

#### 🖉 S tem povezane informacije

Domov > Predstavitev vaše naprave > Pogled od spredaj in od zadaj

# Pogled od spredaj in od zadaj

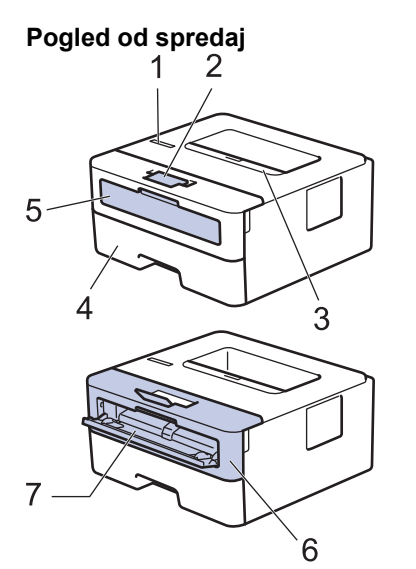

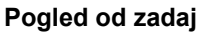

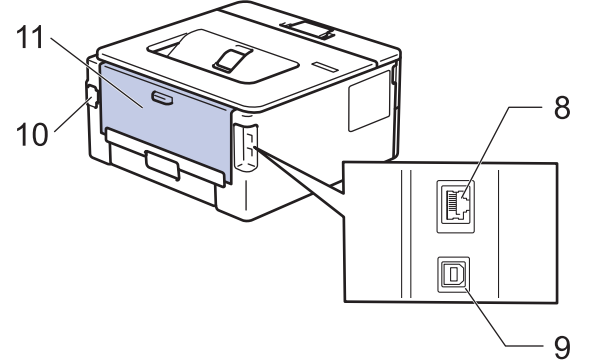

- 1. Nadzorna plošča
- 2. Podporna loputa izhodnega pladnja s potiskano stranjo navzdol
- 3. Izhodni pladenj s potiskano stranjo navzdol
- 4. Pladenj za papir
- 5. Pokrov reže za ročno vstavljanje
- 6. Sprednji pokrov
- 7. Reža za ročno vstavljanje
- (Za modele z žičnim omrežjem) Vrata 10BASE-T/100BASE-TX
- 9. USB-priključek

Ø

- 10. Priključek za napajanje z izmeničnim tokom
- 11. Zadnji pokrov (izhodni pladenj s potiskano stranjo navzgor)

Naprava je glede na model opremljena z neodstranljivim napajalnim kablom za napajanje z izmeničnim tokom.

### S tem povezane informacije

Domov > Predstavitev vaše naprave > Pregled nadzorne plošče

# Pregled nadzorne plošče

```
>> HL-L2402D
```

```
>> HL-L2400DW/HL-L2400DWE/HL-L2442DW/HL-L2445DW/HL-L2447DW/HL-L2460DN/HL-L2865DW
```

# HL-L2402D

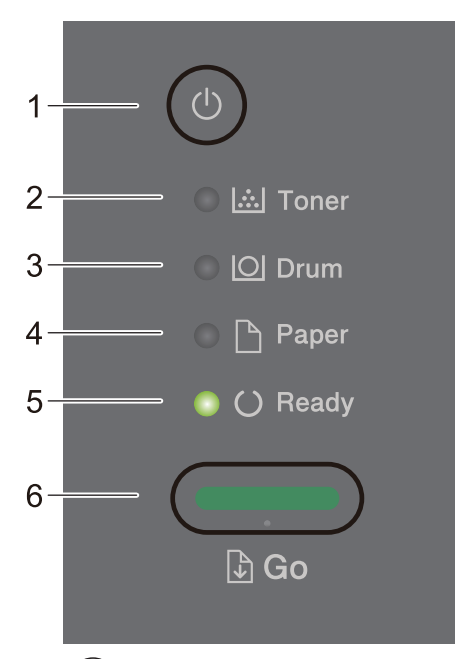

- 1. (心) Vklop/izklop napajanja
  - Napravo vklopite, tako da pritisnete (
  - Napravo izklopite tako, da pridržite (

#### 2. LED-lučka Toner

LED-lučka Toner sveti, kadar je toner skoraj prazen.

#### 3. LED-lučka Drum (Boben)

LED-lučka Drum (Boben) označuje, da boste morali kmalu zamenjati enoto bobna.

#### 4. LED-lučka Paper (Papir)

LED-lučka Paper (Papir) označuje napako pri podajanju papirja.

5. LED-lučka Ready (Pripravljeno)

LED-lučka **Ready (Pripravljeno)** utripa in tako kaže stanje naprave.

- 6. Gumb Go (Pojdi)
  - Pritisnite Go (Pojdi) za brisanje določenih napak.
  - Pritisnite Go (Pojdi), da natisnete preostale podatke v pomnilniku naprave.
  - Pritisnite in približno dve sekundi držite Go (Pojdi), da prekličete tiskalni posel.

#### HL-L2400DW/HL-L2400DWE/HL-L2442DW/HL-L2445DW/HL-L2447DW/HL-L2460DN/ HL-L2865DW

Nadzorna plošča se lahko spreminja glede na model.

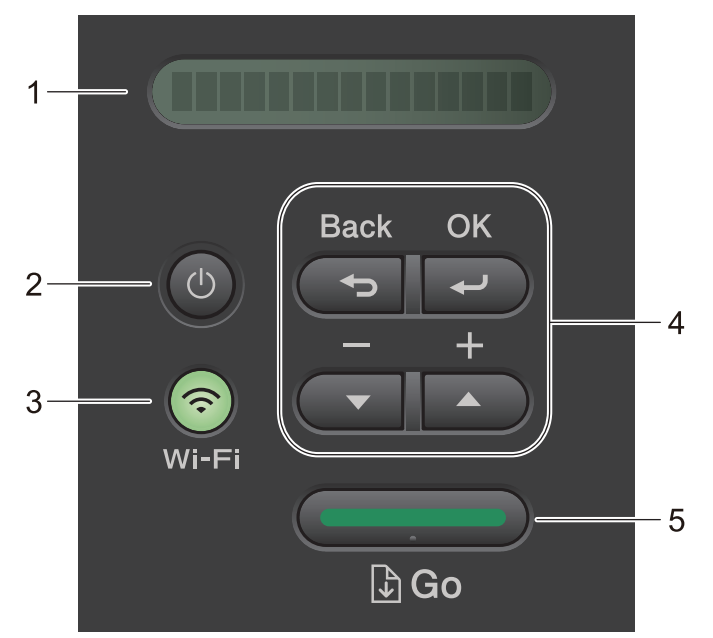

#### 1. Zaslon s tekočimi kristali (LCD)

Prikazuje obvestila, ki vam pomagajo pri pripravi in uporabi naprave.

Brezžični modeli:

Štiristopenjski kazalnik kaže moč brezžičnega signala, če uporabljate brezžično povezavo.

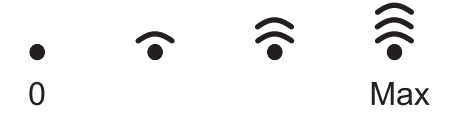

#### 2. (() Vklop/izklop napajanja

- Napravo vklopite, tako da pritisnete (心).
- Napravo izklopite tako, da pridržite (). Na LCD-zaslonu je nekaj sekund prikazan napis [Zaustavljanje], preden se izklopi.

#### 3. Omrežni gumbi

Modeli z brezžičnim omrežjem:

#### Wi-Fi

Pritisnite in pridržite gumb **Wi-Fi** in zaženite program za brezžično namestitev v svojem računalniku. Sledite zaslonskim navodilom, da vzpostavite brezžično povezavo med napravo in omrežjem.

Ko sveti lučka **Wi-Fi**, je vaša naprava Brother povezana z brezžično dostopno točko. Ko lučka **Wi-Fi** utripa, brezžična povezava ne deluje ali pa se vaša naprava poskuša povezati z brezžično dostopno točko.

• Model samo z žičnim omrežjem:

#### Network (Omrezje)

Pritisnite Network (Omrezje) za nastavitev možnosti žičnega omrežja.

Modeli brez omrežne funkcije:

#### Report (Porocilo)

Pritisnite Report (Porocilo), da natisnete stran z nastavitvami tiskalnika.

#### 4. Menijske tipke

#### OK (V redu)

To pritisnite za shranjevanje nastavitev naprave. Po spremembi nastavitve se naprava vrne na prejšnjo raven menija.

#### Back (Nazaj)

• Pritisnite za vrnitev na prejšnjo raven menija.

• Pritisnite za izbiro prejšnje števke pri vnosu številk.

#### **▲** ali **▼** ( + ali -)

- Pritisnite za premikanje skozi menije in možnosti.
- Pritisnite za vnos številke oziroma za povečanje ali zmanjšanje številke. Pridržite ▲ ali ▼ za hitrejše premikanje. Ko vidite želeno številko, pritisnite OK (V redu).

#### 5. Gumb Go (Pojdi)

- Pritisnite za brisanje določenih sporočil o napakah. Če želite počistiti vse druge napake, sledite navodilom na nadzorni plošči.
- Pritisnite, da natisnete preostale podatke v pomnilniku naprave.
- Pritisnite, da izberete prikazano možnost. Po spremembi nastavitve se naprava vrne v način pripravljenosti.
- Pritisnite in približno dve sekundi držite Go (Pojdi), da prekličete tiskalni posel.

#### S tem povezane informacije

▲ Domov > Predstavitev vaše naprave > Vzorci in prikazi LED-lučk (za modele brez LCD-prikazovalnika)

# Vzorci in prikazi LED-lučk (za modele brez LCD-prikazovalnika)

Sorodni modeli: HL-L2402D

LED-lučke na nadzorni plošči vaše naprave se prižgejo, potemnijo ali utripajo, s čimer označujejo stanje naprave.

## Prikazi LED so določeni v spodnji tabeli.

| 0                         | LED-lučka ne sveti.      |
|---------------------------|--------------------------|
| 🔵 ali 🌑                   | LED-lučka sveti.         |
| 0                         | LED-lučka je zatemnjena. |
| - <mark>\</mark> - ali -\ | LED-lučka utripa.        |

## V tej tabeli so opisani pomeni LED-lučk, ko zasvetijo, potemnijo ali utripajo.

| Prikaz LED-lučke                                                                              | Stanje         | Pomen                                                                                                    |
|-----------------------------------------------------------------------------------------------|----------------|----------------------------------------------------------------------------------------------------|
| <ul> <li>○ [∴] Toner</li> <li>○ [○] Drum</li> <li>○ [○] Paper</li> <li>○ (○) Ready</li> </ul> | Spanje         | V načinu spanja (način varčevanja z energijo) se<br>naprava obnaša, kot da je izklopljena, vendar lahko<br>vseeno sprejema podatke. Sprejem tiskalnega<br>naročila napravo prebudi in začne se tiskanje. |
| <ul> <li>○ [∴] Toner</li> <li>○ [○] Drum</li> <li>○ [○] Paper</li> <li>● (○) Ready</li> </ul> | Pripravljenost | Naprava je pripravljena na tiskanje.                                                                                                    |
|                                                                                               | Počakajte      | Naprava se ogreva.                                                                                                    |
| ◯ [ <u>]</u> Toner                                                                            | Tiskanje       | Naprava tiska.                                                                                                    |
| ◯ [O] Drum<br>◯ 🕒 Paper<br>-————————————————————————————————————                              | Ohlajanje      | Naprava se ohlaja.<br>Počakajte 10 minut ali dokler se notranjost naprave<br>ne ohladi.                                                                                                    |

| Prikaz LED-lučke | Stanje            | Pomen                        |
|------------------|-------------------|------------------------------|
|                  | Prekliči tiskanje | Naprava preklicuje naročilo. |
| 🔿 🛄 Toner        |                   |                              |
| 🔘 [O] Drum       |                   |                              |
| - 🔶 - 🕒 Paper    |                   |                              |
| Ready            |                   |                              |
|                  |                   |                              |

# S tem povezane informacije

Domov > Predstavitev vaše naprave > Kako vnašate besedilo na napravi?

# Kako vnašate besedilo na napravi?

**Sorodni modeli**: HL-L2400DW/HL-L2400DWE/HL-L2442DW/HL-L2445DW/HL-L2447DW/HL-L2460DN/ HL-L2865DW

Če je potreben vnos besedila, vnesite znake na napravi. Razpoložljivi znaki se lahko razlikujejo glede na postopek, ki ga opravljate.

- Držite ali večkrat pritiskajte ▲ ali ▼, da izberete znak s tega seznama: 0123456789abcdefghijkImnopqrstuvwxyzABCDEFGHIJKLMNOPQRSTUVWXYZ(space)!"#\$%&'()\*+,-./:;<=>? @[\]^\_'{|}~
- Pritisnite OK (V redu), ko je prikazan želeni znak ali simbol, in nato vnesite naslednji znak.
- Pritisnite Back (Nazaj), da izbrišete nepravilno vnesene znake.

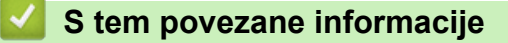

Domov > Predstavitev vaše naprave > Dostop do pripomočkov Brother (Windows)

# Dostop do pripomočkov Brother (Windows)

**Brother Utilities** je orodje za zagon aplikacije, ki ponuja priročen dostop do vseh aplikacij Brother v vašem računalniku.

- 1. Storite nekaj izmed naslednjega:
  - (Windows 11)

Kliknite > Vse aplikacije > Brother > Brother Utilities.

• (Windows 10, Windows Server 2016, Windows Server 2019 in Windows Server 2022)

Kliknite 🕂 > Brother > Brother Utilities.

• (Windows Server 2012 R2)

Miško premaknite v spodnji desni vogal zaslona **Začetek** in kliknite (če uporabljate napravo z zaslonom na dotik, potegnite z dna zaslona **Začetek**, da se prikaže zaslon **Programi**).

Ko se prikaže zaslon **Programi**, se dotaknite ali kliknite 🙀 🕻 (**Brother Utilities**).

• (Windows Server 2012)

Dotaknite se ali kliknite **R** (Brother Utilities) na zaslonu Začetek ali na namizju.

2. Izberite svojo napravo.

| Brother Utilities                 |                           |                      | x      |
|-----------------------------------|---------------------------|----------------------|--------|
| NI, CONSIDER *                    |                           |                      |        |
| iPrint&Scan                       |                           |                      |        |
| Naredite več                      | Brother Creative Center   | Prenesite programsko | opremo |
| Orodja                            | <u> </u>                  |                      |        |
| Kupite potrošni material v spletu | Prenos mobilne aplikacije |                      |        |
| Podpora                           |                           |                      |        |
|                                   |                           |                      |        |
|                                   |                           |                      |        |
|                                   |                           |                      |        |
|                                   |                           |                      |        |
| brother                           |                           | i Izh                | od     |

3. Izberite želeno možnost.

# S tem povezane informacije

• Predstavitev vaše naprave

 $\checkmark$ 

Odstranjevanje programske opreme in gonilnikov (Windows)

▲ Domov > Predstavitev vaše naprave > Dostop do pripomočkov Brother (Windows) > Odstranjevanje programske opreme in gonilnikov (Windows)

# Odstranjevanje programske opreme in gonilnikov (Windows)

- 1. Storite nekaj izmed naslednjega:
  - Windows 11
    - Kliknite > Vse aplikacije > Brother > Brother Utilities.
  - Windows 10, Windows Server 2016, Windows Server 2019 in Windows Server 2022

Kliknite 🕂 > Brother > Brother Utilities.

• Windows Server 2012 R2

Miško premaknite v spodnji desni vogal zaslona **Začetek** in kliknite (če uporabljate napravo z zaslonom na dotik, potegnite z dna zaslona **Začetek**, da se prikaže zaslon **Programi**).

Ko se prikaže zaslon **Programi**, se dotaknite ali kliknite 🙀 🕻 (Brother Utilities).

• Windows Server 2012

Dotaknite se ali kliknite **R** (Brother Utilities) na zaslonu Začetek ali na namizju.

- 2. Na spustnem seznamu izberite svoj model (če še ni izbran).
- 3. Kliknite Orodja na levi navigacijski vrstici.
  - Če je vidna ikona Obvestilo o posodobitvi programske opreme, jo izberite ter nato kliknite Preveri zdaj > Poiščite posodobitve programske opreme > Posodobi. Sledite zaslonskim navodilom.
  - Če ikona Obvestilo o posodobitvi programske opreme ni vidna, pojdite na naslednji korak.
- 4. Kliknite Odstrani v razdelku Orodja v Brother Utilities.

Sledite navodilom pogovornega okna, da odstranite programsko opremo in gonilnike.

#### S tem povezane informacije

Dostop do pripomočkov Brother (Windows)

Domov > Predstavitev vaše naprave > Dostop do Brother iPrint&Scan (Windows/Mac)

# Dostop do Brother iPrint&Scan (Windows/Mac)

Za tiskanje iz računalnika uporabite Brother iPrint&Scan za Windows in Mac.

- Ta funkcija ni na voljo v državah, za katere veljajo omejitve izvoza.
- Če želite prenesti najnovejšo različico:
  - Za Windows:

Odprite stran svojega modela **Downloads (Prenosi)** na <u>support.brother.com/downloads</u>in prenesite in namestite Brother iPrint&Scan.

 Za Mac: (HL-L2400DW/HL-L2400DWE/HL-L2442DW/HL-L2445DW/HL-L2447DW/HL-L2460DN/ HL-L2865DW)

Prenesite in namestite aplikacijo Brother iPrint&Scan iz trgovine Apple App Store.

Po potrebi namestite gonilnik in programsko opremo, ki sta potrebna za uporabo vaše naprave. Prenesite najnovejši gonilnik in programsko opremo naprave s strani modela **Downloads (Prenosi)** na <u>support.brother.com/downloads</u>.

- 1. Storite nekaj izmed naslednjega:
  - Windows 11
     Kliknite > Vse aplikacije > Brother > Brother iPrint&Scan.
  - Windows 10

Kliknite 🕂 > Brother > Brother iPrint&Scan.

| 🖀 Brother iPrint&Scan            | -                         | ×     |
|----------------------------------|---------------------------|-------|
| ©                                |                           |       |
|                                  |                           |       |
| Natisni USB                      |                           |       |
|                                  |                           |       |
|                                  |                           |       |
|                                  |                           |       |
|                                  |                           |       |
|                                  |                           |       |
| Nasta<br>Wi potroš<br>materiala/ | ritve<br>nega<br>'naprave |       |
| Izberite svojo r                 | apravo                    | <br>] |

Dejanski zaslon se lahko razlikuje, saj je odvisen od različice aplikacije.

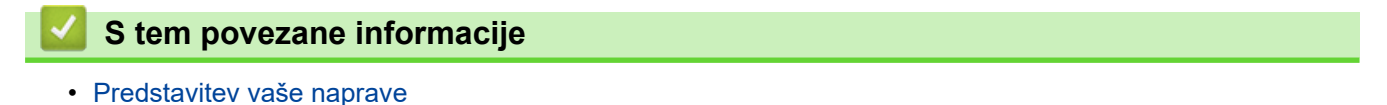

▲ Domov > Predstavitev vaše naprave > Mesta vhodnih in izhodnih priključkov na vaši napravi

# Mesta vhodnih in izhodnih priključkov na vaši napravi

Vhodni/izhodni priključki so na sprednji in zadnji strani naprave.

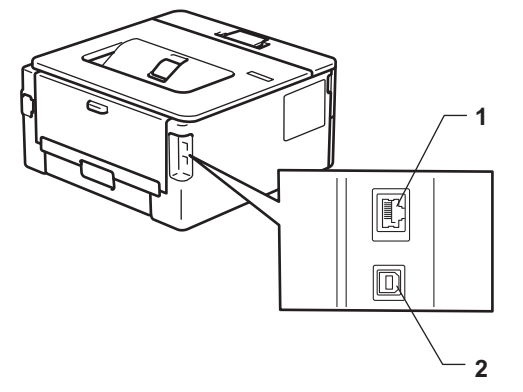

- 1. Vrata 10BASE-T/100BASE-TX (za omrežne modele)
- 2. USB-priključek

Pri priključitvi kabla za USB ali omrežnega kabla sledite navodilom programske opreme/namestitvenega programa gonilnika.

Za namestitev gonilnika in programske opreme, ki je potrebna za uporabo vaše naprave, pojdite na stran svojega modela **Downloads (Prenosi)** na naslovu <u>support.brother.com/downloads</u>

#### S tem povezane informacije

▲ Domov > Podajanje papirja

# Podajanje papirja

- Vstavljanje papirja
- Nastavitve papirja
- Nenatisljivo območje
- Priporočeni mediji za tiskanje
- Uporaba posebnega papirja

Domov > Podajanje papirja > Vstavljanje papirja

# Vstavljanje papirja

- Vstavljanje papirja v pladenj za papir
- Vstavljanje in tiskanje na običajni, tanki, reciklirani in kopirni papir ter nalepke z režo za ročno vstavljanje
- Vstavljanje in tiskanje na debeli papir ter nalepke z režo za ročno vstavljanje
- Vstavljanje in tiskanje na ovojnice v reži za ročno ustavljanje

▲ Domov > Podajanje papirja > Vstavljanje papirja > Vstavljanje papirja v pladenj za papir

# Vstavljanje papirja v pladenj za papir

- Če je nastavitev Preverjanje papirja vključena in izvlečete pladenj za papir iz naprave, se na LCDprikazovalniku prikaže vprašanje, ali želite spremeniti velikost in vrsto papirja. Po potrebi spremenite ti nastavitvi v skladu z navodili na LCD-prikazovalniku.
- Ko v pladenj vstavite drugo velikost ali vrsto papirja, morate spremeniti tudi nastavitev velikosti in vrste papirja v napravi ali računalniku.
- 1. Pladenj za papir v celoti potegnite iz naprave.

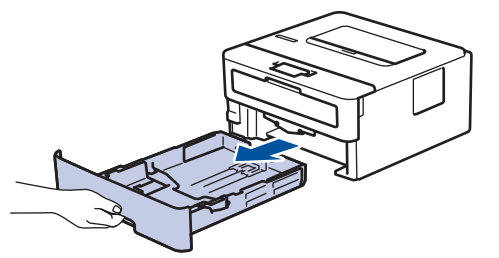

Pritisnite in premaknite vodili za papir, da ju prilagodite papirju.
 Pritisnite zeleni ročici za sprostitev, da boste lahko premikali vodili za papir.

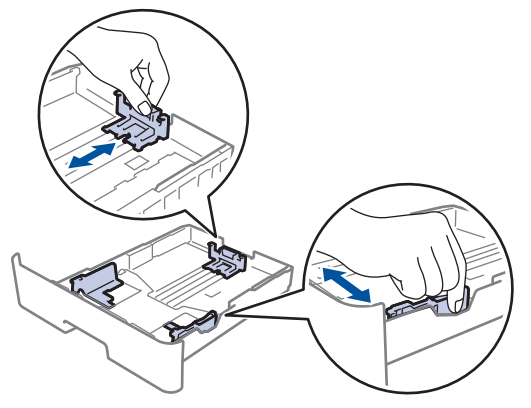

- 3. Dobro razprite snop papirja.
- 4. V pladenj za papir vstavite papir s površino za tiskanje navzdol.
- Poskrbite, da je papir pod oznako za največjo količino papirja (▼ ▼ ). Prevelika količina papirja v pladnju za papir povzroči zastoje papirja.

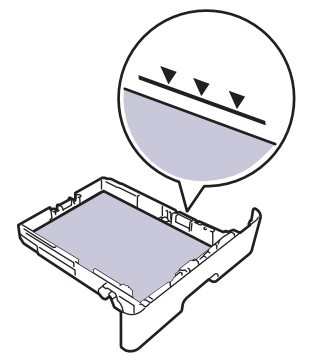

- 6. Počasi potisnite pladenj za papir do konca v napravo.
- 7. Dvignite podporno loputo, da bi papirju preprečili drsenje z izhodnega pladnja za papir.

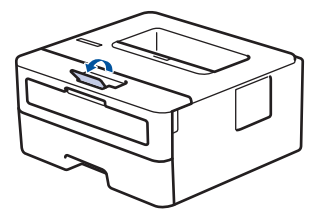

# S tem povezane informacije

- Vstavljanje papirja
  - Spreminjanje nastavitev naprave za tiskanje na vnaprej potiskan papir z uporabo pladnja za papir

▲ Domov > Podajanje papirja > Vstavljanje papirja > Vstavljanje papirja v pladenj za papir > Spreminjanje nastavitev naprave za tiskanje na vnaprej potiskan papir z uporabo pladnja za papir

# Spreminjanje nastavitev naprave za tiskanje na vnaprej potiskan papir z uporabo pladnja za papir

Sorodni modeli: HL-L2400DW/HL-L2400DWE/HL-L2442DW/HL-L2445DW/HL-L2447DW/HL-L2460DN/ HL-L2865DW

Kadar za obojestransko tiskanje uporabljate predhodno potiskan papir, spremenite nastavitve naprave.

- V pladenj za papir nikoli hkrati NE vstavite različnih velikosti in vrst papirja. S tem lahko povzročite zastoj ali napačno podajanje papirja.
- Če je položaj tiskanja neusklajen z vnaprej potiskanimi predmeti, se lahko položaj tiskanja nastavi z nastavitvijo položaja tiskanja za pladenj za papir.
- Pri nekaterih vnaprej potiskanih papirjih lahko pride do madežev zaradi tiskanja, odvisno od metode tiskanja in črnila.

#### Orientacija

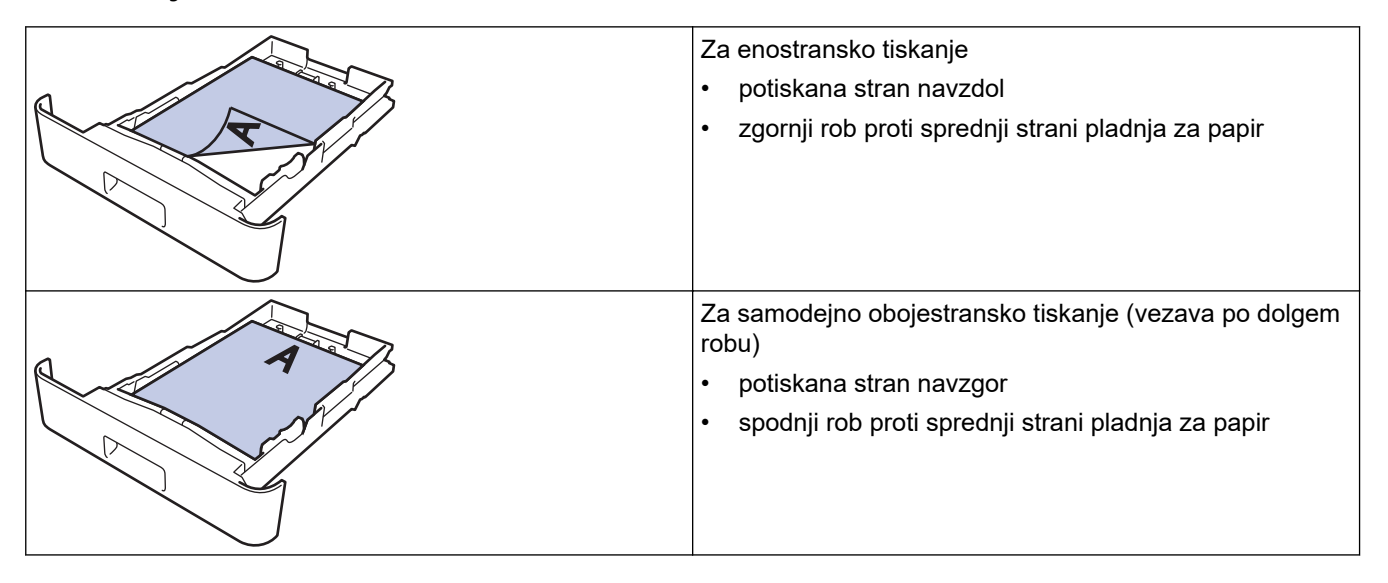

- 1. Pritisnite ▲ ali ▼, da izberete naslednje:
  - a. Izberite [Tiskalnik]. Pritisnite OK (V redu).
  - b. Izberite [Obojestransko]. Pritisnite OK (V redu).
  - c. Izberite [Ena slika]. Pritisnite OK (V redu).
- 2. Pritisnite ▲ ali ▼, da izberete [2-str. pod], nato pa pritisnite Go (Pojdi).

#### S tem povezane informacije

Vstavljanje papirja v pladenj za papir

▲ Domov > Podajanje papirja > Vstavljanje papirja > Vstavljanje in tiskanje na običajni, tanki, reciklirani in kopirni papir ter nalepke z režo za ročno vstavljanje

# Vstavljanje in tiskanje na običajni, tanki, reciklirani in kopirni papir ter nalepke z režo za ročno vstavljanje

Ko v pladenj vstavite drugo velikost papirja, morate hkrati spremeniti nastavitev velikosti papirja v napravi ali računalniku.

1. Dvignite podporno loputo, da preprečite zdrs papirja z izhodnega pladnja s potiskano stranjo navzdol.

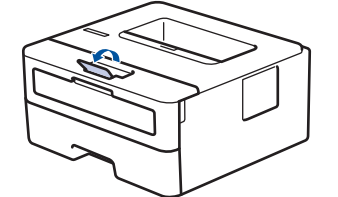

2. Odprite pokrov reže za ročno vstavljanje.

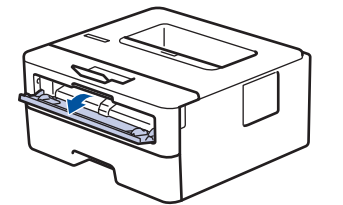

3. Z obema rokama premaknite vodili papirja v reži za ročno vstavljanje in ju nastavite na širino uporabljenega papirja.

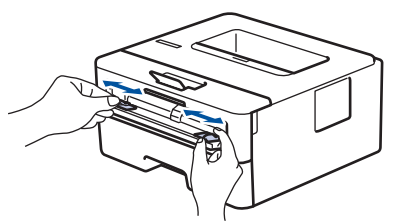

4. Z obema rokama vstavite en list papirja v režo za ročno vstavljanje, tako da se sprednji rob dotakne podajalnega valjčka. Ko začutite, da je naprava potegnila list, ga spustite.

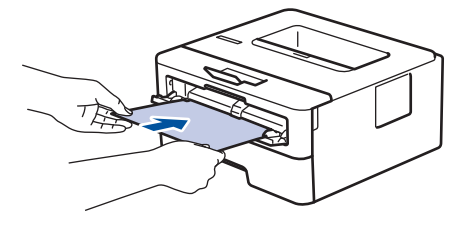

- Papir vstavite v režo za ročno vstavljanje z izpisano stranjo, obrnjeno navzgor.
- Poskrbite, da je papir raven in na ustreznem mestu v reži za ročno vstavljanje. Če ni, papirja ne bo mogoče pravilno vstaviti, kar lahko povzroči poševno tiskanje ali zastoj papirja.
- 5. Tiskalno opravilo pošljite v napravo.

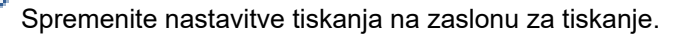

6. Ko pride natisnjena stran iz naprave, v režo za ročno vstavljanje vstavite naslednji list papirja. To ponovite za vsako stran, ki jo želite natisniti.

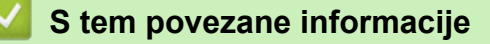

Vstavljanje papirja

Ø

▲ Domov > Podajanje papirja > Vstavljanje papirja > Vstavljanje in tiskanje na debeli papir ter nalepke z režo za ročno vstavljanje

# Vstavljanje in tiskanje na debeli papir ter nalepke z režo za ročno vstavljanje

Ko v pladenj vstavite drugo velikost papirja, morate hkrati spremeniti nastavitev velikosti papirja v napravi ali računalniku.

1. Odprite zadnji pokrov naprave (izhodni pladenj s potiskano stranjo navzgor).

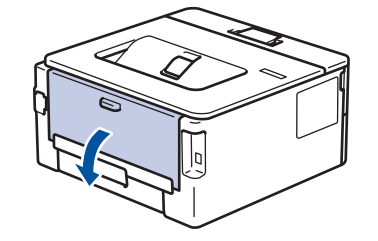

Naprava samodejno vključi način ročnega vstavljanja, ko položite papir v režo za ročno vstavljanje.

2. Na sprednjem delu naprave odprite pokrov reže za ročno vstavljanje.

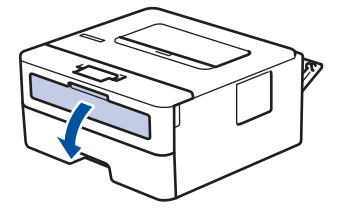

3. Z obema rokama premaknite vodili papirja v reži za ročno vstavljanje in ju nastavite na širino uporabljenega papirja.

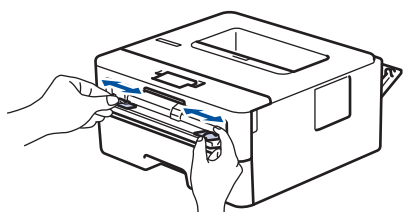

4. Z obema rokama vstavite en list papirja v režo za ročno vstavljanje, tako da se sprednji rob dotakne podajalnega valjčka. Ko začutite, da je naprava potegnila list, ga spustite.

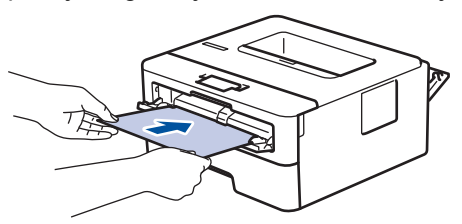

- Papir vstavite v režo za ročno vstavljanje z izpisano stranjo, *obrnjeno navzgor*.
  - Papir do konca izvlecite, če morate znova vstaviti papir v režo za ročno vstavljanje.
  - V režo za ročno vstavljanje nikoli ne vstavite več kot enega lista papirja, saj lahko to povzroči zastoj.
  - Poskrbite, da je papir raven in na ustreznem mestu v reži za ročno vstavljanje. Če ni, papirja ne bo mogoče pravilno vstaviti, kar lahko povzroči poševno tiskanje ali zastoj papirja.
- 5. Tiskalno opravilo pošljite v napravo.

Spremenite nastavitve tiskanja na zaslonu za tiskanje.

 Ko pride natisnjena stran z zadnje strani naprave, naložite v režo za ročno vstavljanje naslednji list papirja. To ponovite za vsako stran, ki jo želite natisniti. 7. Ko končate, zaprite zadnji pokrov (izhodni pladenj s potiskano stranjo navzgor), da se zaklene v zaprtem položaju.

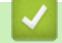

S tem povezane informacije

• Vstavljanje papirja

# Domov > Podajanje papirja > Vstavljanje papirja > Vstavljanje in tiskanje na ovojnice v reži za ročno ustavljanje

# Vstavljanje in tiskanje na ovojnice v reži za ročno ustavljanje

Pred vstavljanjem stisnite vogale in stranice ovojnic, da bodo kar najbolj tanke.

Ko v pladenj vstavite drugo velikost papirja, morate hkrati spremeniti nastavitev velikosti papirja v napravi ali računalniku.

1. Odprite zadnji pokrov naprave (izhodni pladenj s potiskano stranjo navzgor).

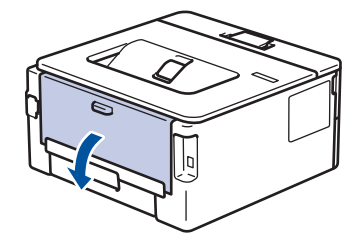

Naprava samodejno vključi način ročnega vstavljanja, ko položite papir v režo za ročno vstavljanje.

2. Dve zeleni ročici na levi in desni strani potegnite navzdol, kot kaže ilustracija.

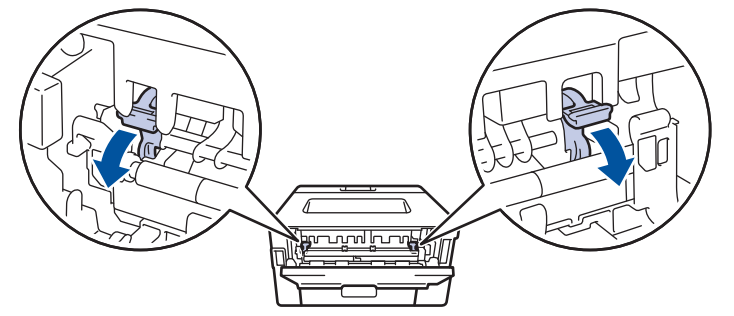

3. Na sprednjem delu naprave odprite pokrov reže za ročno vstavljanje.

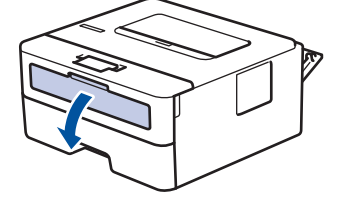

4. Z obema rokama premaknite vodili papirja v reži za ročno vstavljanje in ju nastavite na širino uporabljenega papirja.

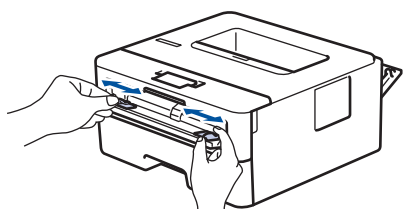

5. Z obema rokama vstavite eno ovojnico v režo za ročno vstavljanje, tako da se sprednji rob dotakne podajalnega valjčka. Ko začutite, da je naprava potegnila list, ga spustite.

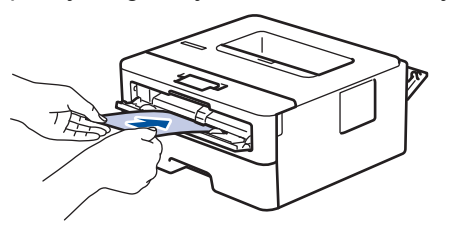

- Ovojnico vstavite v režo za ročno podajanje tako, da je tiskalna površina obrnjena navzgor.
  - Ovojnico do konca izvlecite, ko jo znova vstavljate v režo za ročno vstavljanje.
- V režo za ročno vstavljanje nikoli ne vstavite več kot ene ovojnice, saj lahko to povzroči zastoj.
- Poskrbite, da je ovojnica ravna in na ustreznem mestu v reži za ročno vstavljanje. Če ni, ovojnice ne bo mogoče pravilno vstaviti, kar lahko povzroči poševno tiskanje ali zastoj papirja.
- 6. Tiskalno opravilo pošljite v napravo.

Ø

Spremenite nastavitve tiskanja v pogovornem oknu za tiskanje.

| Nastavitve       | Možnosti za ovojnice |  |
|------------------|----------------------|--|
| Velikost papirja | Com-10               |  |
|                  | DL                   |  |
|                  | C5                   |  |
|                  | Monarch              |  |
| Vrsta medija     | Ovojnice             |  |
|                  | Ovoj. debele         |  |
|                  | Ovoj. tanke          |  |

- 7. Ko natisnjena ovojnica pride iz naprave, vstavite naslednjo ovojnico. To ponovite za vsako ovojnico, ki jo želite natisniti.
- 8. Ko končate tiskanje, vrnite zeleni ročici, ki ste ju nastavili v prejšnjem koraku, nazaj na prvotni mesti.
- 9. Ko končate, zaprite zadnji pokrov (izhodni pladenj s potiskano stranjo navzgor), da se zaklene v zaprtem položaju.

#### 🧧 S tem povezane informacije

- Vstavljanje papirja
- Tiskanje

▲ Domov > Podajanje papirja > Nastavitve papirja

# Nastavitve papirja

- Spreminjanje velikosti in vrste papirja
- Spreminjanje nastavitve za preverjanje papirja
- Tiskanje dokumenta (Windows)

▲ Domov > Podajanje papirja > Nastavitve papirja > Spreminjanje velikosti in vrste papirja

# Spreminjanje velikosti in vrste papirja

Sorodni modeli: HL-L2400DW/HL-L2400DWE/HL-L2442DW/HL-L2445DW/HL-L2447DW/HL-L2460DN/ HL-L2865DW

Ko spremenite velikost in vrsto papirja, ki je vstavljen v pladenj, morate hkrati spremeniti nastavitev velikosti in vrste papirja na LCD-prikazovalniku.

- 1. Pritisnite ▲ ali ▼, da izberete naslednje:
  - a. Izberite [Splos. nastav.]. Pritisnite OK (V redu).
  - b. Izberite [Nast. pladnja]. Pritisnite OK (V redu).
  - c. Izberite [Vrsta pap.]. Pritisnite OK (V redu).
- 2. Pritisnite ▲ ali ▼, da izberete želeno vrsto papirja, in pritisnite OK (V redu).
- 3. Pritisnite ▲ ali ▼, da prikažete možnost [Vel. papirja], nato pa pritisnite OK (V redu).
- 4. Pritisnite ▲ ali ▼, da izberete želeno velikost papirja, in pritisnite Go (Pojdi).

#### S tem povezane informacije

Nastavitve papirja
▲ Domov > Podajanje papirja > Nastavitve papirja > Spreminjanje nastavitve za preverjanje papirja

## Spreminjanje nastavitve za preverjanje papirja

Sorodni modeli: HL-L2400DW/HL-L2400DWE/HL-L2442DW/HL-L2445DW/HL-L2447DW/HL-L2460DN/ HL-L2865DW

Če je nastavitev Preverjanje papirja vključena in izvlečete pladenj za papir iz naprave, se na LCD-prikazovalniku prikaže sporočilo z vprašanjem, ali želite spremeniti velikost in vrsto papirja.

Privzeta nastavitev je vklopljeno.

- 1. Pritisnite ▲ ali ▼, da izberete naslednje:
  - a. Izberite [Splos. nastav.]. Pritisnite OK (V redu).
  - b. Izberite [Nast. pladnja]. Pritisnite OK (V redu).
  - c. Izberite [Preveri papir]. Pritisnite OK (V redu).
- 2. Pritisnite ▲ ali Vda izberete možnost [Vklop] ali [Izkl.] in nato pritisnite Go (Pojdi).

| $\checkmark$ | S tem | povezane | e informa | icije |
|--------------|-------|----------|-----------|-------|
|--------------|-------|----------|-----------|-------|

Nastavitve papirja

Domov > Podajanje papirja > Nenatisljivo območje

## Nenatisljivo območje

Mere v spodnji tabeli kažejo največje razdalje od robov, ki jih ni mogoče potiskati, za najbolj pogosto uporabljene velikosti papirja. Te mere se lahko razlikujejo glede na velikost papirja ali na nastavitve v aplikaciji, ki jo uporabljate.

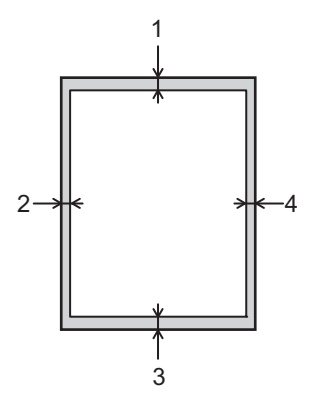

Ø

Na teh območjih ne poskušajte tiskati; na njih ne bo rezultatov.

| Uporaba  | Velikost dokumenta | Zgoraj (1)<br>Spodaj (3) | Levo (2)<br>Desno (4) |
|----------|--------------------|--------------------------|-----------------------|
| Tiskanje | Letter             | 4,2 mm                   | 4,2 mm                |
|          | A4                 | 4,2 mm                   | 4,2 mm                |
|          | Legal              | 4,2 mm                   | 4,2 mm                |

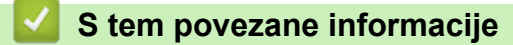

• Podajanje papirja

▲ Domov > Podajanje papirja > Priporočeni mediji za tiskanje

## Priporočeni mediji za tiskanje

Za najboljšo kakovost tiskanja priporočamo, da uporabite papir, naštet v tabeli.

| Vrsta papirja     | Postavka                                      |  |
|-------------------|-----------------------------------------------|--|
| Navadni papir     | Xerox Premier TCF 80 g/m <sup>2</sup>         |  |
|                   | Xerox Business 80 g/m <sup>2</sup>            |  |
| Reciklirani papir | Steinbeis Evolution White 80 g/m <sup>2</sup> |  |
| Nalepke           | Laserske nalepke Avery L7163                  |  |
| Ovojnice          | Serija Antalis River (DL)                     |  |

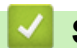

## S tem povezane informacije

• Podajanje papirja

▲ Domov > Podajanje papirja > Uporaba posebnega papirja

## Uporaba posebnega papirja

Pred nakupom vedno preskusite vzorce papirja, da zagotovite želeno delovanje.

- NE uporabljajte papirja za brizgalne tiskalnike, ker lahko povzroči zastoj papirja ali poškoduje napravo.
- Če uporabljate pisemski papir, papir z grobo površino ali naguban ali prepognjen papir, se lahko delovanje poslabša.

Papir shranite v originalno embalažo in ga pustite zaprtega. Papir imejte na ploskem in zaščitenega pred vlago, neposredno sončno svetlobo ter toploto.

### POMEMBNO

Nekatere vrste papirja morda ne bodo delovale dobro ali pa bodo poškodovale vašo napravo.

NE uporabljajte papirja:

- ki ima izrazito teksturo,
- ki je izredno gladek ali sijajen,
- ki je zvit ali naguban,
- ki je premazan ali kemično obdelan,
- ki je poškodovan, zmečkan ali zložen,
- · ki presega priporočeno težo, navedeno v teh navodilih,
- ki ima jezičke ali sponke,
- ki ima več delov, ali samokopirnega papirja,
- ki je zasnovan za tiskanje z brizgalnimi tiskalniki.

Če uporabljate eno od zgoraj navedenih vrst papirja, lahko ta poškoduje vašo napravo. Nobena garancija ali servisna pogodba družbe Brother ne krije tovrstne škode.

### S tem povezane informacije

• Podajanje papirja

### 🔺 Domov > Tiskanje

## Tiskanje

- Tiskanje iz računalnika (Windows)
- Vstavljanje in tiskanje na ovojnice v reži za ročno ustavljanje
- Tiskanje priloge e-pošte
- Spreminjanje nastavitev tiskanja z uporabo nadzorne plošče
- Preklic tiskalnega naročila
- Tiskanje preizkusne strani

Domov > Tiskanje > Tiskanje iz računalnika (Windows)

# Tiskanje iz računalnika (Windows)

- Tiskanje dokumenta (Windows)
- Tiskanje na obe strani papirja (Windows)
- Spremenite privzete nastavitve tiskanja (Windows)
- Nastavitve tiskanja (Windows)
- Nadzorujte stanje naprave z računalnika (Windows)

Domov > Tiskanje > Tiskanje iz računalnika (Windows) > Tiskanje dokumenta (Windows)

## Tiskanje dokumenta (Windows)

Ko spremenite nastavitve tiskanja v aplikaciji, spremembe veljajo samo za dokumente, ki so natisnjeni s to aplikacijo.

- Obojestransko tiskanje je lahko privzeto, odvisno od modela. Pri 1-stranskem tiskanju izklopite nastavitve obojestranskega tiskanja v gonilniku tiskalnika.
  - Če želite spremeniti nastavitve tiskanja za vse aplikacije sistema Windows, konfigurirajte lastnosti gonilnika tiskalnika.

Več informacij >> S tem povezane informacije:Spremenite privzete nastavitve tiskanja (Windows)

1. Vstavljanje papirja v pladenj za papir.

Ø

- 2. Izberite ukaz za tiskanje v svoji aplikaciji.
- 3. Izberite ime modela in kliknite gumb za lastnosti ali nastavitve tiskalnika.

Prikaže se okno gonilnika tiskalnika.

| 📚 Nastavitve tiskanja – Brother            | Printer                     | ?                                 | ×      |
|--------------------------------------------|-----------------------------|-----------------------------------|--------|
| brother                                    |                             |                                   |        |
|                                            | Osnovno Napredno Profili ti | iskanja                           |        |
|                                            | <u>V</u> elikost papirja    | A4                                | $\sim$ |
|                                            | Usmerjenost                 | Pokončno <u>L</u> ežeče           |        |
|                                            | Kopije                      | 1 🚖 Zberi                         |        |
|                                            | Vrs <u>t</u> a medija       | Navaden papir                     | $\sim$ |
| · · · · ·                                  | Ločljivost                  | 600 dpi                           | $\sim$ |
| Velikost papiria : A4                      | Nastavitv <u>e</u> tiskanja | Grafika                           | $\sim$ |
| 210 x 297 mm<br>(8,3 x 11,7 palca)         |                             | Ročne nastavitve ( <u>B</u> )     |        |
| Vrsta medija : Navaden papir<br>Kopije : 1 | Tiskanje več strani(Q)      | Običajno                          | $\sim$ |
| Ločljivost : 600 dpi                       | Vrstni red strani(W)        | Desno, nato navzdol               | $\sim$ |
| 2-stransko/knjižica : 2-stransko           | Obroba( <u>×</u> )          |                                   | $\sim$ |
| Vodni žig : Izklopljeno                    | 2-stransko/knjižica(Y)      | 2-stransko                        | $\sim$ |
|                                            |                             | Nas <u>t</u> avitve za 2-stransko |        |
|                                            | Vir papirja                 |                                   |        |
|                                            | Pr <u>v</u> a stran         | Samodejna izbira                  | $\sim$ |
|                                            | Druge strani                | lsto kot prva stran               | $\sim$ |
| Predogled tiskanja                         |                             |                                   |        |
| Dodaj profil                               |                             | <u>P</u> rivzeto                  |        |
| Podpor <u>a</u>                            | V rec                       | du Prekliči P <u>o</u> mo         | č      |

- 4. Prepričajte se, da ste v pladenj za papir vstavili papir pravilne velikosti.
- 5. Kliknite spustni seznam Velikost papirja in nato izberite velikost papirja.
- 6. V polju Usmerjenost izberite možnost Pokončno ali Ležeče, da nastavite usmeritev svojega izpisa.

Če vaša aplikacija vsebuje podobno nastavitev, priporočamo, da usmeritev nastavite s pomočjo aplikacije.

- 7. Vnesite število želenih kopij (1–999) v polje Kopije.
- 8. Kliknite spustni seznam Vrsta medija in nato izberite vrsto uporabljenega papirja.
- 9. Če želite natisniti več strani na en list papirja ali natisniti eno stran dokumenta na več listov papirja, kliknite spustni seznam **Tiskanje več strani** in izberite svoje možnosti.
- 10. Kliknite spustni seznam 2-stransko/knjižica in nato izberite želeno možnost.
- 11. Po potrebi spremenite druge nastavitve tiskalnika.
- 12. Kliknite V redu.
- 13. Dokončajte postopek tiskanja.

### S tem povezane informacije

• Tiskanje iz računalnika (Windows)

#### Sorodne teme:

- Spremenite privzete nastavitve tiskanja (Windows)
- Težave s tiskanjem
- Nastavitve papirja
- Nastavitve tiskanja (Windows)

Domov > Tiskanje > Tiskanje iz računalnika (Windows) > Tiskanje na obe strani papirja (Windows)

## Tiskanje na obe strani papirja (Windows)

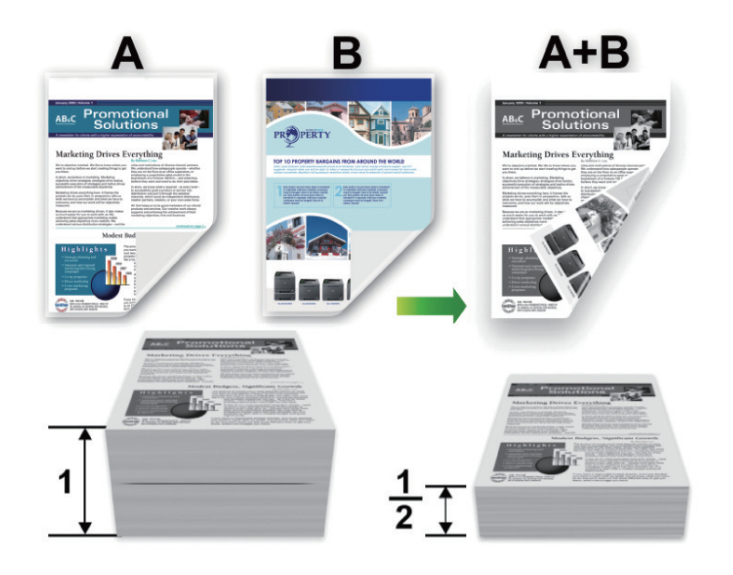

Če uporabljate funkcijo samodejnega obojestranskega tiskanja, izberite velikost papirja A4.

- Poskrbite, da je zadnji pokrov zaprt.
- Če je papir zvit, ga poravnajte in znova vstavite v pladenj za papir.
- Uporabite navaden papir ali tanek papir. NE uporabljajte pisemskega papirja.
- Če je papir pretanek, se lahko naguba.
- Če uporabljajte funkcijo za ročno obojestransko tiskanje, lahko pride do zastoja papirja ali slabše kakovosti tiska.
- 1. Izberite ukaz za tiskanje v svoji aplikaciji.
- Izberite ime modela in kliknite gumb za lastnosti ali nastavitve tiskalnika. Prikaže se okno gonilnika tiskalnika.
- 3. V polju Usmerjenost izberite možnost Pokončno ali Ležeče, da nastavite usmeritev svojega izpisa.

Če vaša aplikacija vsebuje podobno nastavitev, priporočamo, da usmeritev nastavite s pomočjo aplikacije.

4. Kliknite spustni seznam 2-stransko/knjižica, nato pa izberite možnost 2-stransko ali 2-stransko (ročno).

| Možnost                                         | Opis                                                                                                    |
|-------------------------------------------------|----------------------------------------------------------------------------------------------------|
| <b>2-stransko</b> (na voljo za določene modele) | Samodejno tiska na obe strani papirja.                                                                                                    |
| 2-stransko (ročno)                              | Naprava bo najprej natisnila vse sode strani na eni strani papirja. Nato<br>vam gonilnik tiskalnika naroči (s pojavnim sporočilom), da znova vstavite<br>papir. |

- 5. Kliknite gumb Nastavitve za 2-stransko.
- Izberite eno od možnosti iz menija 2-stranska vrsta.

Ko je izbrano obojestransko tiskanje, so za vsako orientacijo na voljo štiri možnosti obojestranske vezave:

### Možnost za pokončno Opis

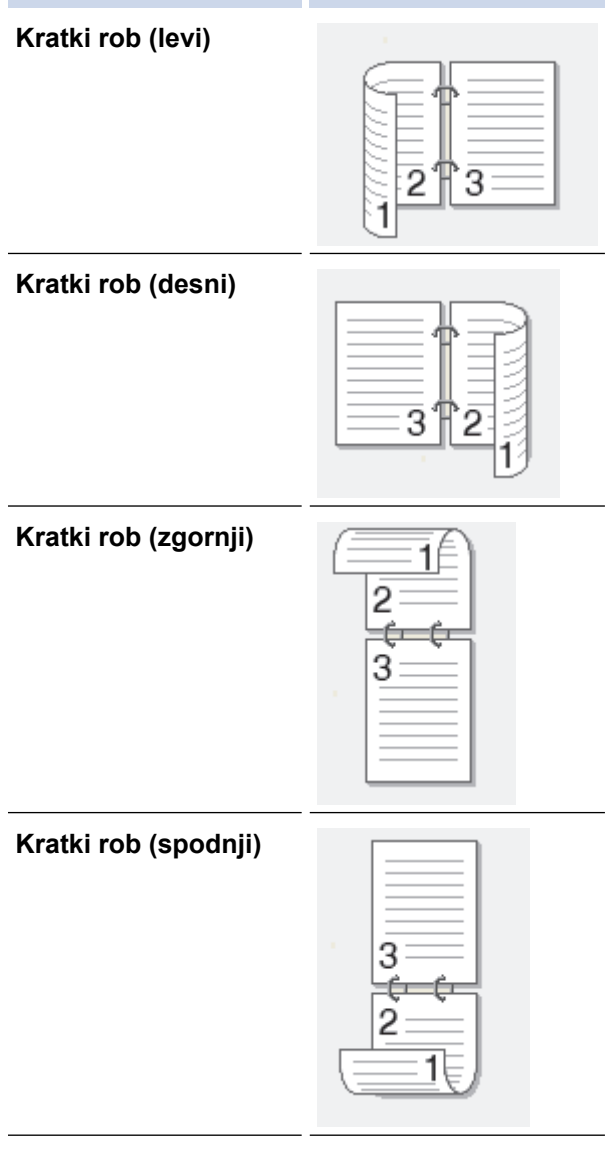

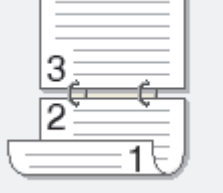

#### Možnost za ležeče

Opis

Po dolgem robu (desni)

| <br>    |     |
|---------|-----|
| <u></u> | R   |
| 31      | 233 |
|         | -19 |

#### Po dolgem robu (levi)

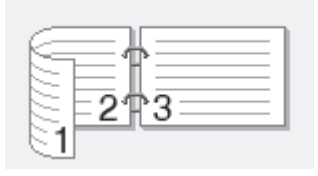

- 7. Izberite potrditveno polje **Odmik za vezavo**, da določite zamik za vezavo v palcih ali milimetrih.
- 8. Kliknite V redu.
- 9. Po potrebi spremenite druge nastavitve tiskalnika.
- 10. Storite nekaj izmed naslednjega:
  - Za samodejno obojestransko tiskanje znova kliknite **V redu** in dokončajte postopek tiskanja.
  - Za ročno obojestransko tiskanje znova kliknite **V redu** in sledite zaslonskim navodilom.

Če se papir ne vstavlja pravilno, je lahko zvit. Odstranite papir, zravnajte ga in ga vstavite nazaj v pladenj.

## S tem povezane informacije

• Tiskanje iz računalnika (Windows)

Domov > Tiskanje > Tiskanje iz računalnika (Windows) > Spremenite privzete nastavitve tiskanja (Windows)

## Spremenite privzete nastavitve tiskanja (Windows)

Ko spremenite nastavitve tiskanja v aplikaciji, spremembe veljajo samo za dokumente, ki so natisnjeni s to aplikacijo. Če želite spremeniti nastavitve tiskanja za vse aplikacije sistema Windows, konfigurirajte lastnosti gonilnika tiskalnika.

- 1. Pridržite tipko ( I) in pritisnite ( R ) tipko na tipkovnici računalnika za zagon **Zaženi**.
- 2. Vnesite "control printers" v polje Odpri: in kliknite V redu.

| 💷 Zaže         | ni X                                                                                         |
|----------------|----------------------------------------------------------------------------------------------|
| 0              | Vnesite ime programa, mape, dokumenta ali internetnega<br>sredstva, ki naj ga odpre Windows. |
| <u>O</u> dpri: | control printers ~                                                                           |
|                |                                                                                              |
|                | V redu Prekliči Pre <u>b</u> rskaj                                                           |

Prikaže se okno Naprave in tiskalniki.

Če se okno Naprave in tiskalniki ne prikaže, kliknite Oglejte si več naprav > Več nastavitev naprav in tiskalnikov .

3. Z desno miškino tipko kliknite ikono vašega modela, nato izberite **Lastnosti tiskalnika**. (Če se prikažejo možnosti za gonilnik tiskalnika, izberite svoj gonilnik tiskalnika.)

Prikaže se pogovorno okno z lastnostmi tiskalnika.

4. Kliknite jeziček Splošno in nato kliknite gumb Nastavitve tiskanja... ali Nastavitve....

Prikaže se pogovorno okno gonilnika tiskalnika.

- Če želite konfigurirati nastavitve pladnja, kliknite zavihek Nastavitve naprave (na voljo pri nekaterih modelih).
- Če želite spremeniti vrata tiskalnika, kliknite jeziček Vrata.
- 5. Izberite nastavitve tiskanja, ki jih želite uporabiti kot privzete nastavitve za vse svoje programe Windows.
- 6. Kliknite V redu.
- 7. Zaprite pogovorno okno z lastnostmi tiskalnika.

#### S tem povezane informacije

• Tiskanje iz računalnika (Windows)

#### Sorodne teme:

- Tiskanje dokumenta (Windows)
- Nastavitve tiskanja (Windows)
- Težave s tiskanjem

▲ Domov > Tiskanje > Tiskanje iz računalnika (Windows) > Nastavitve tiskanja (Windows)

## Nastavitve tiskanja (Windows)

• Ko spremenite nastavitve tiskanja v aplikaciji, spremembe veljajo samo za dokumente, ki so natisnjeni s to aplikacijo.

Več informacij ➤> S tem povezane informacije: Tiskanje dokumenta (Windows)

Če želite spremeniti privzete nastavitve tiskanja, konfigurirati morate lastnosti gonilnika tiskalnika.
 Več informacij >> S tem povezane informacije: Spremenite privzete nastavitve tiskanja (Windows)

## >> Jeziček Osnovno

Ø

## >> Jeziček Napredno

### Jeziček Osnovno

| Nastavitve tiskanja – Brother Printer ?                                                          |                                                                             |                                                                                                    |  |  |
|--------------------------------------------------------------------------------------------------|-----------------------------------------------------------------------------|----------------------------------------------------------------------------------------------------|--|--|
| brother                                                                                          |                                                                             |                                                                                                    |  |  |
| A                                                                                                | Osnovno Napredno Profili tiskanj<br><u>V</u> elikost papirja<br>Usmerjenost | ja<br>A4 ✓<br>✓ Pokončno ○ Ležeče                                                                                                    |  |  |
|                                                                                                  | Kopije<br>Vrs <u>t</u> a medija                                             | 1     Image: Decimal control in the second control in the second control in the seco |  |  |
|                                                                                                  | Ločljivost                                                                  | 600 dpi ~                                                                                                    |  |  |
| Velikost papirja : A4<br>210 x 297 mm<br>(8.3 x 11,7 palca)                                      | Nastavitv <u>e</u> tiskanja                                                 | Grafika ~<br>Ročne nastavitve ( <u>B</u> )                                                                                                    |  |  |
| Vrsta medija : Navaden papir<br>Kopije : 1                                                       | Tiskanje več strani(Q)                                                      | Običajno $\checkmark$                                                                                                    |  |  |
| Ločljivost : 600 dpi<br>2-stransko/knjižica : 2-stransko<br>Prilagajanje velikosti : Izklopljeno | Vrstni red strani[₩]<br>Obroba[X]                                           | Desno, nato navzdol $\checkmark$                                                                                                    |  |  |
| Vodni žig : Izklopljeno                                                                          | 2-stransko/knjižica(Y)                                                      | 2-stransko ∨<br>Nas <u>t</u> avitve za 2-stransko                                                                                                    |  |  |
|                                                                                                  | Vir papirja                                                                 |                                                                                                    |  |  |
|                                                                                                  | Pr <u>v</u> a stran                                                         | Samodejna izbira 🗸 🗸                                                                                                    |  |  |
| Predogled tiskanja                                                                               | Dru <u>q</u> e strani                                                       | Isto kot prva stran V                                                                                                    |  |  |
| <u>D</u> odaj profil                                                                             |                                                                             | <u>P</u> rivzeto                                                                                                    |  |  |
| Podpor <u>a</u>                                                                                  | Vredu                                                                       | Prekliči P <u>o</u> moč                                                                                                    |  |  |

#### 1. Velikost papirja

Izberite, katero velikost papirja želite uporabiti. Izberete lahko standardne velikosti papirja ali pa ustvarite velikost papirja po meri.

#### 2. Usmerjenost

Izberite usmeritev izpisa (portret ali ležeče).

Če vaša aplikacija vsebuje podobno nastavitev, priporočamo, da usmeritev nastavite s pomočjo aplikacije.

#### 3. Kopije

V to polje vnesite število kopij (1-999), ki jih želite natisniti.

#### Zberi

To možnost izberite, če želite natisniti več večstranskih dokumentov v prvotnem vrstnem redu strani. Ko je izbrana ta možnost, bo natisnjena ena celotna kopija dokumenta, ki bo nato znova natisnjen glede na izbrano število kopij. Če ta možnost ni izbrana, bo posamezna stran natisnjena glede na izbrano število kopij, nato bo natisnjena naslednja stran dokumenta.

#### 4. Vrsta medija

Izberite, katero vrsto medija želite uporabiti. Za najboljše rezultate pri tiskanju naprava samodejno prilagodi nastavitve tiskanja glede na izbrano vrsto medija.

#### 5. Ločljivost

Izberite ločljivost tiskanja. Ločljivost in hitrost tiskanja sta povezani, zato bo za višjo ločljivost tiskanje dokumenta trajalo dlje.

#### 6. Nastavitve tiskanja

Izberite vrsto dokumenta, ki jo želite natisniti.

#### Ročne nastavitve ...

Določite dodatne nastavitve, kot so svetlost, kontrast in druge nastavitve.

#### Grafika

#### Uporabi poltone tiskalnika

To možnost izberite, če želite uporabiti gonilnik tiskalnika za predstavitev poltonov.

#### Svetlost

Nastavite svetlost.

#### Kontrast

Nastavite kontrast.

#### Kakovost grafike

Glede na vrsto dokumenta za tiskanje izberite možnost grafike ali besedila za najboljšo kakovost tiskanja.

#### Izboljšaj sivinsko tiskanje

To možnost izberite, če želite izboljšati kakovost zasenčenih predelov na sliki.

#### Izboljšaj tiskanje vzorcev

To možnost izberite, da izboljšate tiskanje vzorcev, če so natisnjena polnila in vzorci drugačni od polnil in vzorcev, prikazanih na zaslonu računalnika.

#### Izboljšaj tanko črto

To možnost izberite, če želite izboljšati kakovost tankih črt na sliki.

#### Uporabi poltone sistema

To možnost izberite, če želite uporabiti sistem Windows za predstavitev poltonov.

#### Način TrueType (na voljo za določene modele)

#### Način

Izberite način, na katerega bodo pisave obdelane za tiskanje.

#### Uporabi pisave TrueType tiskalnika

Izberite, ali naj se pri obdelavi pisave uporabi vgrajene pisave.

#### 7. Tiskanje več strani

To možnost izberite, če želite natisniti več strani na en list papirja ali pa eno stran dokumenta na več listov papirja.

#### Vrstni red strani

Pri tiskanju več strani na en list papirja izberite vrstni red strani.

#### Obroba

Pri tiskanju več strani na en list papirja izberite vrsto obrobe, ki naj bo uporabljena.

#### 8. 2-stransko/knjižica

To možnost izberite, če želite tiskati na obe strani papirja ali če želite dokument obojestransko natisniti v obliki knjižice.

#### Nastavitve za 2-stransko

Ta gumb kliknite, če želite izbrati vrsto obojestranske vezave. Za vsako usmeritev so na voljo štiri vrste obojestranske vezave.

### 9. Vir papirja

Izberite nastavitev vira papirja glede na pogoje ali namen tiskanja.

#### Prva stran

Izberite vir papirja, ki bo uporabljen za tiskanje prve strani.

#### Druge strani

Izberite vir papirja, ki bo uporabljen za tiskanje druge in vseh naslednjih strani.

### Jeziček Napredno

| 📚 Nastavitve tiskanja – Brother                                                                                                    | Printer                                                                      | ? ×                                                                                                    |
|----------------------------------------------------------------------------------------------------|------------------------------------------------------------------------------|----------------------------------------------------------------------------------------------------|
| brother                                                                                                    |                                                                              |                                                                                                    |
| Velikost papirja : At20 x 297 mm(3 x 11,7 palca)Materia : Navaden papirMateria : Navaden papirMateria : Materia : SatranskoMateria : Materia : SatranskoMateria : Satransko/knjižica : SatranskoMateria : Satransko/knjižica : SatranskoMateria : Satransko/knjižica : SatranskoMateria : Satransko/knjižica : SatranskoMateria : Satransko : SatranskoMateria : Satransko : SatranskoMateria : Satransko : SatranskoMateria : Satransko : SatranskoMateria : Satransko : SatranskoMateria : Satransko : SatranskoMateria : Satransko : SatranskoMateria : Satransko : SatranskoMateria : Satransko : SatranskoMateria : Satransko : SatranskoMateria : Satransko : SatranskoMateria : Satransko : SatranskoMateria : Satransko : SatranskoMateria : Satransko : Satransko : SatranskoMateria : Satransko : Satransko : Satransk | Osnovno       Napredno       Profili tiskanja         Prilagajanje velikosti | jeno<br>odi velikosti papirja<br>[ 25 - 400 % ]<br>Nastavitve (B)<br>Nastavitve (B)<br>Druge možnosti tiskanja |
| Predogled tiskanja                                                                                                    |                                                                              | Privzeto                                                                                                    |
| Podpor <u>a</u>                                                                                                    | V redu Prekliči                                                              | Uporabi Pomoč                                                                                                  |

#### 1. Prilagajanje velikosti

Te možnosti izberite, če želite povečati ali zmanjšati velikost strani dokumenta.

#### Prilagodi velikosti papirja

To možnost izberite, če želite povečati ali zmanjšati strani dokumenta, da jih prilagodite določeni velikosti papirja. Ko izberete to možnost, na spustnem seznamu izberite želeno velikost papirja.

#### Prosto [ 25 - 400 % ]

To možnost izberite, če želite ročno povečati ali zmanjšati strani dokumenta. Ko izberete to možnost, v polje vnesite vrednost.

#### 2. Obratno tiskanje

To možnost izberite, če želite natisnjeno sliko zasukati za 180 stopinj.

#### 3. Uporabi vodni žig

To možnost izberite, če želite na dokument natisniti logotip ali besedilo kot vodni tisk. Izberite enega od vnaprej nastavljenih vodnih tiskov, dodajte nov vodni tisk ali uporabite slikovno datoteko, ki ste jo ustvarili.

#### 4. Tiskanje glave-noge

To možnost izberite, če želite na dokument natisniti datum, čas in uporabniško ime za prijavo.

#### 5. Način varčevanja tonerja

To funkcijo izberite, če želite pri tiskanju dokumentov porabiti manj tonerja; izpisi bodo svetlejši, vendar še vedno čitljivi.

#### 6. Skrbnik

Ta funkcija omogoča, da spremenite skrbniško geslo in omejite različne funkcije tiskanja.

#### 7. Preverjanje pristnosti uporabnika (na voljo za določene modele)

Ta funkcija omogoča, da potrdite omejitve za posameznega uporabnika.

#### 8. Druge možnosti tiskanja

#### Čas spanja

Izberite to možnost, da se naprava takoj po tiskanju preklopi v način spanja.

#### Makro (na voljo za določene modele)

To funkcijo izberite, če želite elektronski obrazec (makro), shranjen v pomnilniku naprave, na tiskalno naročilo natisniti kot prekrivni element.

#### Prilagoditev gostote

Določite gostoto tiska.

#### Izboljšaj rezultate tiskanja

To možnost izberite, če želite zmanjšati zvijanje papirja in izboljšati prilagajanje tonerja.

#### Preskoči prazno stran

To možnost izberite, če želite omogočiti, da gonilnik tiskalnika samodejno zazna prazne strani in jih ne natisne.

#### Natisni besedilo v črni barvi

To možnost izberite, če želite natisniti barvno besedilo v črnem.

#### Arhiv tiskanja

To možnost izberite, če želite podatke za tiskanje shraniti v računalnik v obliki PDF-datoteke.

#### **Eko-nastavitve**

To možnost izberite, če želite zmanjšati hrup med tiskanjem.

### S tem povezane informacije

• Tiskanje iz računalnika (Windows)

### Sorodne teme:

- Spremenite privzete nastavitve tiskanja (Windows)
- Tiskanje dokumenta (Windows)

Domov > Tiskanje > Tiskanje iz računalnika (Windows) > Nadzorujte stanje naprave z računalnika (Windows)

## Nadzorujte stanje naprave z računalnika (Windows)

Pripomoček za nadzor stanja je prilagodljivo orodje programske opreme za spremljanje stanja ene ali več naprav. Omogoča vam, da takoj prejmete obvestilo o napakah.

Storite nekaj izmed naslednjega:

- Dvokliknite ikono 🏠 v pladnju za opravila.
- Zaženite **Transfer Utilities**) in kliknite spustni seznam ter izberite ime svojega modela (če še ni izbrano). Kliknite **Orodja** na levi navigacijski vrstici in kliknite **Status Monitor**.

### Odpravljanje težav

Kliknite gumb Odpravljanje težav za dostop do spletnega mesta za podporo.

#### Kliknite tukaj za potrošni material

Kliknite gumb **Kliknite tukaj za potrošni material** za več informacij o originalnem potrošnem materialu Brother.

### S tem povezane informacije

• Tiskanje iz računalnika (Windows)

#### Sorodne teme:

• Težave s tiskanjem

▲ Domov > Tiskanje > Vstavljanje in tiskanje na ovojnice v reži za ročno ustavljanje

## Vstavljanje in tiskanje na ovojnice v reži za ročno ustavljanje

Pred vstavljanjem stisnite vogale in stranice ovojnic, da bodo kar najbolj tanke.

Ko v pladenj vstavite drugo velikost papirja, morate hkrati spremeniti nastavitev velikosti papirja v napravi ali računalniku.

1. Odprite zadnji pokrov naprave (izhodni pladenj s potiskano stranjo navzgor).

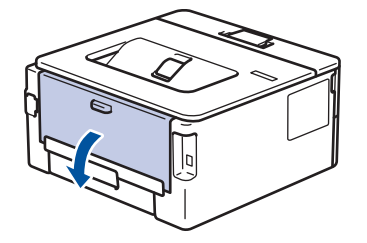

Naprava samodejno vključi način ročnega vstavljanja, ko položite papir v režo za ročno vstavljanje.

2. Dve zeleni ročici na levi in desni strani potegnite navzdol, kot kaže ilustracija.

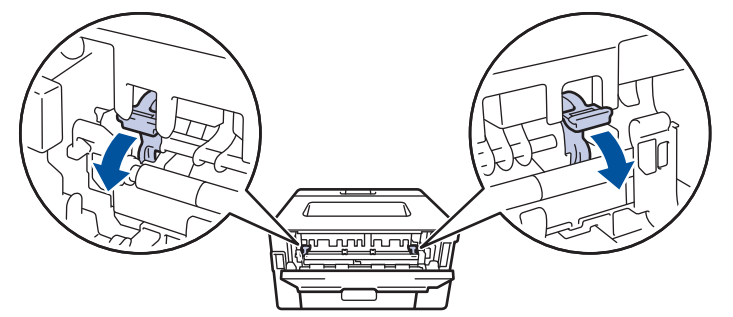

3. Na sprednjem delu naprave odprite pokrov reže za ročno vstavljanje.

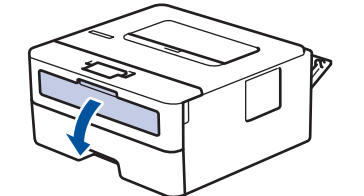

4. Z obema rokama premaknite vodili papirja v reži za ročno vstavljanje in ju nastavite na širino uporabljenega papirja.

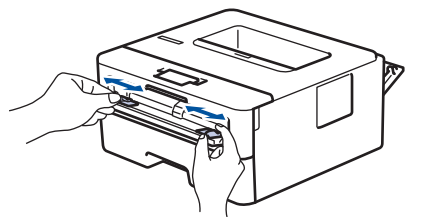

5. Z obema rokama vstavite eno ovojnico v režo za ročno vstavljanje, tako da se sprednji rob dotakne podajalnega valjčka. Ko začutite, da je naprava potegnila list, ga spustite.

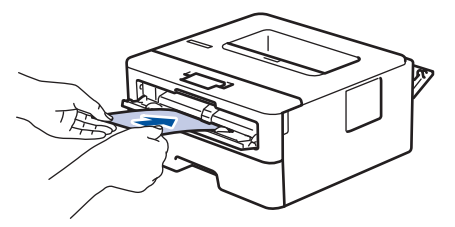

- Ovojnico vstavite v režo za ročno podajanje tako, da je tiskalna površina obrnjena navzgor.
  - Ovojnico do konca izvlecite, ko jo znova vstavljate v režo za ročno vstavljanje.
- V režo za ročno vstavljanje nikoli ne vstavite več kot ene ovojnice, saj lahko to povzroči zastoj.
- Poskrbite, da je ovojnica ravna in na ustreznem mestu v reži za ročno vstavljanje. Če ni, ovojnice ne bo mogoče pravilno vstaviti, kar lahko povzroči poševno tiskanje ali zastoj papirja.
- 6. Tiskalno opravilo pošljite v napravo.

Ø

Spremenite nastavitve tiskanja v pogovornem oknu za tiskanje.

| Nastavitve       | Možnosti za ovojnice |
|------------------|----------------------|
| Velikost papirja | Com-10               |
|                  | DL                   |
|                  | C5                   |
|                  | Monarch              |
| Vrsta medija     | Ovojnice             |
|                  | Ovoj. debele         |
|                  | Ovoj. tanke          |

- 7. Ko natisnjena ovojnica pride iz naprave, vstavite naslednjo ovojnico. To ponovite za vsako ovojnico, ki jo želite natisniti.
- 8. Ko končate tiskanje, vrnite zeleni ročici, ki ste ju nastavili v prejšnjem koraku, nazaj na prvotni mesti.
- 9. Ko končate, zaprite zadnji pokrov (izhodni pladenj s potiskano stranjo navzgor), da se zaklene v zaprtem položaju.

### 🧧 S tem povezane informacije

- Vstavljanje papirja
- Tiskanje

Domov > Tiskanje > Tiskanje priloge e-pošte

## Tiskanje priloge e-pošte

Datoteke lahko natisnete tako, da jih pošljete po e-pošti v napravo Brother.

- Prepričajte se, da je možnost Spletno upravljanje vključena. Za več informacij **>>** *S tem povezane informacije*
- E-poštnemu sporočilu lahko pripnete do 10 dokumentov v skupni velikosti 20 MB.
- Ta funkcija podpira naslednje oblike datotek:
  - Datoteke z dokumenti: PDF, TXT in datoteke Microsoft Office
  - Slikovne datoteke: JPEG, BMP, GIF, PNG in TIFF
- Naprava privzeto natisne vsebino e-poštnega sporočila in priponke. Če želite natisniti samo priponke epošte, po potrebi spremenite nastavitve.
- 1. Zaženite svoj spletni brskalnik.
- 2. V naslovno vrstico brskalnika vnesite »https://IP-naslov naprave« (»IP-naslov naprave« zamenjajte z dejanskim IP-naslovom svoje naprave).

Na primer:

Ø

https://192.168.1.2

3. Če je zahtevano, vnesite geslo v polje Login (Prijava) in nato kliknite Login (Prijava).

Privzeto geslo za upravljanje nastavitev te naprave je na hrbtni strani naprave in ima oznako »**Pwd**«. Privzeto geslo spremenite tako, da pri prvi prijavi sledite zaslonskim navodilom.

- 4. Pojdite v levi navigacijski meni in nato kliknite Online Functions (Spletne funkcije) > Online Functions Settings (Nastavitve spletnih funkcij).
  - Če leva navigacijska vrstica ni vidna, navigacijo začnite v  $\equiv$ .
    - Če je ta funkcija zaklenjena, se za dostop obrnite na skrbnika omrežja.
- 5. Kliknite gumb I accept the terms and conditions (Sprejemam določila in pogoje).
- 6. Stopite do naprave in sledite navodilom naprave, da omogočite nastavitve.
- 7. Na računalniku kliknite General Settings (Splošne nastavitve).

Prikaže se zaslon Email Print (Tiskanje e-pošte): General Settings (Splošne nastavitve).

8. Kliknite gumb Enable (Omogoči).

Naprava natisne list z navodili.

9. Svoje e-poštno sporočilo pošljite na e-poštni naslov, ki je vključen na listu. Naprava natisne e-poštne priloge.

Če želite spremeniti nastavitve, vključno z nastavitvami e-poštnega naslova in tiskalnika, kliknite gumb **Online Functions Settings Page (Stran Nastavitve spletnih funkcij)**.

## 🦉 S tem povezane informacije

• Tiskanje

▲ Domov > Tiskanje > Spreminjanje nastavitev tiskanja z uporabo nadzorne plošče

## Spreminjanje nastavitev tiskanja z uporabo nadzorne plošče

Sorodni modeli: HL-L2460DN/HL-L2865DW

Izberite vrsto dokumenta, ki jo želite natisniti.

- 1. Pritisnite ▲ ali ▼, da prikažete možnost [Tiskalnik], nato pa pritisnite OK (V redu).
- 2. Pritisnite ▲ ali ▼, da prikažete možnost [Nast. tisk.], nato pa pritisnite OK (V redu).
- 3. Pritisnite ▲ ali ▼, da prikažete možnost [Grafika] ali [Besedilo], nato pa pritisnite želeno možnost.
- 4. Pritisnite Go (Pojdi).

## S tem povezane informacije

• Tiskanje

Domov > Tiskanje > Preklic tiskalnega naročila

## Preklic tiskalnega naročila

Na nadzorni plošči naprave pritisnite in držite **Go (Pojdi)** približno dve sekundi, da prekličete trenutni tiskalni posel.

Že želite preklicati več tiskalnih naročil, pritisnite in za šest sekund zadržite Go (Pojdi).

## S tem povezane informacije

- Tiskanje
- Sorodne teme:
- Težave s tiskanjem

Domov > Tiskanje > Tiskanje preizkusne strani

## Tiskanje preizkusne strani

**Sorodni modeli**: HL-L2400DW/HL-L2400DWE/HL-L2442DW/HL-L2445DW/HL-L2447DW/HL-L2460DN/ HL-L2865DW

Če pride do težav s kakovostjo tiskanja, upoštevajte ta navodila za preskus tiskanja:

- 1. Pritisnite ▲ ali ▼, da prikažete možnost [Tiskalnik], nato pa pritisnite OK (V redu).
- (HL-L2460DN/HL-L2865DW) Pritisnite ▲ ali ▼, da prikažete možnost [Mozn. tiskanja], nato pa pritisnite OK (V redu).
- 3. Pritisnite ▲ ali ▼, da prikažete možnost [Preskus tisk.], nato pa pritisnite OK (V redu).
- 4. Pritisnite Go (Pojdi).

Naprava natisne preskusno stran.

### S tem povezane informacije

• Tiskanje

Sorodne teme:

Izboljšanje kakovosti tiskanja

#### Domov > Reševanje težav

## Reševanje težav

Uporabite ta razdelek za odpravljanje značilnih težav, s katerimi se lahko srečujete pri uporabi naprave. Večino težav lahko odpravite sami.

## POMEMBNO

Za tehnično pomoč morate poklicati servisno službo Brother ali svojega krajevnega prodajalca Brother.

Če potrebujete dodatno pomoč, obiščite support.brother.com.

Najprej preverite naslednje:

- Napajalni kabel naprave je pravilno priključen in naprava je vklopljena. >> Priročnik za hitro pripravo
- Vsi zaščitni materiali so bili odstranjeni. >> Priročnik za hitro pripravo
- Papir je pravilno vstavljen v pladenj za papir.
- Vmesniški kabli so pravilno priključeni v napravo in računalnik ali pa je brezžična povezava nastavljena tako za napravo kot vaš računalnik.
- Obvestila o napakah in vzdrževanju

Če s preverjanji niste odpravili težave, ugotovite težavo, nato pa >> S tem povezane informacije

### S tem povezane informacije

- LED-pokazatelji za napake in vzdrževanje
- Obvestila o napakah in vzdrževanju
- Zastoji papirja
- Težave s tiskanjem
- Izboljšanje kakovosti tiskanja
- Težave z omrežjem
- Težave s funkcijo AirPrint
- Druge težave
- Preverjanje informacij o napravi
- · Posodobite vgrajeno programsko opremo naprave
- Funkcije za ponastavitev

## LED-pokazatelji za napake in vzdrževanje

Sorodni modeli: HL-L2402D

Pri tej napravi se lahko tako kot pri kateri koli napredni pisarniški napravi pojavijo napake, poleg tega pa zahteva menjavo potrošnega materiala. Če se to zgodi, bo vaša naprava prepoznala napako ali zahtevani redni vzdrževalni postopek in nadzor stanja bo prikazal ustrezno obvestilo. V tabeli so prikazana najpogostejša obvestila o napakah in vzdrževanju.

Sledite navodilom v dejanjih, da izboljšate stanje.

| Prikaz LED-lučke                                                                        | Status Monitor   | Vzrok                                                                                                    | Ukrep                                                                                                    |
|-----------------------------------------------------------------------------------------|------------------|----------------------------------------------------------------------------------------------------|----------------------------------------------------------------------------------------------------|
|                                                                                         | Napaka tonerja   | Toner ni pravilno nameščen.                                                                                                    | Odstranite sklop tonerja in enote<br>bobna iz naprave. Odstranite<br>toner in ga znova vstavite v enoto<br>bobna. Sklop tonerja in enote<br>bobna vstavite nazaj v napravo.<br>Če težave ni mogoče odpraviti,<br>stopite v stik s servisno službo<br>Brother ali svojim prodajalcem<br>Brother.            |
|                                                                                         | Ni tonerja       | Toner ali sklop enote bobna<br>in tonerja ni pravilno<br>nameščen.                                                                                                    | Odstranite sklop tonerja in enote<br>bobna. Odstranite toner iz enote<br>bobna in znova vstavite toner<br>nazaj v enoto bobna.<br>Sklop tonerja in enote bobna<br>znova namestite v napravo. Če<br>se težava nadaljuje, toner<br>zamenjajte z novim.<br>>> S tem povezane informacije:<br>Zamenjajte toner |
|                                                                                         | Napacen toner    | Nameščeni toner ni ustrezen<br>za vašo napravo.                                                                                                    | Odstranite toner iz enote bobna<br>in vstavite toner z ustrezno kodo<br>izdelka za potrošni material.                                                                                                    |
| - <mark>़ें-</mark> ! <u>.</u> Toner<br>() [O] Drum<br>() [] Paper<br>() Ready          | Zmanjk. tonerja. | Če je v nadzorniku stanja<br>prikazano <b>Zmanjk. tonerja.</b> ,<br>lahko še vedno tiskate,<br>vendar vam naprava<br>sporoča, da je toner blizu<br>konca svoje življenjske dobe. | Takoj naročite nov toner, da ga<br>boste imeli na voljo, ko nadzornik<br>stanja prikaže <b>Zamenj. toner</b> .                                                                                                    |
| - <mark>़ - !∴.</mark> ] Toner<br>- <mark>, - [O]</mark> Drum<br>O D Paper<br>O O Ready | Ni bobna         | Enota bobna ni pravilno<br>vstavljena.                                                                                                    | <ul> <li>Znova namestite sklop tonerja in enote bobna.</li> <li>➤ S tem povezane informacije: Zamenjajte enoto bobna</li> </ul>                                                                                                    |

| Prikaz LED-lučke                 | Status Monitor                        | Vzrok                                                 | Ukrep                                                          |
|----------------------------------|---------------------------------------|-------------------------------------------------------|----------------------------------------------------------------|
|                                  | Zamenj. toner                         | Toner je na koncu svoje                               | Toner zamenjajte z novim.                                      |
| 🔵 [ <u>.:.</u> ] Toner           |                                       | zivijenjske dobe.                                     | >> S tem povezane informacije:<br>Zamenjajte toner             |
|                                  |                                       |                                                       |                                                                |
| 🔿 🗋 Paper                        |                                       |                                                       |                                                                |
| 🔿 🔾 Ready                        |                                       |                                                       |                                                                |
|                                  |                                       | _                                                     |                                                                |
|                                  | Zamenj. toner                         |                                                       |                                                                |
| 🔵 🔝 Toner                        | (Nacin nadaijevanja)                  |                                                       |                                                                |
|                                  |                                       |                                                       |                                                                |
| 🔿 🗋 Paper                        |                                       |                                                       |                                                                |
| 🔵 () Ready                       |                                       |                                                       |                                                                |
|                                  |                                       |                                                       |                                                                |
|                                  | Konec tonerja<br>(Način nadaljevanja) | Čas je za zamenjavo tonerja.                          | Toner zamenjajte z novim.                                      |
| <mark>⊖</mark> <u> ∴</u>   Toner |                                       |                                                       | Zamenjajte toner                                               |
|                                  |                                       |                                                       |                                                                |
| 🔵 🗋 Paper                        |                                       |                                                       |                                                                |
| 🔿 🔾 Ready                        |                                       |                                                       |                                                                |
|                                  | Dehend                                |                                                       |                                                                |
|                                  | Boben !                               | bobna je treba očistiti.                              | bobna.                                                         |
|                                  |                                       |                                                       | >> S tem povezane informacije:<br>Očistite koronsko žico       |
|                                  |                                       |                                                       | Če težave ni mogoče odpraviti,                                 |
|                                  |                                       | Enota bobna ali sklop tonerja                         | Odstranite sklop tonerja in enote                              |
| O Ready                          |                                       | in enote bobna ni pravilno<br>nameščen.               | bobna. Odstranite toner iz enote<br>bobna, nato toner znova    |
|                                  |                                       |                                                       | namestite v enoto bobna. Sklop<br>tonerja in enote bobna znova |
|                                  |                                       |                                                       | namestite v napravo.<br>Če težave ni mogoče odpraviti          |
|                                  |                                       |                                                       | enoto bobna zamenjajte z novo.                                 |
|                                  | Drum End Soon                         | Enota bobna je blizu konca<br>svoje življenjske dobe. | Naročite novo enoto bobna,<br>preden se na napravi prikaže     |
| ⊖ <u> ∴</u>   Toner              |                                       |                                                       | obvestilo za zamenjavo bobna.                                  |
| - <mark>Ò</mark> -O Drum         |                                       |                                                       |                                                                |
| 🔿 🗋 Paper                        |                                       |                                                       |                                                                |
| O Ready                          |                                       |                                                       |                                                                |
|                                  |                                       |                                                       |                                                                |
|                                  | Zamenjajte boben                      | Čas je za zamenjavo enote<br>bobna.                   | Enoto bobna zamenjajte z novo.                                 |

| Prikaz LED-lučke           | Status Monitor   | Vzrok                                                                                                    | Ukrep                                                                                                    |
|----------------------------|------------------|----------------------------------------------------------------------------------------------------|----------------------------------------------------------------------------------------------------|
|                            |                  |                                                                                                    | <ul> <li>S tem povezane informacije:</li> <li>Zamenjajte enoto bobna</li> </ul>                                                                                                    |
|                            |                  | Če se to sporočilo pojavi po<br>zamenjavi enote bobna,<br>števec bobna ni bil<br>ponastavljen.              | Ponastavite števec enote bobna.                                                                                                    |
|                            |                  |                                                                                                    | S tem povezane informacije:<br>Ponastavite števec bobna                                                                                                    |
| O 🕒 Paper                  |                  |                                                                                                    |                                                                                                    |
| O Ready                    |                  |                                                                                                    |                                                                                                    |
|                            | Pokrov je odprt  | Sprednji pokrov ni<br>popolnoma zaprt.                                                                      | Odprite sprednji pokrov naprave,<br>nato ga trdno zaprite.                                                                                                    |
| 🔵 🛄 Toner                  |                  | Pokrov talilnika ni popolnoma                                                                               | Zaprite pokrov talilnika, ki je                                                                                                    |
| O O Drum                   |                  | zaprt ali pa se je ob vklopu<br>napajanja v zadnjem delu                                                    | nameščen v zadnjem pokrovu<br>naprave.                                                                                                    |
| - <mark>Ò</mark> - 🗋 Paper |                  | naprave zataknil papir.                                                                                     | <ul> <li>Poskrbite, da papir ni<br/>zataknjen v zadnjem delu</li> </ul>                                                                                                    |
| O O Ready                  |                  |                                                                                                    | naprave, nato pa zaprite<br>pokrov talilne enote.                                                                                                    |
|                            | 2-str. onemog.   | Zadnji pokrov naprave ni<br>popolnoma zaprt.                                                                | Zaprite zadnji pokrov naprave,<br>tako da se zaklene v zaprtem<br>položaju.                                                                                                    |
|                            |                  | 2-stranski pladenj ni v celoti<br>nameščen.                                                                 | 2-stranski pladenj trdno<br>namestite v napravo.                                                                                                    |
|                            | Zastoj 2-str.    | Papir se je zataknil pod<br>pladnjem za obojestransko<br>tiskanje ali talilnikom.                           | Odstranite zataknjeni papir v<br>pladnju za obojestransko tiskanje<br>ali talilni enoti.                                                                                                    |
|                            | Zag. v notran.   | Papir se je zataknil v napravi.                                                                             | Odprite sprednji pokrov,<br>odstranite boben in toner ter<br>zataknjeni papir.                                                                                                    |
|                            | Zastoj zadaj     | Papir se je zataknil v<br>zadnjem delu naprave.                                                             | Odprite pokrov talilnika in<br>odstranite zataknjeni papir.<br>Zaprite pokrov talilnika.                                                                                                    |
|                            | Zag. na plad. 1  | Papir se je zataknil v pladnju<br>za papir.                                                                 | Do konca izvlecite pladenj za<br>papir in odstranite zataknjeni<br>papir.                                                                                                    |
|                            | Poln pomnilnik   | Pomnilnik naprave je poln.                                                                                  | Zmanjšajte ločljivost tiskanja.                                                                                                    |
|                            | Napaka velik. DX | Velikost papirja, določena v<br>gonilniku tiskalnika, ni<br>primerna za samodejno<br>obciostransko tiskonic | V pladenj vstavite pravilno<br>velikost papirja in nastavite<br>pladenj za to velikost papirja.                                                                                                    |
|                            |                  | Papir na pladnju ni ustrezne<br>velikosti in ni primeren za<br>samodejno obojestransko<br>tiskanje.         | Za samodejno obojestransko<br>tiskanje je primerna velikost<br>papirja A4.                                                                                                    |
|                            | Neuj. velikosti  | Papir v pladnju ni ustrezne<br>velikosti.                                                                   | V pladenj vstavite ustrezno<br>velikost papirja in nastavite<br>velikost papirja za pladenj.<br>Pritisnite <b>Go (Pojdi)</b> .                                                                                        |
|                            |                  | Izbrani pladenj za papir ne<br>podpira velikosti papirja,<br>določene v gonilniku<br>tiskalnika.            | Spremenite nastavitev gonilnika<br>tiskalnika ali nastavitev pladnja<br>naprave, da se bo velikost<br>papirja, izbrana v gonilniku<br>tiskalnika, ujemala z velikostjo<br>papirja, vstavljenega v izbrani<br>pladenj. |

| Prikaz LED-lučke                                                                              | Status Monitor    | Vzrok                                                                                                    | Ukrep                                                                                                    |
|-----------------------------------------------------------------------------------------------|-------------------|----------------------------------------------------------------------------------------------------|----------------------------------------------------------------------------------------------------|
|                                                                                               | Napaka velikosti  | Izbrani pladenj za papir ne<br>podpira velikosti papirja,<br>določene v gonilniku<br>tiskalnika.                                   | Spremenite nastavitev gonilnika<br>tiskalnika ali nastavitev pladnja<br>naprave, da se bo velikost<br>papirja, izbrana v gonilniku<br>tiskalnika, ujemala z velikostjo<br>papirja, vstavljenega v izbrani<br>pladenj.                                                                       |
| ○ [∴] Toner ○ [○] Drum                                                                        | Rocno podajanje   | Možnost <b>Ročno</b> je bila<br>izbrana kot vir papirja v<br>gonilniku tiskalnika, a v reži<br>za ročno vstavljanje ni<br>papirja. | Papir vstavite v režo za ročno<br>vstavljanje.                                                                                                    |
| <ul><li>○ □ Paper</li><li>○ ○ Ready</li></ul>                                                 | Ni papirja T1     | V napravi je zmanjkalo<br>papirja ali pa papir ni pravilno<br>vstavljen v pladenj za papir.                                        | <ul> <li>Vstavite papir v pladnje za<br/>papir. Poskrbite, da sta vodili<br/>za papir nastavljeni na<br/>ustrezno velikost.</li> <li>Če je papir v pladnju, ga<br/>odstranite in znova namestite.<br/>Poskrbite, da so vodila za<br/>papir nastavljena na ustrezno<br/>velikost.</li> </ul> |
| <ul> <li>○ [∴] Toner</li> <li>○ [○] Drum</li> <li>○ [○] Paper</li> <li>○ (○) Ready</li> </ul> | Ni mogoče tiskati | Naprava ima mehansko<br>težavo.                                                                                                    | Če želite izklopiti napravo,<br>pritisnite in držite (), počakajte<br>nekaj sekund in jo znova vklopite.                                                                                                    |
| - <mark>ໍຸ -</mark> [ <u>.</u> ] Toner<br>- <mark>ໍຸ</mark> - [ <u>O</u> ] Drum               | Samodiagnostika   | Talilna enota ne deluje<br>pravilno.<br>Talilna enota je prevroča.                                                                 | Če želite izklopiti napravo,<br>pritisnite in držite (), počakajte<br>nekaj sekund in jo znova vklopite.<br>Napravo pustite mirovati 15 minut<br>z vključenim napajanjem.                                                                                                    |
| -Ò- 🗅 Paper<br>-Ò- O Ready                                                                    | Ni mogoče tiskati | Naprava ima mehansko<br>težavo.                                                                                                    | <ul> <li>Če želite izklopiti napravo,<br/>pritisnite in držite (),<br/>počakajte nekaj sekund in jo<br/>znova vklopite.</li> <li>Če težave ni mogoče<br/>odpraviti, stopite v stik s<br/>servisno službo Brother ali<br/>svojim prodajalcem Brother.</li> </ul>                             |

# S tem povezane informacije

Reševanje težav

### Sorodne teme:

- Zamenjava potrošnega materiala
- Zamenjajte toner
- Zamenjajte enoto bobna
- Ponastavite števec bobna
- Očistite koronsko žico

Domov > Reševanje težav > Obvestila o napakah in vzdrževanju

## Obvestila o napakah in vzdrževanju

Pri tej napravi se lahko tako kot pri kateri koli napredni pisarniški napravi pojavijo napake, poleg tega pa zahteva menjavo potrošnega materiala. Če se to zgodi, bo vaša naprava prepoznala napako ali zahtevani redni vzdrževalni postopek in prikazala ustrezno obvestilo. V tabeli so prikazana najpogostejša obvestila o napakah in vzdrževanju.

Sledite navodilom v stolpcu Dejanje, da odpravite težavo in odstranite prikazano sporočilo.

Večino napak in rednega vzdrževanja lahko uredite sami. Za več informacij obiščite: support.brother.com/faqs.

| Sporočilo o napaki | Vzrok                                                                                                    | Ukrep                                                                                                    |
|--------------------|----------------------------------------------------------------------------------------------------|----------------------------------------------------------------------------------------------------|
| 2-str. onemog.     | Zadnji pokrov naprave ni<br>popolnoma zaprt.                                                                                   | Zaprite zadnji pokrov naprave, tako da se<br>zaklene v zaprtem položaju.                                                                                                    |
|                    | Pladenj za obojestransko tiskanje<br>ni v celoti nameščen.                                                                     | Pladenj za obojestransko tiskanje trdno<br>namestite v napravo.                                                                                                    |
| Boben!             | Koronsko žico na enoti bobna je<br>treba očistiti.                                                                             | Očistite koronsko žico na enoti bobna.                                                                                                    |
|                    |                                                                                                    | koronsko žico<br>Če težave ni mogoče odpraviti, enoto bobna<br>zamenjajte z novo.                                                                                                    |
|                    | Enota bobna ali sklop tonerja in<br>enote bobna ni pravilno<br>nameščen.                                                       | Odstranite enoto bobna, iz nje odstranite<br>toner, nato toner vstavite nazaj v enoto bobna.<br>Enoto bobna znova namestite v napravo.                                                                          |
| Kmalu kon. bobna   | Enota bobna je blizu konca svoje<br>življenjske dobe.                                                                          | Naročite novo enoto bobna, preden se na<br>LCD-prikazovalniku prikaže Zamenjajte<br>boben.                                                                                                    |
| Konec tonerja      | Čas je za zamenjavo tonerja.                                                                                                   | Toner zamenjajte z novim.<br>➤> S tem povezane informacije: Zamenjajte toner                                                                                                    |
| Napaka tonerja     | Toner ni pravilno nameščen.                                                                                                    | Odstranite sklop tonerja in enote bobna.<br>Odstranite toner in ga znova vstavite v enoto<br>bobna. Sklop tonerja in enote bobna znova<br>namestite v napravo.                                                  |
| Napaka velik. DX   | Velikost papirja, določena v<br>nastavitvi naprave za velikost<br>papirja, ni primerna za samodejno<br>obojestransko tiskanje. | V pladenj vstavite pravilno velikost papirja in<br>nastavite pladenj za to velikost papirja.<br>Izberite velikost papirja, ki je primerna za<br>obojestransko tiskanje. Pritisnite <b>Go (Pojdi)</b> .          |
|                    | Papir na pladnju ni ustrezne<br>velikosti in ni primeren za<br>samodejno obojestransko tiskanje.                               | Za samodejno obojestransko tiskanje je<br>primerna velikost papirja A4.                                                                                                    |
| Napaka velikosti   | Izbrani pladenj za papir ne podpira<br>velikosti papirja, določene v<br>gonilniku tiskalnika.                                  | Spremenite nastavitev gonilnika tiskalnika ali<br>nastavitev pladnja naprave, da se bo velikost<br>papirja, izbrana v gonilniku tiskalnika, ujemala<br>z velikostjo papirja, vstavljenega v izbrani<br>pladenj. |

| Sporočilo o napaki  | Vzrok                                                                                                    | Ukrep                                                                                                    |
|---------------------|----------------------------------------------------------------------------------------------------|----------------------------------------------------------------------------------------------------|
| Neuj. medijev       | Določena vrsta medija v gonilniku<br>tiskalnika se razlikuje od vrste<br>papirja, določene v meniju<br>naprave.                 | V pladenj, prikazan na LCD-prikazovalniku,<br>vstavite ustrezno vrsto papirja in nato izberite<br>ustrezno vrsto medija v nastavitvah za vrsto<br>papirja v napravi. Pritisnite <b>Go (Pojdi)</b> . |
| Neuj. velikosti     | Papir v pladnju ni ustrezne<br>velikosti.                                                                                       | V pladenj, prikazan na LCD-prikazovalniku,<br>vstavite ustrezno velikost papirja in nastavite<br>velikost papirja za pladenj. Pritisnite <b>Go</b><br>( <b>Pojdi</b> ).                             |
| Ni bobna            | Enota bobna ni pravilno                                                                                                    | Znova namestite sklop tonerja in enote bobna.                                                                                                    |
|                     | vstavljena.                                                                                                    | S tem povezane informacije: Zamenjajte enoto bobna                                                                                                    |
| Ni papirja          | V napravi je zmanjkalo papirja ali<br>pa papir ni pravilno vstavljen v<br>pladenj za papir.                                     | <ul> <li>Vstavite papir v pladnje za papir. Poskrbite,<br/>da sta vodili za papir nastavljeni na<br/>ustrezno velikost.</li> </ul>                                                                  |
|                     |                                                                                                    | <ul> <li>Če je papir v pladnju, ga odstranite in<br/>znova namestite. Poskrbite, da so vodila za<br/>papir nastavljena na ustrezno velikost.</li> </ul>                                             |
|                     |                                                                                                    | <ul> <li>V pladenj ne vstavite preveč papirja.</li> </ul>                                                                                                    |
| Ni papirja Pl       | Naprava ne more podajati papirja<br>iz prikazanega pladnja za papir.                                                            | Storite nekaj izmed naslednjega:                                                                                                    |
|                     |                                                                                                    | <ul> <li>Papir vstavite v pladenj, prikazan na LCD-<br/>zaslonu. Poskrbite, da so vodila za papir<br/>nastavljena na ustrezno velikost.</li> </ul>                                                  |
|                     |                                                                                                    | <ul> <li>Če je papir v pladnju, ga odstranite in<br/>znova namestite. Poskrbite, da so vodila za<br/>papir nastavljena na ustrezno velikost.</li> </ul>                                             |
|                     |                                                                                                    | <ul> <li>V pladenj ne vstavite preveč papirja.</li> </ul>                                                                                                    |
| Ni tonerja          | Toner ali sklop enote bobna in<br>tonerja ni pravilno nameščen.                                                                 | Odstranite sklop tonerja in enote bobna.<br>Odstranite toner iz enote bobna in znova<br>vstavite toner nazaj v enoto bobna.                                                                         |
|                     |                                                                                                    | Sklop tonerja in enote bobna znova namestite<br>v napravo. Če se težava nadaljuje, toner<br>zamenjajte z novim.                                                                                     |
|                     |                                                                                                    | S tem povezane informacije: Zamenjajte toner                                                                                                    |
| Ohlajanje<br>r<br>i | Previsoka temperatura v<br>notranjosti naprave. Naprava bo<br>prekinila trenutno tiskalno opravilo                              | Počakajte, da se naprava ohladi. Prepričajte<br>se, da prezračevalne odprtine na napravi niso<br>ovirane.                                                                                           |
|                     | in preklopila v način za hlajenje.                                                                                              | Ko se naprava ohladi, se bo tiskanje<br>nadaljevalo.                                                                                                    |
| Pokrov je odprt     | Sprednji pokrov ni popolnoma<br>zaprt.                                                                                          | Odprite sprednji pokrov naprave, nato ga trdno zaprite.                                                                                                    |
|                     | Pokrov talilnika ni popolnoma<br>zaprt.                                                                                         | Zaprite pokrov talilnika, ki je nameščen v<br>zadnjem pokrovu naprave.                                                                                                    |
| Poln pomnilnik      | Pomnilnik naprave je poln.                                                                                                    | Za približno dve sekundi pridržite <b>Go (Pojdi)</b> in zmanjšajte ločljivost tiskanja.                                                                                                    |
| Rocno podaj.        | Možnost <b>Ročno</b> je bila izbrana kot<br>vir papirja v gonilniku tiskalnika, a<br>v reži za ročno vstavljanje ni<br>papirja. | Papir vstavite v režo za ročno vstavljanje.                                                                                                    |
| Samodiagnostika     | Talilna enota ne deluje pravilno.                                                                                               | Če želite izklopiti napravo, pritisnite in držite                                                                                                    |
|                     | Talilna enota je prevroča.                                                                                                    | (b), počakajte nekaj sekund in jo znova<br>vklopite. Napravo pustite mirovati 15 minut z<br>vključenim napajanjem.                                                                                  |

| Sporočilo o napaki | Vzrok                                                                                                    | Ukrep                                                                                                    |
|--------------------|----------------------------------------------------------------------------------------------------|----------------------------------------------------------------------------------------------------|
| Sprem. papir P1?   | Standardni pladenj za papir ni<br>nameščen ali ni pravilno<br>nameščen.                                                         | Znova namestite standardni pladenj za papir.                                                                                                    |
| Tisk. ni mogoce ## | Naprava ima mehansko težavo.                                                                                                    | <ul> <li>Če želite izklopiti napravo, pritisnite in držite (), počakajte nekaj sekund in jo znova vklopite.</li> <li>Če težave ni mogoče odpraviti, stopite v stik s servisno službo Brother ali svojim prodajalcem Brother.</li> </ul> |
| Zag. 2-str.        | Papir se je zataknil v pladnju za<br>obojestransko tiskanje ali v<br>zadnjem pokrovu.                                           | Odstranite zataknjeni papir v pladnju za<br>obojestransko tiskanje ali talilni enoti.                                                                                                    |
| Zag. na plad. 1    | Papir se je zataknil v prikazanem<br>pladnju za papir.                                                                          | Izvlecite pladenj za papir, prikazan na LCD-<br>prikazovalniku, in odstranite zataknjeni papir.                                                                                                    |
| Zag. v notran.     | Papir se je zataknil v napravi.                                                                                                 | Odprite sprednji pokrov, odstranite boben in toner ter zataknjeni papir.                                                                                                    |
| Zamenj. toner      | Toner je na koncu svoje življenjske<br>dobe.                                                                                    | Toner zamenjajte z novim.<br>➤➤ S tem povezane informacije: Zamenjajte toner                                                                                                    |
| Zamenjajte boben   | Čas je za zamenjavo enote<br>bobna.                                                                                             | Enoto bobna zamenjajte z novo.<br>➤➤ S tem povezane informacije: Zamenjajte<br>enoto bobna                                                                                                    |
|                    | Če se to sporočilo pojavi po<br>zamenjavi enote bobna, števec<br>bobna ni bil ponastavljen.                                     | <ul> <li>Ponastavite števec enote bobna.</li> <li>➤ S tem povezane informacije: Ponastavite števec bobna</li> </ul>                                                                                                    |
| Zastoj zadaj       | Papir se je zataknil v zadnjem<br>delu naprave.                                                                                 | Odprite pokrov talilnika in odstranite zataknjeni<br>papir. Zaprite pokrov talilnika. Če obvestilo o<br>napaki ne izgine, pritisnite <b>Go (Pojdi)</b> .                                                                                |
| Zaznava neusp.     | Vaša naprava ne more zaznati<br>tonerja.                                                                                        | Odstranite sklop tonerja in enote bobna.<br>Odstranite toner iz enote bobna in znova                                                                                                    |
|                    | Vaša naprava ne more zaznati<br>enote bobna.                                                                                    | <ul> <li>vstavite toner nazaj v enoto bobna.</li> <li>Sklop tonerja in enote bobna znova namestite v napravo.</li> <li>S tem povezane informacije: Zamenjajte toner</li> </ul>                                                          |
| Zmanjk. tonerja.   | Če se na LCD-prikazovalniku<br>prikaže to sporočilo, lahko še<br>vedno tiskate. Toner je blizu konca<br>svoje življenjske dobe. | Naročite nov toner, da boste pripravljeni, ko se<br>na LCD-zaslonu prikaže Zamenj. toner.                                                                                                    |

# S tem povezane informacije

### Reševanje težav

### Sorodne teme:

- Zamenjava potrošnega materiala
- Zamenjajte toner
- Zamenjajte enoto bobna
- Ponastavite števec bobna
- Očistite koronsko žico

Domov > Reševanje težav > Zastoji papirja

# Zastoji papirja

Kadar dodajate nov papir, vedno odstranite preostali papir iz pladnja za papir ter razpihajte in poravnajte celoten sveženj. To pomaga preprečiti zastoje papirja.

- Odstranjevanje zastojev papirja
- Papir je zataknjen v pladnju za papir
- · Papir je zataknjen v zadnjem delu naprave
- Papir je zataknjen v napravi
- Papir je zataknjen v 2-stranskem pladnju

▲ Domov > Reševanje težav > Zastoji papirja > Odstranjevanje zastojev papirja

## Odstranjevanje zastojev papirja

Če se je papir zagozdil ali če se več listov papirja pogosto poda skupaj, naredite naslednje:

- Očistite pobiralne valjčke za papir in ločilno podlago pladnjev za papir.
  - >> S tem povezane informacije: Čiščenje pobiralnih valjčkov za papir
- Pravilno vstavite papir v pladenj.
  - >> S tem povezane informacije: Vstavljanje papirja
- Na napravi nastavite pravilno velikost papirja in vrsto papirja.
  - >> S tem povezane informacije: Nastavitve papirja
- Na računalniku nastavite pravilno velikost papirja in vrsto papirja.
  - >> S tem povezane informacije: Tiskanje dokumenta (Windows)
  - >> S tem povezane informacije: Tiskanje z AirPrint
- Uporabite priporočen papir.
  - >> S tem povezane informacije: Uporaba posebnega papirja
  - >> S tem povezane informacije: Priporočeni mediji za tiskanje

### S tem povezane informacije

#### • Zastoji papirja

### Sorodne teme:

- Čiščenje pobiralnih valjčkov za papir
- Vstavljanje papirja
- Nastavitve papirja
- Tiskanje dokumenta (Windows)
- Uporaba posebnega papirja
- Priporočeni mediji za tiskanje

▲ Domov > Reševanje težav > Zastoji papirja > Papir je zataknjen v pladnju za papir

## Papir je zataknjen v pladnju za papir

Če nadzorna plošča ali nadzornik stanja naprave označuje, da je prišlo do zastoja v pladnju za papir, sledite tem korakom:

1. Pladenj za papir v celoti potegnite iz naprave.

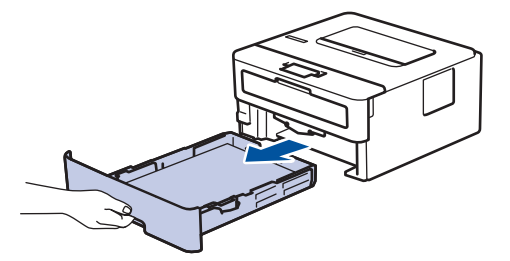

2. Previdno izvlecite zagozden papir.

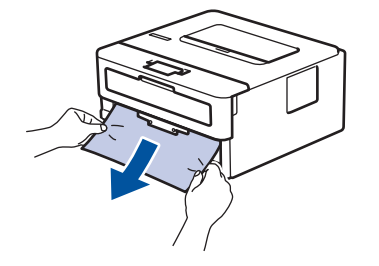

Če zagozden papir izvlečete navzdol z obema rokama, boste papir lažje odstranili.

3. Razprite snop papirja, da preprečite prihodnje zastoje, in premaknite vodila papirja, da jih prilagodite velikosti papirja. Vstavite papir v pladenj za papir.

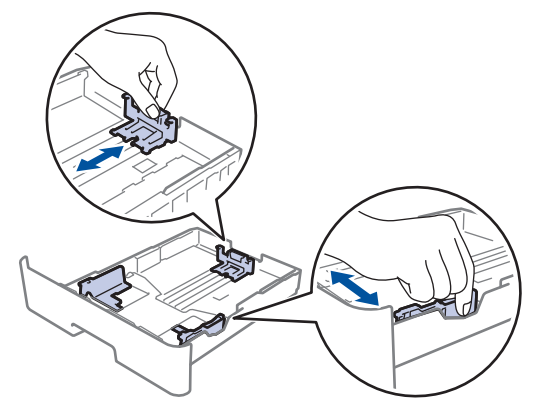

4. Poskrbite, da je papir pod oznako za največjo količino papirja (▼ ▼ ).

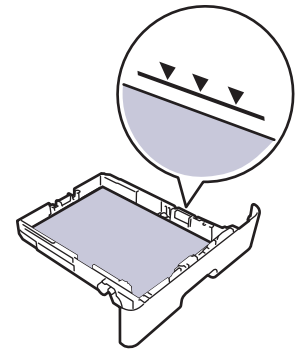

5. Pladenj za papir trdno vstavite nazaj v napravo.

### S tem povezane informacije

• Zastoji papirja

▲ Domov > Reševanje težav > Zastoji papirja > Papir je zataknjen v zadnjem delu naprave

## Papir je zataknjen v zadnjem delu naprave

Če nadzorna plošča ali nadzornik stanja naprave označuje, da je prišlo do zastoja na zadnji strani naprave (zastoj zadaj), storite naslednje:

- 1. Napravo pustite vključeno 10 minut, da notranji ventilator ohladi zelo vroče dele v notranjosti.
- 2. Odprite zadnji pokrov.

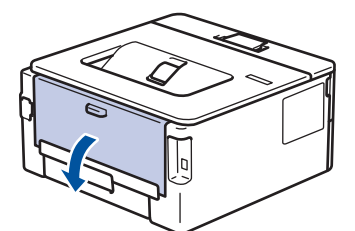

3. Modre jezičke na levi in desni strani potegnite k sebi, da sprostite pokrov talilnika.

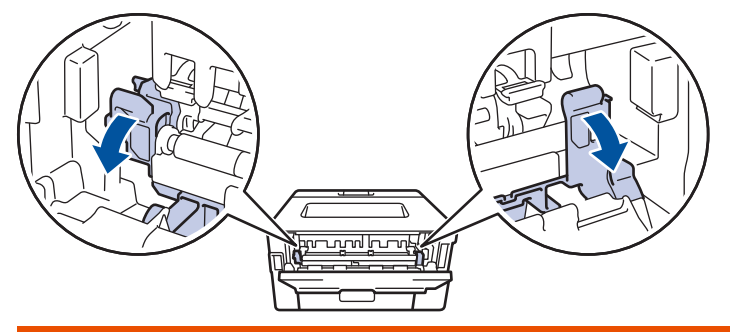

# OPOZORILO

### VROČA POVRŠINA

Notranji deli naprave bodo izredno vroči. Pred dotikanjem počakajte, da se naprava ohladi.

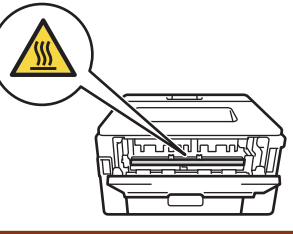

Ø

Če sta zeleni ročici za ovojnice pod zadnjim pokrovom potegnjeni navzdol v položaj za ovojnice, ju dvignite v prvotni položaj, preden potegnete modra jezička navzdol.

4. Z obema rokama nežno izvlecite zagozdeni papir iz naprave.

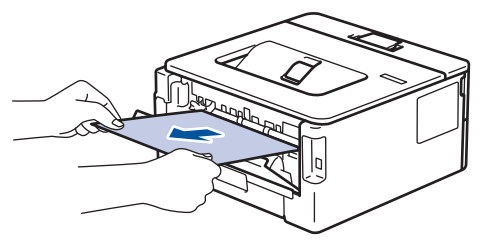
5. Zaprite pokrov talilnika.

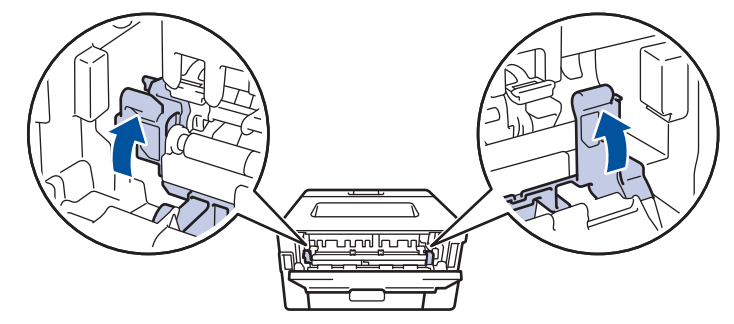

Če tiskate na ovojnice, potegnite zeleni ročici za ovojnice nazaj v položaj za ovojnice, preden zaprete zadnji pokrov.

6. Zaprite zadnji pokrov, tako da se zaklene v zaprtem položaju.

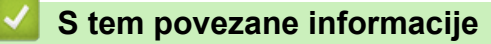

• Zastoji papirja

Ø

▲ Domov > Reševanje težav > Zastoji papirja > Papir je zataknjen v napravi

# Papir je zataknjen v napravi

Če nadzorna plošča ali nadzornik stanja naprave označuje, da je prišlo do zastoja v napravi, sledite tem korakom:

- 1. Napravo pustite vključeno 10 minut, da notranji ventilator ohladi zelo vroče dele v notranjosti.
- 2. Odprite sprednji pokrov.

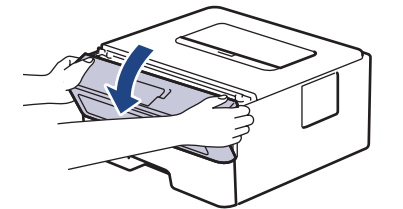

3. Odstranite sklop tonerja in enote bobna.

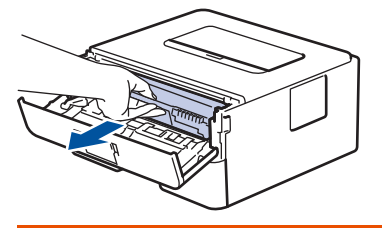

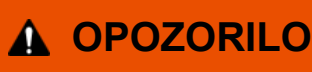

### VROČA POVRŠINA

Notranji deli naprave bodo izjemno vroči. Preden se jih dotaknete, počakajte, da se naprava ohladi.

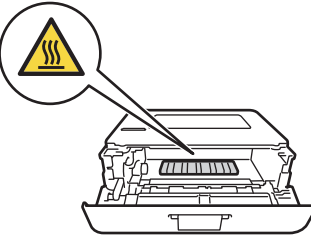

4. Počasi izvlecite zataknjen papir.

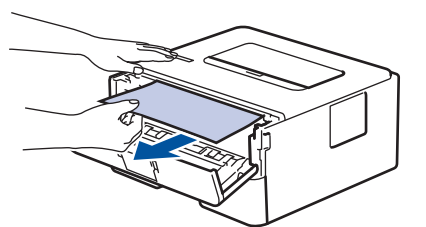

5. Sklop tonerja in enote bobna namestite v napravo.

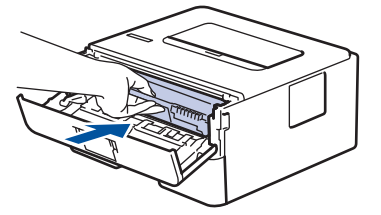

6. Zaprite sprednji pokrov.

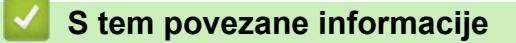

• Zastoji papirja

▲ Domov > Reševanje težav > Zastoji papirja > Papir je zataknjen v 2-stranskem pladnju

# Papir je zataknjen v 2-stranskem pladnju

Če nadzorna plošča ali nadzornik stanja naprave označuje, da je v prišlo do zastoja v pladnju za papir za obojestransko tiskanje, sledite tem korakom:

- 1. Napravo pustite vključeno 10 minut, da notranji ventilator ohladi izredno vroče dele v napravi.
- 2. Pladenj za papir v celoti potegnite iz naprave.

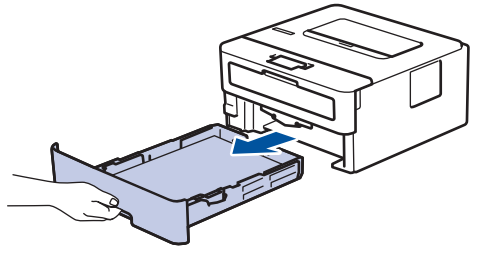

3. Na zadnji strani naprave povlecite 2-stranski pladenj do konca iz naprave.

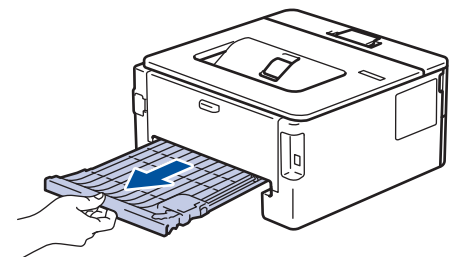

4. Zataknjen papir potegnite iz naprave ali 2-stranskega pladnja.

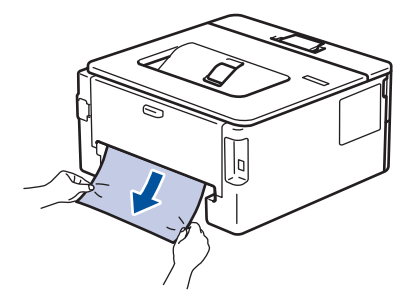

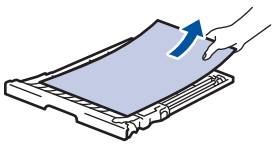

5. Odstranite papir, ki se je zataknil pod napravo zaradi statične elektrike.

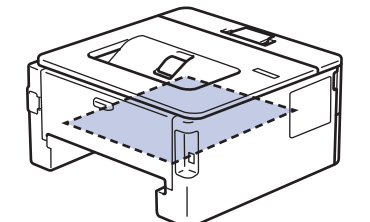

6. Če papir ni zataknjen v pladnju za obojestransko tiskanje, odprite zadnji pokrov.

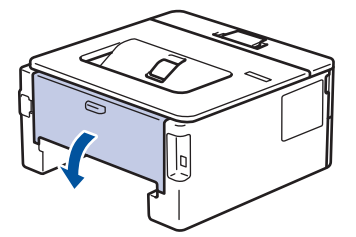

7. Modre jezičke na levi in desni strani potegnite k sebi, da sprostite pokrov talilnika.

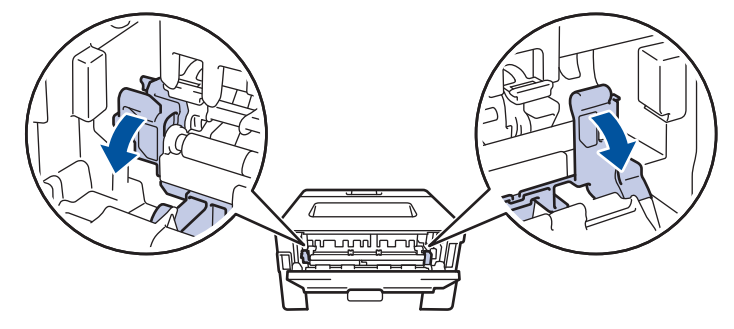

Če sta zeleni ročici za ovojnice pod zadnjim pokrovom potegnjeni navzdol v položaj za ovojnice, ju dvignite v prvotni položaj, preden potegnete modra jezička navzdol.

# 

### VROČA POVRŠINA

Notranji deli naprave bodo izredno vroči. Pred dotikanjem počakajte, da se naprava ohladi.

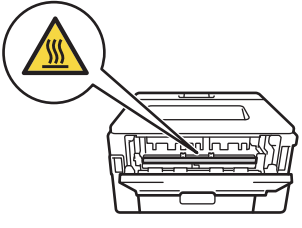

8. Zataknjeni papir z obema rokama previdno potegnite iz zadnje strani naprave.

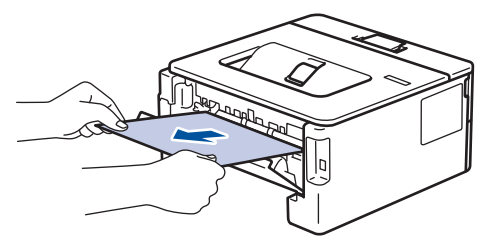

9. Zaprite pokrov talilnika.

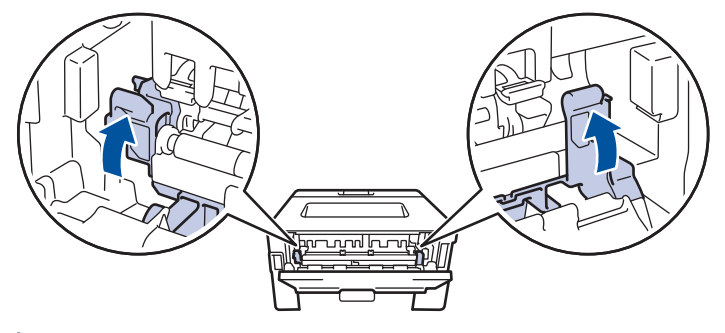

Če tiskate na ovojnice, potegnite zeleni ročici za ovojnice nazaj v položaj za ovojnice, preden zaprete zadnji pokrov.

- 10. Zaprite zadnji pokrov, dokler se ne zaskoči v zaprtem položaju.
- 11. Dvostranski pladenj čvrsto vstavite nazaj v zadnji del naprave.
- 12. Pladenj za papir odločno potisnite nazaj v sprednji del naprave.

### S tem povezane informacije

• Zastoji papirja

Domov > Reševanje težav > Težave s tiskanjem

# Težave s tiskanjem

Če po branju informacij v tej tabeli še vedno potrebujete pomoč, glejte najnovejše nasvete za reševanje težav na naslovu <u>support.brother.com/faqs</u>.

| Težave                                                                                      | Predlogi                                                                                                    |
|---------------------------------------------------------------------------------------------|----------------------------------------------------------------------------------------------------|
| Ni izpisa                                                                                   | Preverite, da naprava ni v načinu izklopa.                                                                                                    |
|                                                                                             | Če je naprava v načinu izklopa, pritisnite 🕘, nato pa                                                                                                    |
|                                                                                             | znova pošljite podatke za tiskanje.                                                                                                    |
|                                                                                             | Prepričajte se, da ste namestili in izbrali ustrezen gonilnik<br>tiskalnika.                                                                                             |
|                                                                                             | Preverite, ali je v nadzoru stanja ali na nadzorni plošči<br>naprave prikazana napaka.                                                                                   |
|                                                                                             | Prepričajte se, da ima naprava vzpostavljeno povezavo z internetom:                                                                                                    |
|                                                                                             | Windows:                                                                                                    |
|                                                                                             | 1. Pridržite tipko 🔳 in pritisnite ℝ tipko na tipkovnici                                                                                                    |
|                                                                                             | racunalnika za zagon <b>Zazeni</b> .<br>2. Vnesite <b>"control printers"</b> v polie <b>Odpri:</b> in kliknite V                                                         |
|                                                                                             | redu.                                                                                                    |
|                                                                                             | 🖅 Zaženi 🛛 🗡                                                                                                    |
|                                                                                             | Vnesite ime programa, mape, dokumenta ali internetnega<br>sredstva, ki naj ga odpre Windows.                                                                             |
|                                                                                             | Odpri: control printers ~                                                                                                    |
|                                                                                             | V redu Prekliči Pre <u>b</u> rskaj                                                                                                    |
|                                                                                             | Prikaze se okno Naprave in tiskalniki.                                                                                                    |
|                                                                                             | Če se okno <b>Naprave in tiskalniki</b> ne prikaže,<br>kliknite <b>Oglejte si več naprav &gt; Več nastavitev</b><br>naprav in tiskalnikov .                              |
|                                                                                             | 3. Z desno miškino tipko kliknite ikono svojega modela,                                                                                                    |
|                                                                                             | <ol> <li>Če se prikažejo možnosti za gonilnik tiskalnika,<br/>izberite svoj gonilnik tiskalnika.</li> </ol>                                                              |
|                                                                                             | <ol> <li>Kliknite Tiskalnik v menijski vrstici in poskrbite, da ni<br/>izbrana mažnast Uporabi tiskalnik braz povezava</li> </ol>                                        |
|                                                                                             | Mac.                                                                                                    |
|                                                                                             | Kliknite meni System Preferences (Nastavitve sistema)<br>ali System Settings (Nastavitve sistema), nato izberite<br>možnost Printers & Scanners (Tiskalniki in skanerii) |
|                                                                                             | Ko je naprava brez povezave, jo izbrišite in jo nato znova<br>dodajte.                                                                                                   |
| Naprava ne tiska ali pa je nehala tiskati.                                                  | Prekličite opravilo in ga izbrišite iz pomnilnika naprave.<br>Izpis je lahko nepopoln. Znova pošljite podatke za<br>tiskanje.                                            |
| Glave in noge se prikažejo, ko je dokument prikazan na<br>zaslonu, ne pa tudi pri tiskanju. | Na vrhu in dnu strani je območje, ki ga ni mogoče<br>natisniti. To dejstvo upoštevajte pri nastavitvi zgornjega in<br>spodnjega roba dokumenta.                          |

| Težave                                                                                                    | Predlogi                                                                                                    |
|----------------------------------------------------------------------------------------------------|----------------------------------------------------------------------------------------------------|
| Naprava nepričakovano tiska ali so izpisi neuporabni.                                                                                              | Prekličite opravilo in ga izbrišite iz pomnilnika naprave.<br>Izpis je lahko nepopoln. Znova pošljite podatke za<br>tiskanje.                                                                                                    |
|                                                                                                    | Preverite nastavitve v aplikaciji in se prepričajte, da so<br>nastavljene za delo z vašo napravo.                                                                                                    |
|                                                                                                    | Poskrbite, da je v oknu za tiskanje v vaši aplikaciji izbran<br>gonilnik tiskalnika Brother.                                                                                                    |
| Naprava natisne prvih nekaj strani pravilno, nato pa na nekaterih straneh manjka besedilo.                                                         | Preverite nastavitve v aplikaciji in se prepričajte, da so<br>nastavljene za delo z vašo napravo.                                                                                                    |
|                                                                                                    | Vaša naprava ne sprejema vseh podatkov, ki jih pošilja<br>računalnik. Poskrbite, da ste pravilno priključili vmesniški<br>kabel.                                                                                                    |
| 1-stransko ali obojestransko tiskanje ni mogoče.                                                                                                   | (Windows) spremenite obojestransko možnost v gonilniku tiskalnika                                                                                                    |
|                                                                                                    | <ul> <li>Če želite izvesti začasno spremembo, izberite Brez 2-<br/>stransko v gonilniku tiskalnika v programu ali: &gt;&gt; S<br/>tem povezane informacije: Tiskanje dokumenta<br/>(Windows)</li> </ul>                                    |
|                                                                                                    | <ul> <li>Če želite trajno spremeniti, spremenite privzete<br/>nastavitve gonilnika tiskalnika: &gt;&gt; S tem povezane<br/>informacije:Spremenite privzete nastavitve tiskanja<br/>(Windows)</li> </ul>                                    |
| Naprava ne tiska obojestransko, čeprav je gonilnik<br>nastavljen na obojestransko tiskanje in naprava podpira<br>samodejno obojestransko tiskanje. | Preverite nastavitev velikosti papirja v gonilniku tiskalnika.<br>Izbrati morate papir velikosti A4. Podprte so teže papirja<br>od 60 do 105 g/m².                                                                                         |
| Prepočasno tiskanje.                                                                                                    | V gonilniku tiskalnika zmanjšajte ločljivost.                                                                                                    |
|                                                                                                    | Če ste omogočili tihi način, ga onemogočite v gonilniku tiskalnika ali v meniju naprave.                                                                                                    |
|                                                                                                    | Pri neprekinjenem tiskanju se lahko hitrost tiskanja<br>samodejno zmanjša, da se zniža temperatura v napravi.                                                                                                    |
| Naprava ne podaja papirja.                                                                                                    | Če je papir v pladnju za papir, poskrbite, da je pravilno<br>poravnan. Če je papir zvit, ga poravnajte. Včasih<br>pomaga, če papir odstranite, obrnete snop in ga postavite<br>nazaj v pladenj za papir.                                   |
|                                                                                                    | Dobro razprite snop papirja in ga znova vstavite v pladenj za papir.                                                                                                    |
|                                                                                                    | Zmanjšajte količino papirja v pladnju za papir in nato<br>poskusite znova.                                                                                                    |
|                                                                                                    | (za modele z režo za ročno vstavljanje) Prepričajte se, da<br>možnost <b>Ročno</b> ni izbrana v gonilniku tiskalnika za <b>Vir</b><br><b>papirja</b> .                                                                                     |
|                                                                                                    | Očistite pobiralna valjčka za papir.                                                                                                    |
| Naprava ne podaja papirja iz reže za ročno vstavljanje.<br>(za modele z režo za ročno vstavljanje)                                                 | Z obema rokama trdno potisnite en list papirja v režo za<br>ročno vstavljanje, dokler zgornji rob papirja ne pritisne ob<br>valjčka za vstavljanje papirja. Papir pritiskajte ob valjčke,<br>dokler ga naprava ne prime in potegne naprej. |
|                                                                                                    | V režo za ročno vstavljanje vstavite samo en list papirja.                                                                                                    |
|                                                                                                    | Prepričajte se, da je možnost <b>Ročno</b> izbrana za <b>Vir</b><br><b>papirja</b> v gonilniku tiskalnika.                                                                                                    |
| Naprava ne podaja ovojnic.                                                                                                    | Po eno ovojnico vstavite v režo za ročno vstavljanje.<br>Aplikacija mora biti nastavljena za tiskanje velikosti<br>ovojnic, ki jo uporabljate. To navadno storite z možnostjo<br>Priprava strani ali Priprava dokumenta v aplikaciji.      |

| Težave                                                       | Predlogi                                                                                 |
|--------------------------------------------------------------|------------------------------------------------------------------------------------------|
| Položaj tiskanja ni poravnan z vnaprej potiskanim predmetom. | Poravnajte položaj tiskanja z nastavitvijo Položaj tiskanja<br>za vsak pladenj za papir. |

# S tem povezane informacije

Reševanje težav

### Sorodne teme:

- Nadzorujte stanje naprave z računalnika (Windows)
- Preklic tiskalnega naročila
- Čiščenje pobiralnih valjčkov za papir
- Spremenite privzete nastavitve tiskanja (Windows)
- Tiskanje dokumenta (Windows)

Domov > Reševanje težav > Izboljšanje kakovosti tiskanja

# Izboljšanje kakovosti tiskanja

Če imate težave s kakovostjo tiskanja, najprej natisnite preizkusno stran. Če je izpis videti v redu, težava najbrž ni v napravi. Preverite povezave vmesniškega kabla in poskusite natisniti drug dokument. Če opazite težave s kakovostjo izpisa ali preizkusne strani iz naprave, preverite primere slabe kakovosti tiskanja in upoštevajte priporočila v tabeli.

- 1. Za najvišjo kakovost tiska priporočamo uporabo priporočenega medija za tisk. Preverite, ali uporabljate papir s priporočenimi lastnostmi.
- 2. Preverite, ali ste pravilno vgradili toner in enoto bobna.

| Primeri slabe kakovosti tiska | Priporočilo                                                                                                    |
|-------------------------------|----------------------------------------------------------------------------------------------------|
| ABCDEECH                      | <ul> <li>Če naprava prikaže, da je treba zamenjati toner,<br/>namestite nov toner.</li> </ul>                                                                                                    |
| abcdefghijk                   | <ul> <li>Preverite okolje naprave. To napako lahko povzročijo<br/>pogoji, kot so vlaga, visoke temperature itd.</li> </ul>                                                                                          |
| abcde<br>01234<br>Nejasno     | <ul> <li>Če je celotna stran presvetla, je morda vključen način<br/>za varčevanje s tonerjem. V menijskih nastavitvah<br/>naprave ali v gonilniku tiskalnika izključite način<br/>varčevanja s tonerjem.</li> </ul> |
|                               | Očistite enoto bobna.                                                                                                    |
|                               | <ul> <li>Očistite koronsko žico na enoti bobna.</li> </ul>                                                                                                    |
|                               | <ul> <li>Zamenjajte toner z novim tonerjem.</li> </ul>                                                                                                    |
|                               | Enoto bobna zamenjajte z novo enoto bobna.                                                                                                    |
| ABCDEFGH                      | <ul> <li>Preverite okolje naprave. Pogoji, kot so visoke<br/>temperature in visoka vlaga, lahko povečajo količino<br/>senčenja ozadja.</li> </ul>                                                                   |
|                               | Očistite enoto bobna.                                                                                                    |
| abcde                         | <ul> <li>Zamenjajte toner z novim tonerjem.</li> </ul>                                                                                                    |
| 01234<br>Sivo ozadje          | <ul> <li>Enoto bobna zamenjajte z novo enoto bobna.</li> </ul>                                                                                                    |
| B                             | <ul> <li>Preverite okolje naprave. To težavo s kakovostjo tiska<br/>lahko povzročijo pogoji, kot so visoka vlaga in nizke<br/>temperature.</li> </ul>                                                               |
| B                             | <ul> <li>Izberite ustrezno vrsto medija v gonilniku tiskalnika.</li> </ul>                                                                                                    |
|                               | (Za modele z LCD-prikazovalnikom)                                                                                                    |
| B                             | Med možnostmi vrste papirja v napravi izberite<br>ustrezno vrsto medija.                                                                                                    |
| Podvojene slike               | <ul> <li>Poskrbite, da sta zeleni ročici pod zadnjim pokrovom v<br/>dvignjenem položaju. Obe zeleni ročici potegnite do<br/>konca navzgor.</li> </ul>                                                               |
|                               |                                                                                                    |
|                               | Očistite enoto bobna.                                                                                                    |
|                               | <ul> <li>Enoto bobna zamenjajte z novo enoto bobna.</li> </ul>                                                                                                    |

| Primeri slabe kakovosti tiska                                                                                   | Priporočilo                                                                                                    |
|----------------------------------------------------------------------------------------------------|----------------------------------------------------------------------------------------------------|
| ABCDEFGH<br>abcdefghijk<br>A B C D<br>a b c d e<br>0 1 2 3 4<br>Madeži toperja                                  | <ul> <li>Zamenjajte toner z novim tonerjem.</li> <li>Talilna enota je morda kontaminirana.<br/>Stopite v stik s Servisno službo Brother.</li> <li>Poskrbite, da je nastavitev za vrsto medija v gonilniku<br/>tiskalnika skladna z vrsto papirja, ki jo uporabljate.</li> <li>Očistite enoto bobna.</li> <li>Toner se lahko poškoduje.<br/>Zamenjajte toner z novim tonerjem.</li> <li>Enota bobna je morda poškodovana.<br/>Enoto bobna zamenjajte z novo enoto bobna.</li> </ul>                                                                                                    |
|                                                                                                    | <ul> <li>Talilna enota je morda kontaminirana.</li> <li>Stopite v stik s Servisno službo Brother.</li> </ul>                                                                                                    |
| Votli tisk                                                                                                    | <ul> <li>Izberite način <b>Debel papir</b> v gonilniku tiskalnika ali<br/>uporabite tanjši papir, kot je tisti, ki ga trenutno<br/>uporabljate.</li> <li>(Za modele z LCD-zaslonom)<br/>Med možnostmi vrste papirja v napravi izberite<br/>ustrezno vrsto medija.</li> <li>Preverite okolje naprave. Votlo tiskanje lahko<br/>povzročijo tudi različni pogoji, kot je visoka vlaga.</li> <li>Enota bobna je morda poškodovana.<br/>Enoto bobna zamenjajte z novo enoto bobna.</li> <li>Očistite koronsko žico v enoti bobna.</li> <li>Enota bobna je morda poškodovana.<br/>Enoto bobna zamenjajte z novo enoto bobna.</li> </ul> |
| ABCDEFGH<br>abcdefghijk<br><b>A B C D</b><br><b>a b c d e</b><br><b>0 1 2 3 4</b><br>Bele črte prečno po strani | <ul> <li>Izberite ustrezno vrsto medija v gonilniku tiskalnika.</li> <li>(Za modele z LCD-zaslonom)<br/>Med možnostmi vrste papirja v napravi izberite<br/>ustrezno vrsto medija.</li> <li>Težava lahko izgine sama od sebe. Natisnite nekaj<br/>praznih strani, da težavo odpravite, posebno če<br/>naprave dolgo niste uporabljali.</li> <li>Očistite enoto bobna.</li> <li>Enota bobna je morda poškodovana.<br/>Enoto bobna zamenjajte z novo enoto bobna.</li> </ul>                                                                                                    |
| ABCDEFGH<br>abcdefghijk<br>ABCD<br>abcde<br>01234<br>Črte preko strani                                          | <ul> <li>Očistite enoto bobna.</li> <li>Enota bobna je morda poškodovana.</li> <li>Enoto bobna zamenjajte z novo enoto bobna.</li> </ul>                                                                                                    |

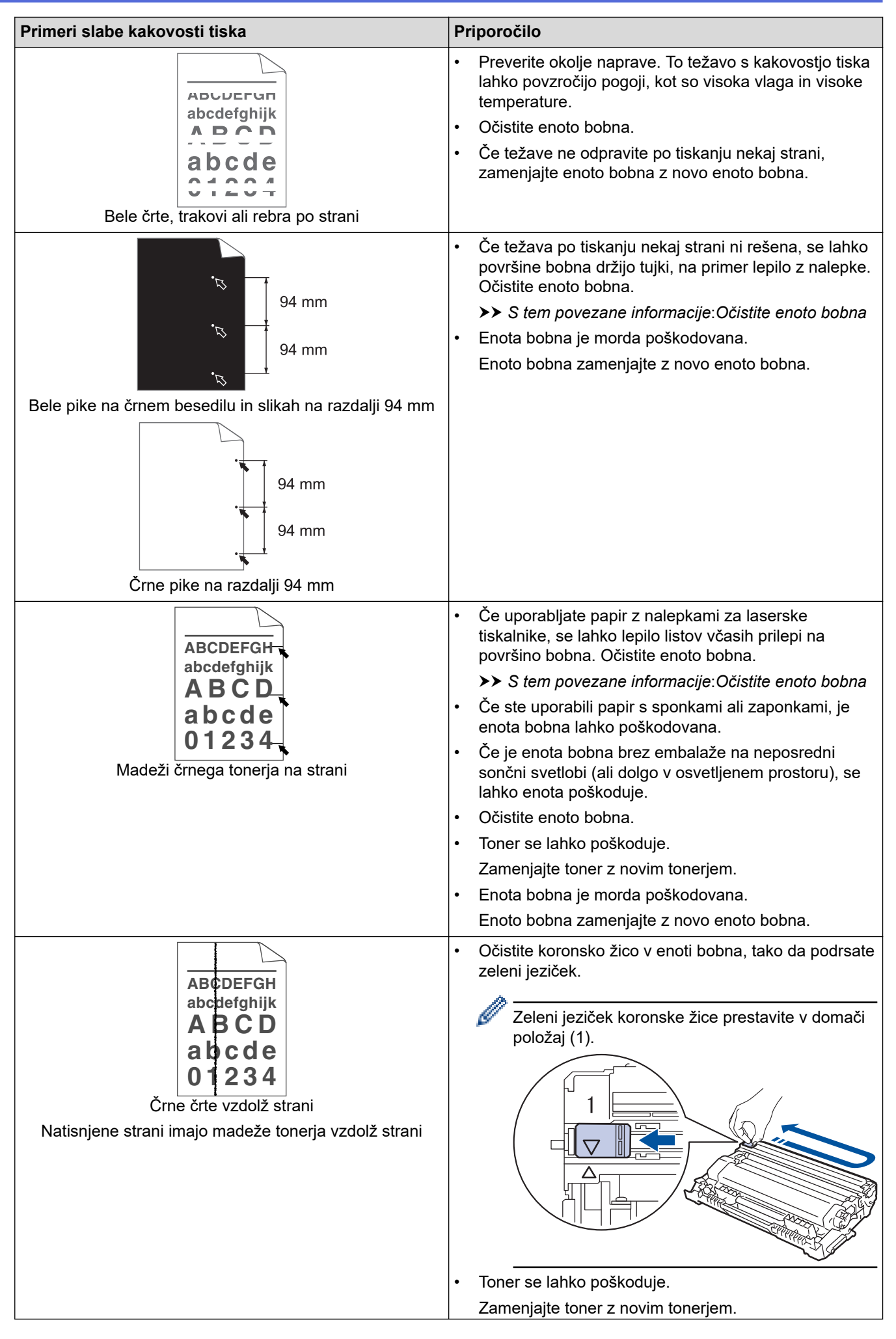

| Primeri slabe kakovosti tiska                          | Priporočilo                                                                                                    |
|--------------------------------------------------------|----------------------------------------------------------------------------------------------------|
|                                                        | Enota bobna je morda poškodovana.                                                                                                    |
|                                                        | Enoto bobna zamenjajte z novo enoto bobna.                                                                                                    |
|                                                        | Talilna enota je morda kontaminirana.                                                                                                    |
|                                                        | Stopite v stik s Servisno službo Brother.                                                                                                    |
| ABCDEFGH<br>abcdefghiik                                | <ul> <li>Poskrbite, da v napravi ter okoli tonerja in enote<br/>bobna ni tujkov, na primer strganega papirja, lepljivih<br/>listkov ali prahu.</li> </ul>                                                                                                    |
| ABCD                                                   | <ul> <li>Toner se lahko poškoduje.</li> </ul>                                                                                                    |
| abcde                                                  | Zamenjajte toner z novim tonerjem.                                                                                                    |
| 01234                                                  | <ul> <li>Enota bobna je morda poškodovana.</li> </ul>                                                                                                    |
| Bele črte navzdol po strani                            | Enoto bobna zamenjajte z novo enoto bobna.                                                                                                    |
| ABCDEFGH<br>abcdefghijk                                | <ul> <li>Poskrbite, da je papir ali drug medij za tiskanje<br/>pravilno vstavljen v pladenj za papir in da vodila niso<br/>pretrdo ali preohlapno pritisnjena ob snop papirja.</li> </ul>                                                                                                    |
| ABOD                                                   | Pravilno nastavite vodila papirja.                                                                                                    |
| apcuc<br>a1234                                         | Prauenj za papir je morda prepoin.                                                                                                    |
| 01231                                                  | Prevenite visio in kakovost papirja.     Prevenite eli es y peprevi pepritrieni prodmeti, pe                                                                                                    |
| Zamaknjena slika                                       | <ul> <li>Prevente, all so v napravi nepriujeni predmeti, na<br/>primer strgan papir.</li> </ul>                                                                                                    |
|                                                        | <ul> <li>Ce prihaja do težave samo med samodejnim<br/>obojestranskim tiskanjem, preverite, ali je v pladnju za<br/>obojestransko tiskanje prisoten strgan papir. Preverite,<br/>ali je obojestranski pladenj do konca vstavljen in ali je<br/>zadnji pokrov do konca zaprt.</li> </ul>                              |
| ABCDEFGH<br>abcdefghijk<br><b>ABCD</b><br><b>abcde</b> | <ul> <li>Preverite vrsto in kakovost papirja. Visoke<br/>temperature in visoka vlaga povzročijo, da se papir<br/>zvije.</li> <li>Če naprave ne uporabljate pogosto, je bil morda papir<br/>predolgo v pladnju za papir. Obrnite snop papirja v<br/>pladnju za papir. Poleg tega razprite snop papirja in</li> </ul> |
| <b>01234</b><br>Zavita ali valovita slika              | <ul> <li>Odprite zadnji pokrov (izhodni pladenj s potiskano</li> </ul>                                                                                                    |
|                                                        | stranjo navzgor), da se potiskani papir odloži na<br>izhodni pladenj s potiskano stranjo navzgor.                                                                                                    |
|                                                        | <ul> <li>Če ne uporabljate tiskalnega medija, v gonilniku<br/>tiskalnika izberite način Odpravi vihanje papirja.</li> </ul>                                                                                                    |
|                                                        | Preverite, ali je papir pravilno vstavljen.                                                                                                    |
| ABCDEFGH                                               | Preverite vrsto in kakovost papirja.                                                                                                    |
| abcdefghijk<br>ABCD<br>abcde                           | <ul> <li>Obrnite sveženj papirja v pladnju ali papir v pladnju<br/>obrnite za 180 stopinj.</li> </ul>                                                                                                    |
| 01234                                                  |                                                                                                    |
| Zmečkanine ali gube                                    |                                                                                                    |
| B                                                      | <ul> <li>Poskrbite, da sta zeleni ročici pod zadnjim pokrovom v<br/>dvignjenem položaju. Obe zeleni ročici potegnite do<br/>konca navzgor.</li> </ul>                                                                                                    |
| Slabo fiksiran toner                                   |                                                                                                    |

| Primeri slabe kakovosti tiska | Priporočilo                                                                                                    |
|-------------------------------|----------------------------------------------------------------------------------------------------|
|                               | <ul> <li>Poskrbite, da je nastavitev vrste medija v gonilniku tiskalnika skladna z vrsto papirja, ki jo uporabljate.</li> <li>Izberite način Izboljšaj fiksiranje tonerja v gonilniku tiskalnika.</li> </ul>                                                          |
|                               | Če ta izbira ne ponuja zadostne izboljšave,<br>spremenite nastavitev gonilnika tiskalnika v <b>Vrsta</b><br><b>medija</b> na debeli medij. Če tiskate na ovojnico,<br>izberite <b>Ovoj. debele</b> v nastavitvi za vrsto medija.                                      |
|                               | <ul> <li>Poskrbite, da sta pri tiskanju ovojnic zeleni ročici pod<br/>zadnjim pokrovom potegnjeni navzdol v položaj<br/>ovojnice. Ko končate tiskanje, premaknite ročici nazaj<br/>v prvotni položaj. Ročici potegnite navzgor, dokler se<br/>ne ustavita.</li> </ul> |
| Nagubana ovojnica             |                                                                                                    |
|                               | <ul> <li>Poskrbite, da ovojnice tiskate pri odprtem zadnjem<br/>pokrovu (izhodni pladenj s potiskano stranjo navzgor).</li> </ul>                                                                                                    |
|                               | <ul> <li>(za modele z režo za ročno vstavljanje)</li> </ul>                                                                                                    |
|                               | Poskrbite, da se ovojnice podajajo samo iz reže za ročno vstavljanje.                                                                                                    |

# S tem povezane informacije

#### Reševanje težav

 $\checkmark$ 

### Sorodne teme:

- Tiskanje preizkusne strani
- Očistite enoto bobna
- Zmanjšanje porabe tonerja
- Zamenjajte toner
- Zamenjajte enoto bobna

Domov > Reševanje težav > Težave z omrežjem

# Težave z omrežjem

 $\label{eq:sorodnimodeli} \textbf{Sorodnimodeli}: \ \texttt{HL-L2400DW/HL-L2400DWE/HL-L2442DW/HL-L2445DW/HL-L2447DW/HL-L2460DN/HL-L2460DN/HL-L2465DW} \\ \textbf{HL-L2865DW}$ 

- Obvestila o napakah
- Uporabite orodje za popravljanje omrežne povezave. (Windows)
- Če imate težave z omrežjem svoje naprave

▲ Domov > Reševanje težav > Težave z omrežjem > Obvestila o napakah

## Obvestila o napakah

**Sorodni modeli**: HL-L2400DW/HL-L2400DWE/HL-L2442DW/HL-L2445DW/HL-L2447DW/HL-L2460DN/ HL-L2865DW

V tabeli so prikazana najpogostejša sporočila o napakah.

| Obvestila o<br>napakah                                                  | Vzrok                                                                                                    | Ukrep                                                                                                    |
|-------------------------------------------------------------------------|----------------------------------------------------------------------------------------------------|----------------------------------------------------------------------------------------------------|
| Dosezeno je<br>najvecje<br>dovoljeno<br>stevilo<br>povezanih<br>naprav. | Štiri mobilne naprave so že<br>povezane z omrežjem Wi-Fi<br>Direct, ko je naprava Brother<br>lastnik skupine.   | Ko prekinete trenutno povezavo med svojo napravo Brother in<br>drugo mobilno napravo, poskusite znova konfigurirati nastavitve<br>Wi-Fi Direct. Stanje povezave lahko potrdite s tiskanjem poročila o<br>konfiguraciji omrežja.                                                                                                    |
| Napaka<br>povezov.                                                      | Z omrežjem Wi-Fi Direct se<br>hkrati poskušajo povezati<br>druge naprave.                                       | Poskrbite, da se nobena druga naprava ne poskuša povezati z<br>omrežjem Wi-Fi Direct, nato pa poskusite znova konfigurirati<br>nastavitve Wi-Fi Direct.                                                                                                    |
| Povez. ni<br>uspela                                                     | Naprava Brother in vaša<br>mobilna naprava ne moreta<br>komunicirati med konfiguracijo<br>omrežja Wi-Fi Direct. | <ul> <li>Mobilno napravo premaknite bližje napravi Brother.</li> <li>Svojo napravo Brother in mobilno napravo premaknite na<br/>območje brez ovir.</li> <li>Če uporabljate PIN-metodo za WPS, se prepričajte, da ste<br/>vnesli pravilen PIN.</li> </ul>                                                                                                    |
| Ni naprav                                                               | Pri konfiguraciji omrežja Wi-Fi<br>Direct naprava Brother ne<br>more najti vaše mobilne<br>naprave.             | <ul> <li>Prepričajte se, da sta vaša naprava in mobilna naprava v<br/>načinu Wi-Fi Direct.</li> <li>Mobilno napravo premaknite bližje napravi Brother.</li> <li>Svojo napravo Brother in mobilno napravo premaknite na<br/>območje brez ovir.</li> <li>Če izvajate ročno konfiguracijo omrežja Wi-Fi Direct, se<br/>prepričajte, da ste vnesli pravilno geslo.</li> <li>Če ima vaša mobilna naprava konfiguracijsko stran za<br/>pridobitev IP-naslova, preverite, ali je bil IP-naslov vaše<br/>mobilne naprave konfiguriran prek protokola DHCP.</li> </ul> |

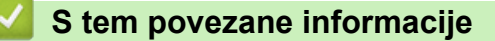

• Težave z omrežjem

Domov > Reševanje težav > Težave z omrežjem > Uporabite orodje za popravljanje omrežne povezave. (Windows)

# Uporabite orodje za popravljanje omrežne povezave. (Windows)

Sorodni modeli: HL-L2400DW/HL-L2400DWE/HL-L2442DW/HL-L2445DW/HL-L2447DW/HL-L2460DN/ HL-L2865DW

Z orodjem za popravljanje omrežne povezave popravite omrežne nastavitve naprave Brother. Določilo bo ustrezen IP-naslov in masko podomrežja.

Prepričajte se, da je vaša naprava vklopljena in povezana v isto omrežje kot vaš računalnik.

- 1. Zaženite **Transfer Utilities**) in kliknite spustni seznam ter izberite ime svojega modela (če še ni izbrano).
- 2. Kliknite Orodja na levi navigacijski vrstici in kliknite Orodje za popravilo omrežne povezave.
- 3. Sledite navodilom na zaslonu.
- 4. Diagnostiko preverite s tiskanjem poročila o konfiguraciji omrežja ali strani z nastavitvami tiskalnika.

Orodje za popravljanje omrežne povezave se bo samodejno zagnalo, če izberete možnost **Omogoči** orodje za popravilo povezave v nadzorniku stanja. Dvokliknite zaslon nadzornika stanja in nato kliknite Druge nastavitve > Omogoči orodje za popravilo povezave. Tega ne priporočamo, če je vaš omrežni skrbnik nastavil statični IP-naslov, ker se bo IP-naslov samodejno spremenil.

Če tudi po uporabi orodja za popravljanje omrežne povezave še vedno ni dodeljen pravilen IP-naslov in maska podomrežja, zahtevajte te informacije od svojega omrežnega skrbnika.

### S tem povezane informacije

- Težave z omrežjem
- Sorodne teme:
- Moja naprava ne more tiskati v omrežju
- · Preveriti želim, ali moje omrežne naprave pravilno delujejo

▲ Domov > Reševanje težav > Težave z omrežjem > Če imate težave z omrežjem svoje naprave

## Če imate težave z omrežjem svoje naprave

Kadar naletite na težavo pri uporabi svoje omrežnega okolja naprave, preglejte naslednje teme. Večino težav lahko odpravite sami.

Če potrebujete dodatno pomoč, obiščitesupport.brother.com/faqs.

- Ne morem dokončati konfiguracije za pripravo brezžičnega omrežja
- Moja naprava ne more tiskati v omrežju
- Preveriti želim, ali moje omrežne naprave pravilno delujejo

▲ Domov > Reševanje težav > Težave z omrežjem > Če imate težave z omrežjem svoje naprave > Ne morem dokončati konfiguracije za pripravo brezžičnega omrežja

# Ne morem dokončati konfiguracije za pripravo brezžičnega omrežja

Sorodni modeli: HL-L2400DW/HL-L2400DWE/HL-L2442DW/HL-L2445DW/HL-L2447DW/HL-L2865DW

Izklopite brezžični usmerjevalnik in ga nato znova vklopite. Nato poskusite znova konfigurirati nastavitev brezžične povezave. Če težave ne uspete odpraviti, upoštevajte spodnja navodila:

Težavo raziščite s poročilom WLAN.

| Vzrok                                                                         | Ukrep                                                                                                    | Vmesnik      |
|-------------------------------------------------------------------------------|----------------------------------------------------------------------------------------------------|--------------|
| Vaše varnostne nastavitve<br>(SSID/omrežni ključ) niso<br>pravilne.           | Potrdite varnostne nastavitve z <b>Wireless Setup Helper (Pomočnik</b><br>za pripravo brezžičnega omrežja) (Windows). Za več informacij in<br>prenos orodja pojdite na stran <b>Downloads (Prenosi)</b> za svoj model<br>na naslovu <u>support.brother.com/downloads</u> .                                                                                                    | Brezžično    |
|                                                                               | Izberite in potrdite, da uporabljate pravilne varnostne nastavitve.                                                                                                    |              |
|                                                                               | <ul> <li>Za informacije o iskanju varnostnih nastavitev glejte navodila,<br/>priložena brezžični dostopni točki/usmerjevalniku LAN.</li> </ul>                                                                                                    |              |
|                                                                               | <ul> <li>Za privzete varnostne nastavitve je lahko uporabljeno ime<br/>proizvajalca ali številka modela brezžične dostopne točke/<br/>usmerjevalnika LAN.</li> </ul>                                                                                                    |              |
|                                                                               | <ul> <li>Posvetujte se s proizvajalcem dostopne točke/usmerjevalnika,<br/>vašim internetnim ponudnikom ali omrežnim skrbnikom.</li> </ul>                                                                                                    |              |
| MAC-naslov vaše naprave<br>Brother ni dovoljen.                               | Preverite, ali je MAC-naslov naprave Brother dovoljen v filtru.<br>MAC-naslov najdete na nadzorni plošči naprave Brother.                                                                                                    | Brezžično    |
| Vaša brezžična dostopna                                                       | Ročno vnesite pravilen SSID ali omrežni ključ.                                                                                                    | Brezžično    |
| točka/usmerjevalnik je v<br>skritem načinu (ne oddaja<br>SSID-ja).            | <ul> <li>Preverite SSID ali omrežni ključ v navodilih, ki so priložena vaši<br/>brezžični omrežni dostopni točki/usmerjevalniku in ponovno<br/>konfigurirajte brezžično omrežje.</li> </ul>                                                                                                    |              |
| Vaša naprava poskuša<br>vzpostaviti povezavo s 5                              | Kanal na dostopni točki/usmerjevalniku brezžičnega LAN-omrežja<br>spremenite na kanal, ki ga podpira vaša naprava.                                                                                                    | Brezžično    |
| GHz omrežjem Wi-Fi. Kanal,<br>ki je trenutno nastavljen na<br>dostopni točki/ | <ol> <li>Potrdite kanale, ki jih podpira vaša naprava. Pojdite na<br/>support.brother.com/g/d/a5m6/za več informacij izberite model.</li> </ol>                                                                                                    |              |
| dostopni točki/<br>usmerjevalniku brezžičnega<br>LAN-omrežja, ni podprt.      | <ol> <li>Preverite nastavitve kanala dostopne točke/usmerjevalnika za<br/>brezžično LAN-omrežje. Prepričajte se, da je nastavljen na<br/>enega od kanalov, ki jih naprava podpira, in ne na možnost<br/>»Samodejno«. Za več informacij o spreminjanju nastavitev<br/>kanala glejte navodila, ki so bila priložena vaši dostopni točki/<br/>usmerjevalniku za brezžično LAN-omrežje.</li> </ol> |              |
|                                                                               | <ol> <li>Znova poskusite vzpostaviti povezavo z omrežjem Wi-Fi v<br/>napravi.</li> </ol>                                                                                                    |              |
| Vaše varnostne nastavitve                                                     | Potrdite SSID-ime in geslo.                                                                                                    | Wi-Fi Direct |
| (SSID/geslo) niso pravilne.                                                   | Med ročno konfiguracijo omrežja se SSID in geslo prikažeta na vaši<br>napravi Brother. Če vaša mobilna naprava podpira ročno<br>konfiguracijo, bosta SSID in geslo prikazana na zaslonu vaše<br>mobilne naprave.                                                                                                    |              |
| Uporabljate sistem Android <sup>™</sup><br>4.0.                               | Če vaša mobilna naprava prekine povezavo (približno šest minut po<br>uporabi omrežja Wi-Fi Direct), poskusite konfiguracijo z enim<br>pritiskom prek WPS (priporočeno) in nastavite napravo Brother kot<br>lastnika skupine.                                                                                                    | Wi-Fi Direct |
| Vaša naprava Brother je<br>preveč oddaljena od vaše<br>mobilne naprave.       | Napravo Brother med konfiguriranjem nastavitev omrežja Wi-Fi<br>Direct premaknite na razdaljo največ približno 1 meter.                                                                                                    | Wi-Fi Direct |
| Med vašo napravo in<br>mobilno napravo so ovire                               | Napravo Brother premaknite v območje brez ovir.                                                                                                    | Wi-Fi Direct |

| Vzrok                                                                                                    | Ukrep                                                                                                    | Vmesnik      |
|----------------------------------------------------------------------------------------------------|----------------------------------------------------------------------------------------------------|--------------|
| (na primer stene ali<br>pohištvo).                                                                                                    |                                                                                                    |              |
| V bližini naprave Brother ali<br>mobilne naprave je brezžični<br>računalnik, naprava<br>Bluetooth <sup>®</sup> , mikrovalovna<br>pečica ali digitalni<br>brezvrvični telefon. | Druge naprave premaknite stran od naprave Brother ali mobilne<br>naprave.                                                                                                    | Wi-Fi Direct |
| Preverili ste in poskusili ste<br>vse zgodaj naštete korake,<br>vendar vaša naprava<br>Brother še vedno ne more<br>dokončati konfiguracije<br>omrežja Wi-Fi Direct.           | <ul> <li>Izklopite napravo Brother in jo ponovno vklopite. Nato poskusite znova nastaviti povezavo Wi-Fi Direct.</li> <li>Če svojo napravo Brother uporabljate kot odjemalec, potrdite, koliko naprav je dovoljenih v trenutnem omrežju Wi-Fi Direct in nato preverite, koliko naprav ima vzpostavljeno povezavo.</li> </ul> | Wi-Fi Direct |

### Za Windows

Če je vaša brezžična povezava prekinjena in ste preverili in poskusili vse zgoraj naštete postopke, priporočamo uporabo orodja za popravljanje omrežne povezave.

## S tem povezane informacije

• Če imate težave z omrežjem svoje naprave

▲ Domov > Reševanje težav > Težave z omrežjem > Če imate težave z omrežjem svoje naprave > Moja naprava ne more tiskati v omrežju

# Moja naprava ne more tiskati v omrežju

**Sorodni modeli**: HL-L2400DW/HL-L2400DWE/HL-L2442DW/HL-L2445DW/HL-L2447DW/HL-L2460DN/ HL-L2865DW

| Vzrok                                                      | Ukrep                                                                                                    |
|------------------------------------------------------------|----------------------------------------------------------------------------------------------------|
| Naprava prekine povezavo z<br>brezžičnim omrežjem.         | HL-L2400DW/HL-L2400DWE/HL-L2442DW/HL-L2445DW/HL-L2447DW/<br>HL-L2865DW                                                                      |
|                                                            | 1. Pritisnite <b>Wi-Fi</b> .                                                                                                    |
|                                                            | <ol> <li>Pritisnite ▲ ali ▼, da izberete možnost Obnovi WLAN, nato pa pritisnite OK (V redu).</li> </ol>                                    |
|                                                            | 3. Če se vaša brezžična naprava uspešno poveže, naprava prikaže Povezano.                                                                   |
| Vaša varnostna programska<br>oprema blokira dostop naprave | Določena varnostna programska oprema lahko blokira dostop, ne da bi prikazala pogovorno okno z varnostnim opozorilom po uspešni namestitvi. |
| do omrežja.                                                | Če želite dovoliti dostop, glejte navodila vaše varnostne programske opreme ali pa vprašajte proizvajalca programske opreme.                |
| Vaši napravi Brother ni bil                                | Potrdite IP-naslov in masko podomrežja.                                                                                                    |
| dodeljen razpoložljiv Ip-naslov.                           | Prepričajte se, da sta tako IP-naslov kot maska podomrežja v vašem računalniku in napravi Brother pravilna in v istem omrežju.              |
|                                                            | Za več informacij o preverjanju IP-naslova in maske podomrežja vprašajte<br>skrbnika svojega omrežja.                                       |
|                                                            | Windows                                                                                                    |
|                                                            | Potrdite IP-naslov in masko podomrežja z uporabo orodja za popravljanje omrežne povezave.                                                   |
| Neuspešno tiskalno opravilo je                             | Neuspešno opravilo tiskanja je še vedno v tiskalni vrsti vašega računalnika,                                                                |
| še vedno v tiskalni vrsti vašega                           | izbrišite ga.                                                                                                    |
|                                                            | <ul> <li>Druga možnost je, da izberete ikono tiskalnika v naslednji mapi in preklicete vse<br/>dokumente:</li> </ul>                        |
|                                                            | (Windows)                                                                                                    |
|                                                            | 1. Pridržita tinka 💷 in pritignita 🖸 tinka na tinkovnici računalnika za zagon                                                               |
|                                                            |                                                                                                    |
|                                                            | 2 Vnesite "control printers" v polie Odpri: in kliknite V redu                                                                              |
|                                                            |                                                                                                    |
|                                                            | Zaženi X                                                                                                    |
|                                                            | Vnesite ime programa, mape, dokumenta ali internetnega sredstva, ki naj ga odpre Windows.                                                   |
|                                                            | Odpri: control printers                                                                                                    |
|                                                            |                                                                                                    |
|                                                            |                                                                                                    |
|                                                            | V redu Prekliči Pre <u>b</u> rskaj                                                                                                    |
|                                                            | Prikaže se okno <b>Naprave in tiskalniki</b> .                                                                                              |
|                                                            | Če se okno Naprave in tiskalniki ne prikaže, kliknite Oglejte si več<br>naprav > Več nastavitev naprav in tiskalnikov .                     |
|                                                            | Mac                                                                                                    |

| Vzrok                                                                 | Ukrep                                                                                                    |
|-----------------------------------------------------------------------|----------------------------------------------------------------------------------------------------|
|                                                                       | Kliknite System Settings (Nastavitve sistema) > Printers & Scanners<br>(Tiskalniki in skenerji) ali System Preferences (Nastavitve sistema) ><br>Printers & Scanners (Tiskalniki in skenerji). |
| Vaša naprava nima<br>vzpostavljene povezave z<br>brezžičnim omrežjem. | Natisnite poročilo o omrežju WLAN, da preverite kodo napake na natisnjenem poročilu.<br>>> S tem povezane informacije: Tiskanje poročila WLAN                                                  |

Če ste preverili in poskusili vse zgoraj navedene možnosti, vendar vaša naprava še vedno ne more tiskati, odstranite gonilnik (Windows) in ga znova namestite.

## S tem povezane informacije

• Če imate težave z omrežjem svoje naprave

### Sorodne teme:

- Uporabite orodje za popravljanje omrežne povezave. (Windows)
- Preveriti želim, ali moje omrežne naprave pravilno delujejo

▲ Domov > Reševanje težav > Težave z omrežjem > Če imate težave z omrežjem svoje naprave > Preveriti želim, ali moje omrežne naprave pravilno delujejo

# Preveriti želim, ali moje omrežne naprave pravilno delujejo

Sorodni modeli: HL-L2400DW/HL-L2400DWE/HL-L2442DW/HL-L2445DW/HL-L2447DW/HL-L2460DN/ HL-L2865DW

| Preverjanje                                                                                                    | Ukrep                                                                                                    |
|----------------------------------------------------------------------------------------------------|----------------------------------------------------------------------------------------------------|
| Prepričajte se, da so vaša<br>naprava Brother, dostopna<br>točka/usmerjevalnik ali<br>omrežno zvezdišče<br>vklopljeni. | <ul> <li>Preverite naslednje:</li> <li>Napajalni kabel je pravilno priključen in naprava Brother je vklopljena.</li> <li>Dostopna točka/usmerjevalnik ali zvezdišče so vklopljeni in LED gumb za povezavo utripa.</li> <li>Vsa zaščitna embalaža je bila odstranjena iz naprave.</li> <li>Sklop tonerja in enote bobna je pravilno nameščen.</li> <li>Pokrov naprave je popolnoma zaprt.</li> <li>Papir je pravilno vstavljen v pladenj za papir.</li> <li>(Za žična omrežja) Omrežni kabel je varno priključen v napravo Brother ter v usmerjevalnik ali zvezdišče.</li> </ul>                                                                                                    |
| Označite <b>Link Status</b> v<br>poročilu o konfiguraciji<br>omrežja ali na strani z<br>nastavitvami tiskalnika.       | Natisnite poročilo o konfiguraciji omrežja in preverite, ali je za <b>Ethernet Link Status</b><br>ali <b>Wireless Link Status</b> prikazano <b>Link OK</b> .                                                                                                    |
| Preverite, ali lahko napravo<br>Brother »pingate« iz svojega<br>računalnika.                                           | <ul> <li>V svojem računalniku uporabite ukaz ping (v ukazni vrstici Windows ali terminalu v računalnikih Macintosh) za IP-naslov ali ime vozlišča za napravo Brother:</li> <li>ping <ipaddress> ali <nodename>.</nodename></ipaddress></li> <li>Uspešno: Vaša naprava Brother pravilno deluje in je povezana v isto omrežje kot vaš računalnik.</li> <li>Neuspešno: Vaša naprava Brother nima vzpostavljene povezave z istim omrežjem kot vaš računalnik.</li> <li>Windows:</li> <li>Svojega skrbnika vprašajte glede IP-naslova in maske podomrežja, nato pa uporabite orodje za popravljanje omrežne povezave.</li> <li>Mac:</li> <li>Potrdite, da sta IP-naslov in maska podomrežja pravilno nastavljena.</li> </ul> |
| Prepričajte se, da ima vaša<br>naprava Brother<br>vzpostavljeno povezavo z<br>brezžičnim omrežjem.                     | Natisnite poročilo o omrežju WLAN, da preverite kodo napake na natisnjenem<br>poročilu.<br>➤➤ <i>S tem povezane informacije</i> : <i>Tiskanje poročila WLAN</i>                                                                                                    |

Če ste preverili in preizkusili vse zgoraj naštete postopke, vendar imate še vedno težave, glejte navodila, ki so priložena vaši dostopni točki/usmerjevalniku za brezžično omrežje, kjer lahko najdete podatke o SSID (ime omrežja) in omrežnem ključu (geslo) ter jih ustrezno nastavite.

### S tem povezane informacije

• Če imate težave z omrežjem svoje naprave

#### Sorodne teme:

- Uporabite orodje za popravljanje omrežne povezave. (Windows)
- Moja naprava ne more tiskati v omrežju

# Težave s funkcijo AirPrint

**Sorodni modeli**: HL-L2400DW/HL-L2400DWE/HL-L2442DW/HL-L2445DW/HL-L2447DW/HL-L2460DN/ HL-L2865DW

| Težave                                                                                         | Predlogi                                                                                         |
|------------------------------------------------------------------------------------------------|--------------------------------------------------------------------------------------------------|
| Moja naprava ni prikazana na seznamu tiskalnikov.                                              | Poskrbite, da je naprava vključena.                                                              |
|                                                                                                | Prepričajte se, da sta naprava in mobilna naprava ali Mac<br>povezani v isto omrežje.            |
|                                                                                                | Svojo mobilno napravo približajte brezžični dostopni točki/<br>usmerjevalniku ali svoji napravi. |
| Ne morem tiskati.                                                                              | Poskrbite, da je naprava vključena.                                                              |
|                                                                                                | Prepričajte se, da sta naprava in mobilna naprava ali Mac<br>povezani v isto omrežje.            |
| Z napravo iOS poskušam natisniti dokument z več<br>stranmi, vendar se natisne SAMO prva stran. | Poskrbite, da imate nameščeno najnovejšo različico operacijskega sistema.                        |

## S tem povezane informacije

Reševanje težav

# Druge težave

| Težave                                         | Predlogi                                                                                                    |
|------------------------------------------------|----------------------------------------------------------------------------------------------------|
| Naprava se ne vklopi.                          | Neželeni pogoji na električni povezavi (na primer strela ali<br>prenapetost) so lahko sprožili notranje varnostne<br>mehanizme naprave. Odklopite napajalni kabel.<br>Počakajte deset minut, nato pa priključite napajalni kabel<br>in pritisnite (), da vključite napravo. |
|                                                | Če uporabljate stikalo na napajanju, ga odklopite, da<br>preverite, ali je to krivo za težavo. Napajalni kabel<br>naprave priključite neposredno v drugo delujočo<br>električno vtičnico. Če še vedno ne deluje, poskusite drug<br>napajalni kabel.                         |
| Namestitev programske opreme Brother ni možna. | (Windows)<br>Če se med namestitvijo na zaslonu računalnika prikaže<br>opozorilo o varnostni programski opremi, spremenite<br>nastavitve varnostne programske opreme, da omogočite<br>zagon programa za namestitev izdelka Brother ali<br>drugega programa.                  |
|                                                | (Mac)<br>Če uporabljate funkcijo požarnega zidu proti vohunski ali<br>protivirusni varnostni programski opremi, jo začasno<br>onemogočite in nato namestite programsko opremo<br>Brother.                                                                                   |

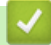

# S tem povezane informacije

Reševanje težav

▲ Domov > Reševanje težav > Preverjanje informacij o napravi

## Preverjanje informacij o napravi

**Sorodni modeli**: HL-L2400DW/HL-L2400DWE/HL-L2442DW/HL-L2445DW/HL-L2447DW/HL-L2460DN/ HL-L2865DW

Za preverjanje serijske številke naprave različice vgrajene programske opreme sledite tem navodilom.

- 1. Pritisnite ▲ ali ▼, da izberete možnost [Info. naprave], nato pa pritisnite OK (V redu).
- 2. Pritisnite ▲ ali ▼, da izberete eno od naslednjih možnosti:

| Dodatno          | Opis                                                        |
|------------------|-------------------------------------------------------------|
| Ser. st.         | Preverite zaporedno številko naprave.                       |
| Razl. vdel. opr. | Preverite različico vgrajene programske opreme naprave.     |
| Stevec strani    | Preverite število vseh strani, ki jih je natisnila naprava. |
| Ziv.doba delov   | Preverite preostalo življenjsko dobo potrošnega materiala.  |

3. Pritisnite OK (V redu).

### S tem povezane informacije

Reševanje težav

▲ Domov > Reševanje težav > Posodobite vgrajeno programsko opremo naprave

## Posodobite vgrajeno programsko opremo naprave

**Sorodni modeli**: HL-L2400DW/HL-L2400DWE/HL-L2442DW/HL-L2445DW/HL-L2447DW/HL-L2460DN/ HL-L2865DW

Za posodabljanje in ohranjanje delovanja vaše naprave na strani <u>support.brother.com/downloads</u> preverite najnovejše nadgradnje vgrajene programske opreme. V nasprotnem primeru nekatere funkcije vaše naprave morda ne bodo na voljo.

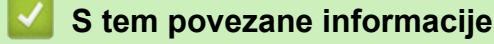

- Reševanje težav
- Sorodne teme:
- Preverite geslo naprave

▲ Domov > Reševanje težav > Funkcije za ponastavitev

# Funkcije za ponastavitev

- Ponastavitev naprave
- Ponastavitev omrežja
- Tovarniška ponastavitev

Domov > Reševanje težav > Funkcije za ponastavitev > Ponastavitev naprave

## Ponastavitev naprave

Če želite ponastaviti nastavitve naprave na tovarniške nastavitve, uporabite funkcijo ponastavitve naprave.

Če uporabite funkcijo ponastavitve naprave, omrežne nastavitve in varnostne nastavitve ne bodo ponastavljene. >> HL-L2402D

>> HL-L2400DW/HL-L2400DWE/HL-L2442DW/HL-L2445DW/HL-L2447DW/HL-L2460DN/HL-L2865DW

## HL-L2402D

Močno priporočamo, da opravite ta postopek, ko odložite napravo.

- 1. Če želite izklopiti napravo, pritisnite in zadržite (  $\bigcirc$  ).
- 2. Prepričajte se, da je sprednji pokrov zaprt in napajalni kabel priklopljen.
- 3. Držite **Go (Pojdi)** in hkrati pritisnite (), da vklopite napravo. Držite pritisnjeno tipko **Go (Pojdi)**, dokler se ne prižgeta LED-lučki **Toner**, **Drum (Boben)** in **Paper (Papir)**.
- 4. Sprostite tipko Go (Pojdi). Prepričajte se, da ne sveti nobena LED-lučka.
- Desetkrat pritisnite Go (Pojdi).
   Naprava se samodejno znova zažene.

## HL-L2400DW/HL-L2400DWE/HL-L2442DW/HL-L2445DW/HL-L2447DW/HL-L2460DN/ HL-L2865DW

- 1. Pritisnite ▲ ali ▼, da izberete naslednje:
  - a. Izberite [Zacet. namest.]. Pritisnite OK (V redu).
  - b. Izberite [Ponast.]. Pritisnite OK (V redu).
  - c. Izberite [Ponast. napr.]. Pritisnite OK (V redu).
- 2. Pritisnite V, da izberete [Ponast.].
- 3. Pritisnite V, da znova zaženete napravo.

### S tem povezane informacije

Funkcije za ponastavitev

#### Sorodne teme:

Preverite geslo naprave

Domov > Reševanje težav > Funkcije za ponastavitev > Ponastavitev omrežja

## Ponastavitev omrežja

Sorodni modeli: HL-L2400DW/HL-L2400DWE/HL-L2442DW/HL-L2445DW/HL-L2447DW/HL-L2460DN/ HL-L2865DW

S funkcijo Network Reset (Ponastavitev omrežja) obnovite omrežne nastavitve naprave na privzete tovarniške nastavitve (vključuje informacije o IP-naslovu, razen skrbniškega gesla).

Odklopite vse vmesniške kable, preden opravite ponastavitev omrežja.

- 1. Pritisnite ▲ ali ▼, da izberete naslednje:
  - a. Izberite [Zacet. namest.]. Pritisnite OK (V redu).
  - b. Izberite [Ponast.]. Pritisnite OK (V redu).
  - c. Izberite [Ponast. omrez.]. Pritisnite OK (V redu).
- 2. Pritisnite V, da izberete [Ponast.].
- 3. Pritisnite V, da znova zaženete napravo.

#### S tem povezane informacije

Funkcije za ponastavitev

▲ Domov > Reševanje težav > Funkcije za ponastavitev > Tovarniška ponastavitev

## Tovarniška ponastavitev

Uporabite funkcijo ponastavitve na tovarniške nastavitve, da vse nastavitve povrnete na tovarniške nastavitve.

Najprej odklopite vse vmesniške kable, nato zaženite ponastavitev na tovarniške nastavitve.

>> HL-L2402D

>> HL-L2400DW/HL-L2400DWE/HL-L2442DW/HL-L2445DW/HL-L2447DW/HL-L2460DN/HL-L2865DW

## HL-L2402D

- 1. Če želite izključiti napravo, pritisnite in držite  $(\bigcirc)$ .
- 2. Poskrbite, da je sprednji pokrov zaprt in da je priključen napajalni kabel.
- 3. Držite **Go (Pojdi)** in hkrati pritisnite (), da vklopite napravo. Držite pritisnjeno tipko **Go (Pojdi)**, dokler se ne prižgeta LED-lučki **Toner**, **Drum (Boben)** in **Paper (Papir)**.
- 4. Sprostite tipko Go (Pojdi). Prepričajte se, da ne sveti nobena LED-lučka.
- Osemkrat pritisnite tipko Go (Pojdi).
   Prepričajte se, da zasvetijo vse LED-lučke, ki tako kažejo, da je bila naprava ponastavljena na tovarniško privzete nastavitve.

### HL-L2400DW/HL-L2400DWE/HL-L2442DW/HL-L2445DW/HL-L2447DW/HL-L2460DN/ HL-L2865DW

- 1. Pritisnite ▲ ali ▼, da izberete naslednje:
  - a. Izberite [Zacet. namest.]. Pritisnite OK (V redu).
  - b. Izberite [Ponast.]. Pritisnite OK (V redu).
  - c. Izberite [Tovar. ponast.]. Pritisnite OK (V redu).
- 2. Pritisnite V, da izberete [Ponast.].
- 3. Pritisnite V, da znova zaženete napravo.

### 🧧 S tem povezane informacije

Funkcije za ponastavitev

Domov > Redno vzdrževanje

# Redno vzdrževanje

- Zamenjava potrošnega materiala
- Čiščenje naprave
- Preverjanje preostale življenjske dobe dela
- Pakiranje in pošiljanje naprave

Domov > Redno vzdrževanje > Zamenjava potrošnega materiala

## Zamenjava potrošnega materiala

Potrošni material morate zamenjati, ko naprava javi, da se je njegova življenjska doba iztekla.

Toner in enota bobna sta ločena dela. Poskrbite, da sta vgrajena kot sklop. Koda izdelka za potrošni material se lahko razlikuje glede na državo.

# ОРОМВА

- Poskrbite, da je rabljeni potrošni material tesno zaprt v vreči, da se tonerski prah ne razsuje iz tonerja.
- Za navodila o vračanju rabljenega potrošnega materiala v program zbiranja in recikliranja pri podjetju Brother obiščite <u>www.brother.com/original</u>. Če vaše krajevno zastopstvo Brother še nima programa zbiranja ali ste se odločili, da ne boste vrnili svojega rabljenega potrošnega materiala, ga zavrzite skladno s krajevnimi predpisi, ločeno od gospodinjskih odpadkov. Če imate vprašanja, stopite v stik s krajevno službo za predelavo odpadkov.
- Priporočamo, da nov in rabljen potrošni material položite na kos papirja, da preprečite nenamerno razlitje ali raztros vsebine.
- Uporaba papirja, ki ni popolnoma enakovreden priporočenemu tiskalnemu mediju, lahko skrajša življenjsko dobo potrošnega materiala in delov naprave.
- Ocenjena življenjska doba vsakega tonerja temelji na standardu ISO/IEC 19752. Pogostost zamenjave se spreminja glede na količino tiskanja, delež pokritosti, vrste uporabljenih medijev in vklapljanje/izklapljanje naprave.
- Pogostost zamenjave potrošnega materiala razen tonerjev se spreminja glede na količino tiskanja, vrste uporabljenih medijev in vklapljanje/izklapljanje naprave.
- S tonerjem ravnajte pazljivo. Če se vam toner razsuje po rokah ali oblačilih, ga takoj obrišite ali sperite s hladno vodo.

## POMEMBNO

Da se izognete težavam s kakovostjo tiska, se NE dotikajte delov, ki so na ilustracijah osenčeni.

Toner

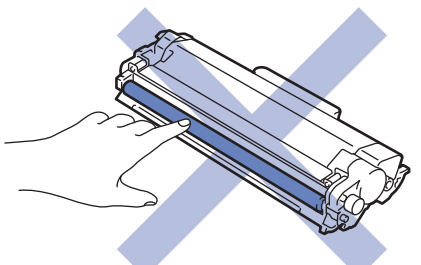

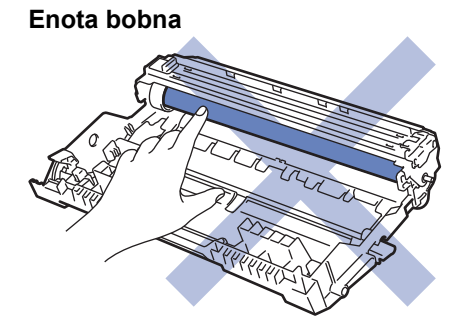

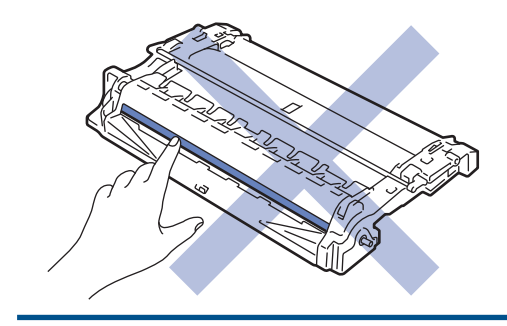

# S tem povezane informacije

- Redno vzdrževanje
  - Zamenjajte toner
  - Zamenjajte enoto bobna
  - Ponastavite števec bobna

#### Sorodne teme:

- LED-pokazatelji za napake in vzdrževanje
- Obvestila o napakah in vzdrževanju

▲ Domov > Redno vzdrževanje > Zamenjava potrošnega materiala > Zamenjajte toner

## Zamenjajte toner

- 1. Poskrbite, da je naprava vključena.
- 2. Odprite sprednji pokrov.

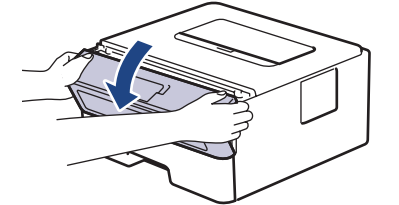

3. Odstranite sklop tonerja in enote bobna iz naprave.

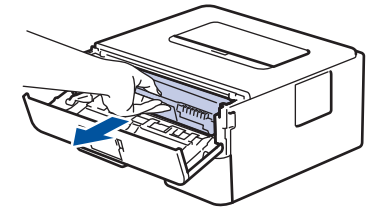

4. Zeleno ročico za zaklepanje pritisnite navzdol in toner odstranite iz enote bobna.

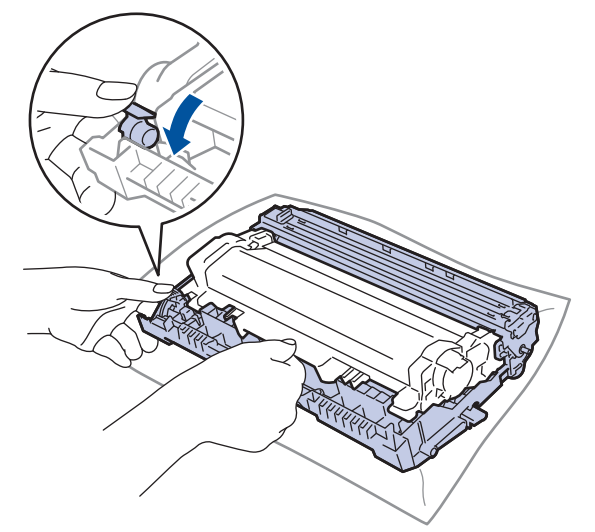

- 5. Nov toner odstranite iz embalaže.
- 6. Snemite zaščitni pokrov.

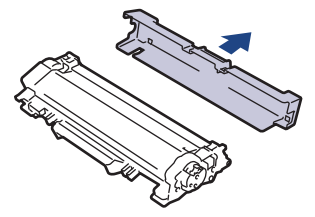

7. Toner držite za ročaj in ga večkrat stresite od leve proti desni, kot je prikazano. Nato ga odločno potisnite v enoto bobna, da se zaskoči.

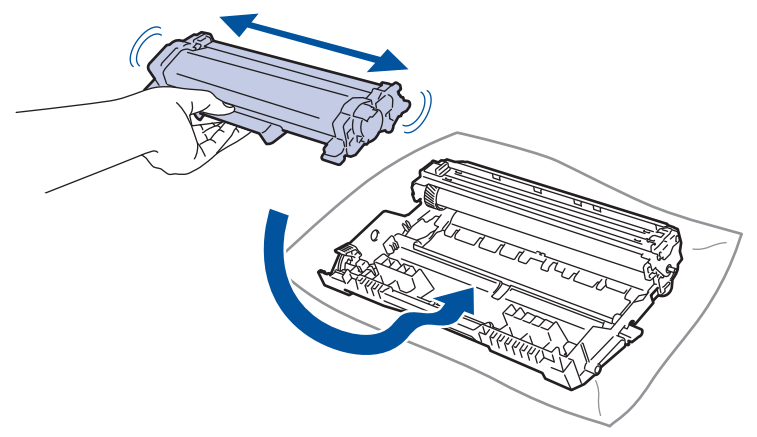

Pazite, da toner vstavite pravilno, saj se lahko sicer loči od enote bobna.

8. Koronsko žico znotraj enote bobna očistite, tako da zeleni jeziček previdno večkrat potegnete z leve na desno in nazaj.

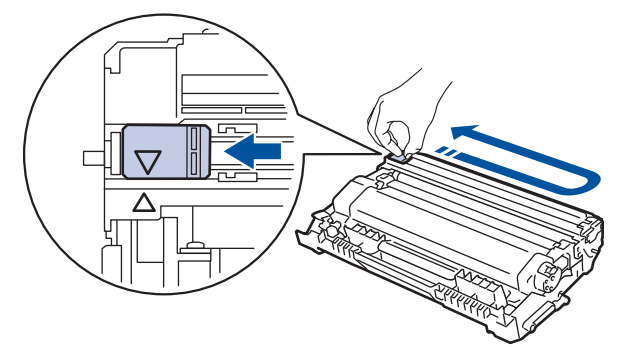

Jezička ne pozabite vrniti v začetni položaj (▲). Puščice na jezičku morajo biti poravnane s puščico na enoti bobna. V nasprotnem primeru bodo morda imele natisnjene strani navpično črto.

9. Sklop tonerja in enote bobna ponovno namestite nazaj v napravo.

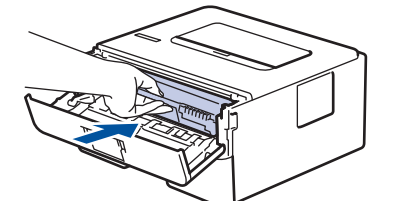

10. Zaprite sprednji pokrov naprave.

- Naprave ne izključite in ne odpirajte sprednjega pokrova, dokler se naprava ne vrne v način pripravljenosti.
- Vaši napravi Brother je ob nakupu priložen začetni toner.
- Priporočamo, da si ob opozorilu za nizko raven tonerja pripravite nov toner.
- Novega tonerja NE odpakirajte, dokler niste pripravljeni, da ga namestite.
- Če toner pustite zunaj embalaže dalj časa, se njegova življenjska doba skrajša.
- Priporočamo uporabo originalnega potrošnega materiala Brother, da zagotovite stabilno kakovost izpisov in delovanje. Čeprav vsi neoriginalni potrošni materiali ne povzročajo težav s kakovostjo, je mogoče, da nekateri negativno vplivajo na kakovost tiskanja ali povzročijo okvaro naprave. Družba Brother lahko zaračuna popravilo vaše naprave, če se dokaže, da so škodo povzročili neoriginalni potrošni materiali, tudi če je naprava še vedno v garancijskem roku.

#### S tem povezane informacije

• Zamenjava potrošnega materiala

### Sorodne teme:

- LED-pokazatelji za napake in vzdrževanje
- Obvestila o napakah in vzdrževanju
- Izboljšanje kakovosti tiskanja

▲ Domov > Redno vzdrževanje > Zamenjava potrošnega materiala > Zamenjajte enoto bobna

## Zamenjajte enoto bobna

- 1. Poskrbite, da je naprava vključena.
- 2. Odprite sprednji pokrov.

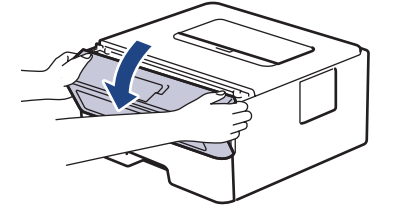

3. Odstranite sklop tonerja in enote bobna iz naprave.

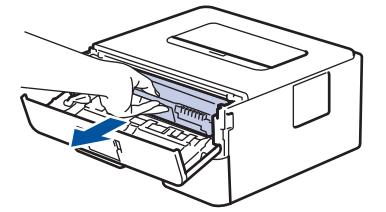

4. Zeleno ročico za zaklepanje pritisnite navzdol in toner odstranite iz enote bobna.

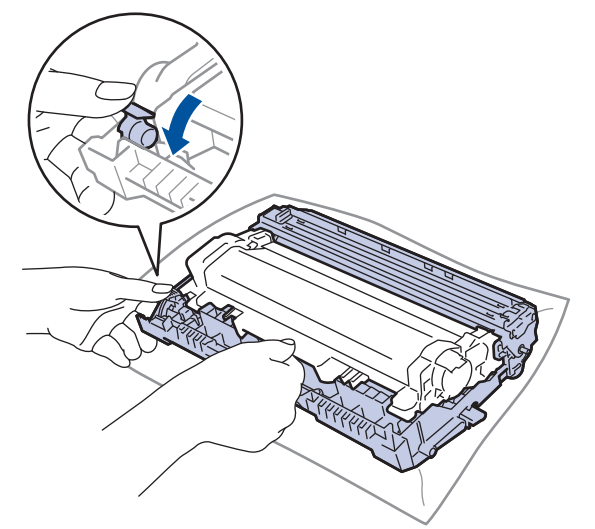

- 5. Novo enoto bobna odstranite iz embalaže.
- 6. Toner odločno potisnite v novo enoto bobna, tako da slišite, da se zaskoči.

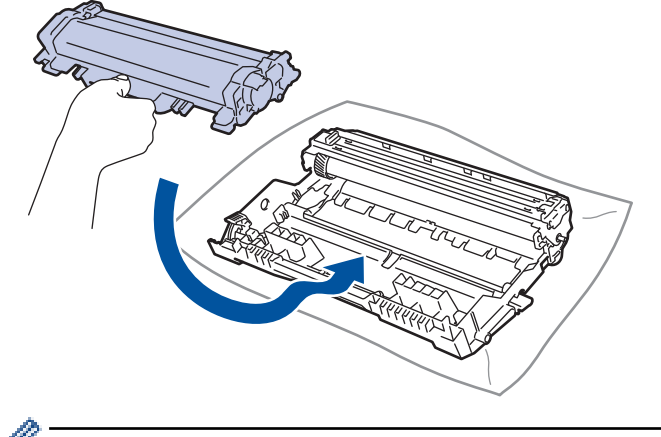

Pazite, da toner vstavite pravilno, saj se lahko sicer loči od enote bobna.
7. Sklop tonerja in enote bobna ponovno namestite nazaj v napravo.

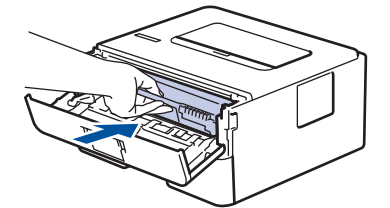

8. Zaprite sprednji pokrov naprave.

Ko namestite novo enoto bobna, morate ponastaviti števec bobna. ➤> *S tem povezane informacije*: *Ponastavite števec bobna* 

# **OPOMBA**

- Boben se obrablja zaradi uporabe in vrtenja bobna ter zaradi stika s papirjem, tonerjem in drugimi
  materiali na poti papirja. Pri načrtovanju tega izdelka se je podjetje Brother odločilo, da bo število obratov
  bobna uporabilo kot razumno merilo za življenjsko dobo bobna. Ko boben doseže tovarniško določeno
  omejitev obratov glede na nazivno številko natisnjenih strani, se na LCD-prikazovalniku prikaže obvestilo
  za zamenjavo bobna. Izdelek bo še naprej deloval, vendar pa kakovost tiskanja morda ne bo optimalna.
- Če je enota bobna brez embalaže na neposredni sončni svetlobi (ali dolgo v osvetljenem prostoru), se lahko poškoduje.

 Dejansko življenjsko dobo bobna določajo številni dejavniki, na primer temperatura, vlažnost, vrsta papirja, vrsta uporabljenega tonerja itd. Pri idealnih pogojih znaša ocenjena povprečna življenjska doba bobna približno 15.000 strani, če se tiska ena stran na opravilo (enostranske strani A4/Letter). Na število strani lahko vpliva več dejavnikov, med drugim vrsta in velikost medija.

Ker nimamo vpliva nad številnimi dejavniki, ki vplivajo na dejansko življenjsko dobo bobna, ne moremo zajamčiti najmanjšega števila strani, ki jih bo mogoče natisniti z vašim bobnom.

• Napravo lahko uporabljate samo v čistem okolju brez prahu z ustreznim prezračevanjem.

Priporočamo uporabo originalnega potrošnega materiala Brother, da zagotovite stabilno kakovost izpisov in delovanje. Čeprav vsi neoriginalni potrošni materiali ne povzročajo težav s kakovostjo, je mogoče, da nekateri negativno vplivajo na kakovost tiskanja ali povzročijo okvaro naprave. Družba Brother lahko zaračuna popravilo vaše naprave, če se dokaže, da so škodo povzročili neoriginalni potrošni materiali, tudi če je naprava še vedno v garancijskem roku.

#### S tem povezane informacije

Zamenjava potrošnega materiala

#### Sorodne teme:

- · LED-pokazatelji za napake in vzdrževanje
- · Obvestila o napakah in vzdrževanju
- Izboljšanje kakovosti tiskanja
- Ponastavite števec bobna

▲ Domov > Redno vzdrževanje > Zamenjava potrošnega materiala > Ponastavite števec bobna

### Ponastavite števec bobna

Ko enoto bobna zamenjate z novo, morate ponastaviti števec bobna z naslednjimi koraki:

#### POMEMBNO

NE ponastavljajte števca bobna, če niste zamenjali enote bobna.

#### >> HL-L2402D

>> HL-L2400DW/HL-L2400DWE/HL-L2442DW/HL-L2445DW/HL-L2447DW/HL-L2460DN/HL-L2865DW

#### HL-L2402D

- 1. Poskrbite, da je naprava vključena.
- 2. Odprite sprednji pokrov.

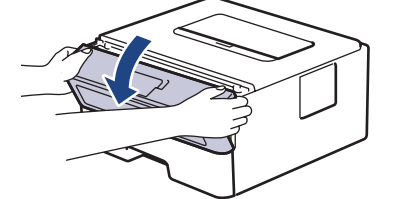

- 3. Približno za štiri sekunde pridržite gumb **Go (Pojdi)**, dokler ne zasvetijo vse LED-lučke. Ko svetijo vse štiri LED-lučke, gumb **Go (Pojdi)** spustite.
- 4. Zaprite sprednji pokrov naprave.
- 5. Poskrbite, da je LED-lučka Drum (Boben) zdaj izključena.

#### HL-L2400DW/HL-L2400DWE/HL-L2442DW/HL-L2445DW/HL-L2447DW/HL-L2460DN/ HL-L2865DW

- 1. Poskrbite, da je naprava vključena.
- 2. Poskrbite, da je pokrov naprave zaprt.
- 3. Hkrati pritisnite OK (V redu) in A.
- 4. Pritisnite OK (V redu), da izberete [Boben].
- 5. Izberite [Ponast.], da ponastavite števec enote bobna.

#### S tem povezane informacije

· Zamenjava potrošnega materiala

#### Sorodne teme:

- LED-pokazatelji za napake in vzdrževanje
- Obvestila o napakah in vzdrževanju
- · Zamenjajte enoto bobna

#### Domov > Redno vzdrževanje > Čiščenje naprave

# Čiščenje naprave

Zunanjost in notranjost naprave redno čistite s suho krpo, ki ne pušča vlaken.

Med zamenjavo tonerja ali enote bobna vedno očistite notranjost naprave Če so natisnjene strani onesnažene s tonerjem, očistite notranjost naprave s suho krpo, ki ne pušča vlaken.

# ▲ OPOZORILO

Za čiščenje notranjosti ali zunanjosti izdelka NE uporabljajte vnetljivih snovi, pršil, organskih topil ali tekočin, ki vsebujejo alkohol ali amonijak. To lahko povzroči požar. Namesto tega uporabite samo suho krpo, ki ne pušča vlaken.

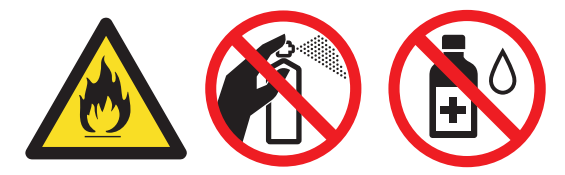

### POMEMBNO

- Za odstranjevanje umazanije z nadzorne plošče NE uporabljajte izopropilnega alkohola. Plošča lahko zaradi tega razpoka.
- Da se izognete težavam s kakovostjo tiska, se NE dotikajte delov, ki so na ilustracijah osenčeni.
   Toner

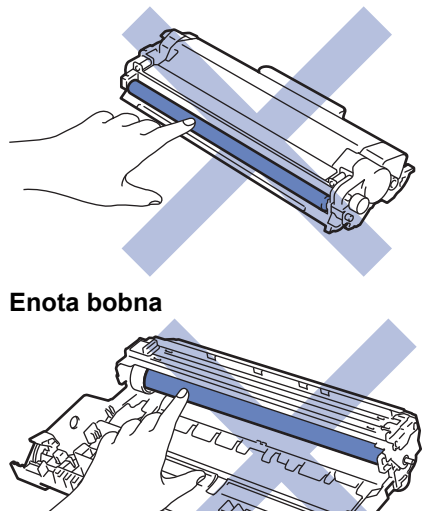

(Pri nekaterih modelih) Toner ima čip IC. NE dotikajte se te površine. Z dotikanjem lahko onesnažite ali poškodujete čip IC s tiskanim vezjem, kar lahko napravo moti pri zaznavanju tega sestavnega dela.

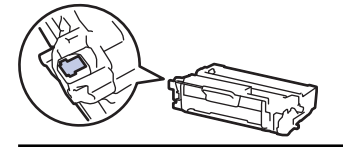

## S tem povezane informacije

- Redno vzdrževanje
  - Očistite koronsko žico
  - Očistite enoto bobna
  - Čiščenje pobiralnih valjčkov za papir

▲ Domov > Redno vzdrževanje > Čiščenje naprave > Očistite koronsko žico

# Očistite koronsko žico

Če imate težave s kakovostjo tiska ali pa se na nadzorni plošči prikaže stanje [Boben!], očistite koronsko žico.

1. Odprite sprednji pokrov.

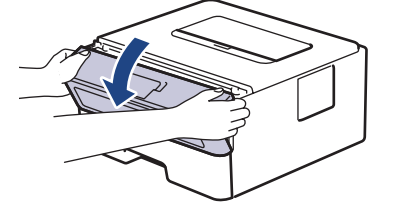

2. Odstranite sklop tonerja in enote bobna iz naprave.

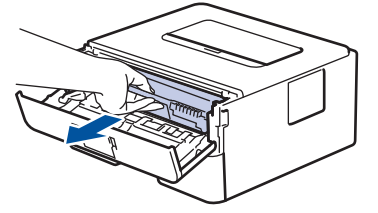

3. Očistite koronsko žico v enoti bobna, tako da zeleni jeziček večkrat previdno premaknete iz leve v desno in nazaj v levo.

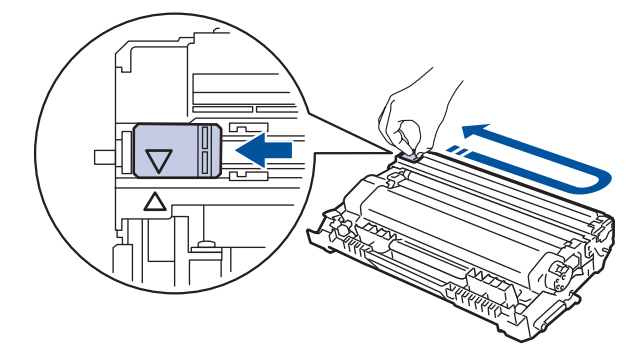

Jezička ne pozabite vrniti v začetni položaj (▲). Puščica na jezičku mora biti poravnana s puščico na enoti bobna. Če ni, lahko imajo natisnjene strani navpično progo.

4. Sklop tonerja in enote bobna ponovno namestite nazaj v napravo.

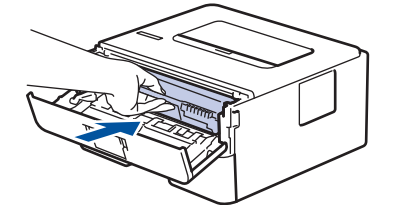

5. Zaprite sprednji pokrov naprave.

#### 🦉 S tem povezane informacije

• Čiščenje naprave

#### Sorodne teme:

- · LED-pokazatelji za napake in vzdrževanje
- Obvestila o napakah in vzdrževanju

#### ▲ Domov > Redno vzdrževanje > Čiščenje naprave > Očistite enoto bobna

## Očistite enoto bobna

Če so na vašem izpisu pike ali drugi znaki, ki se ponavljajo na razdalji 94 mm, se bobna morda drži tujek, na primer lepilo z nalepke.

>> HL-L2402D

>> HL-L2400DW/HL-L2400DWE/HL-L2442DW/HL-L2445DW/HL-L2447DW/HL-L2460DN/HL-L2865DW

#### HL-L2402D

- 1. Poskrbite, da je naprava v pripravljenosti.
- Osemkrat pritisnite tipko Go (Pojdi).
   Naprava natisne vzorec za preverjanje bobnov.
- 3. Pritisnite in držite ((), če želite napravo izklopiti.
- 4. Odprite sprednji pokrov.

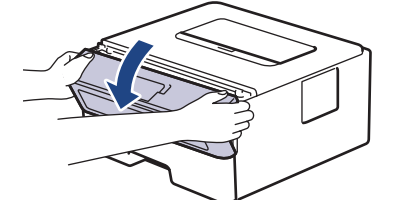

5. Odstranite sklop tonerja in enote bobna iz naprave.

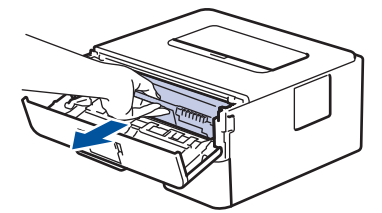

6. Zeleno ročico za zaklepanje pritisnite navzdol in toner odstranite iz enote bobna.

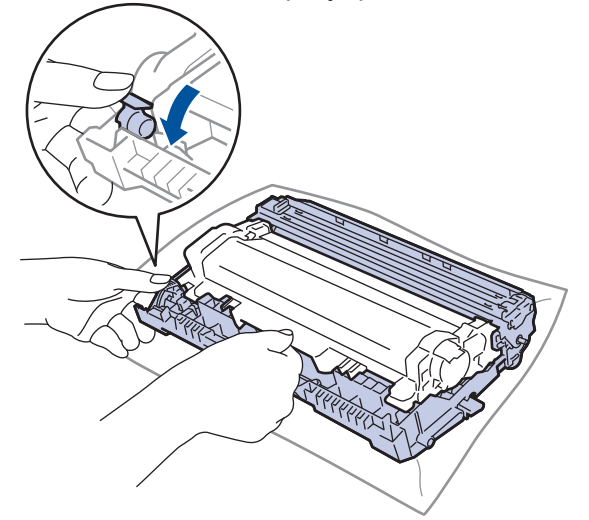

7. Enoto bobna obrnite, kot kaže ilustracija. Prepričajte se, da je zobnik enote bobna (1) na levi strani.

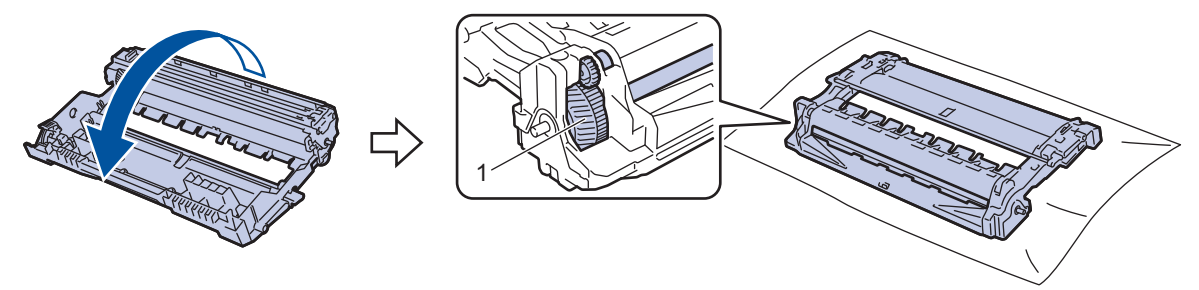

8. Z oštevilčenimi oznakami ob valjčku bobna poiščite oznako na bobnu. Na primer pika v 2. stolpcu na kontrolnem izpisu pomeni, da je oznaka na območju bobna št. 2.

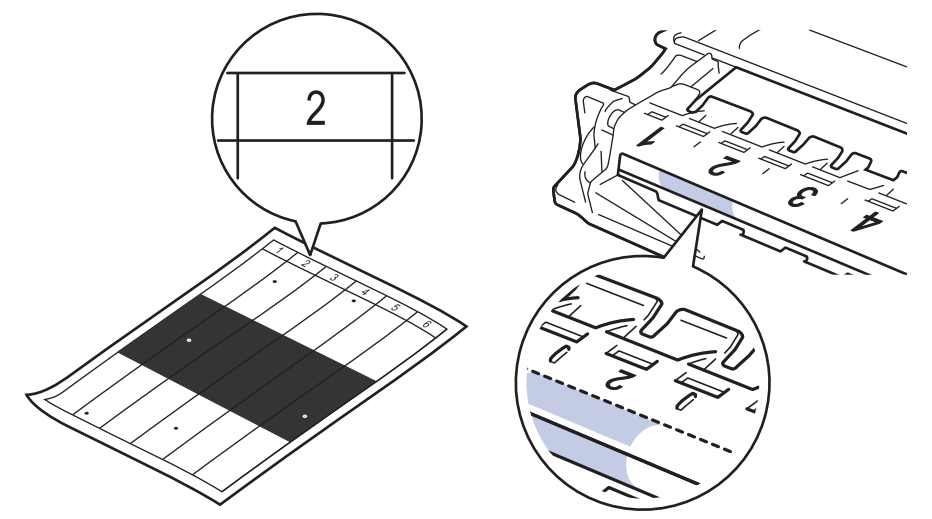

9. Rob enote bobna obračajte proti sebi, pri tem pa opazujte površino bobna, da poiščete packo.

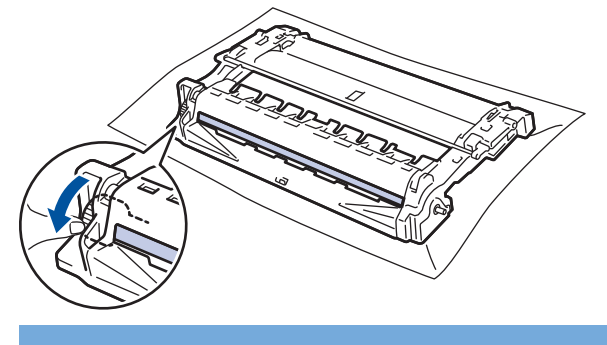

### POMEMBNO

Da se izognete težavam s kakovostjo tiska, se NE dotikajte površine enote bobna razen kolesa na koncu.

10. Površino enote bobna previdno obrišite s suho bombažno paličko, da odstranite packo ali tujek na površini.

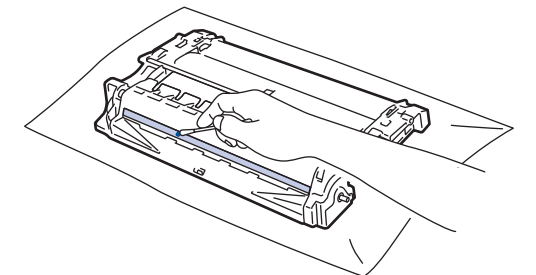

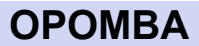

Površine fotoobčutljivega bobna NE čistite z ostrim predmetom ali tekočino.

11. Enoto bobna obrnite, kot kaže ilustracija. Prepričajte se, da je zobnik enote bobna (1) na levi strani.

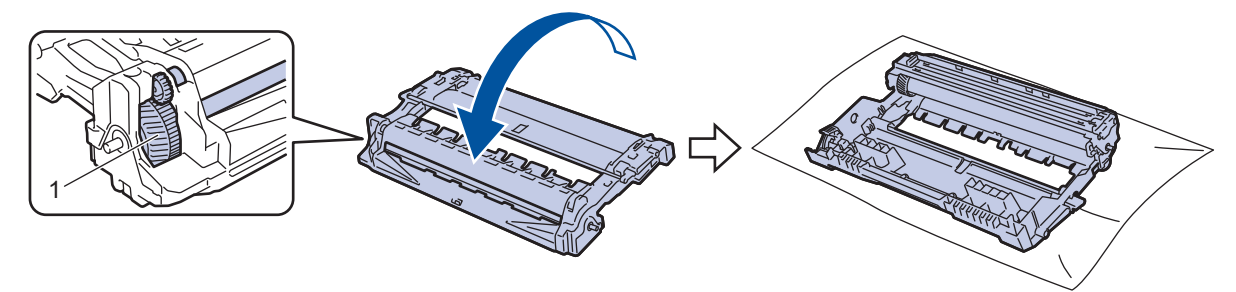

12. Toner odločno potisnite v enoto bobna, tako da slišite, da se zaskoči.

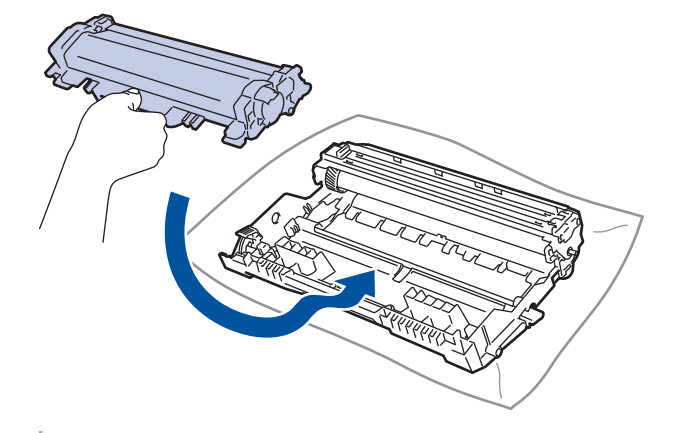

<sup>\*</sup> Pazite, da toner vstavite pravilno, saj se lahko sicer loči od enote bobna.

13. Sklop tonerja in enote bobna ponovno namestite nazaj v napravo.

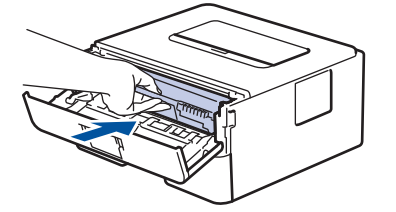

- 14. Zaprite sprednji pokrov naprave.
- 15. Pritisnite  $(\bigcirc)$  za vklop naprave.

### HL-L2400DW/HL-L2400DWE/HL-L2442DW/HL-L2445DW/HL-L2447DW/HL-L2460DN/ HL-L2865DW

- 1. Poskrbite, da je naprava v pripravljenosti.
- 2. Pritisnite ▲ ali ▼, da prikažete možnost [Poroc. tiska.], nato pa pritisnite OK (V redu).
- 3. Pritisnite ▲ ali ▼, da izberete možnost [Tisk. tock bobna], nato pa pritisnite OK (V redu).
- 4. Pritisnite Go (Pojdi).

Naprava natisne vzorec za preverjanje bobnov.

- 5. Dvakrat pritisnite Back (Nazaj).
- 6. Pritisnite in držite ((), če želite napravo izklopiti.
- 7. Odprite sprednji pokrov.

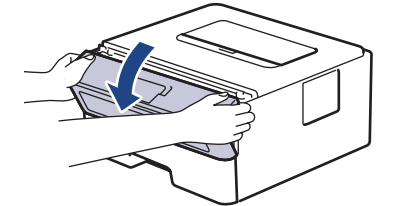

8. Odstranite sklop tonerja in enote bobna iz naprave.

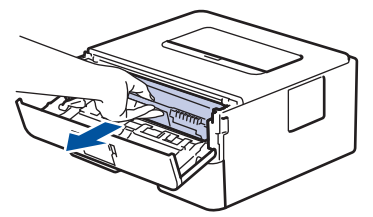

9. Zeleno ročico za zaklepanje pritisnite navzdol in toner odstranite iz enote bobna.

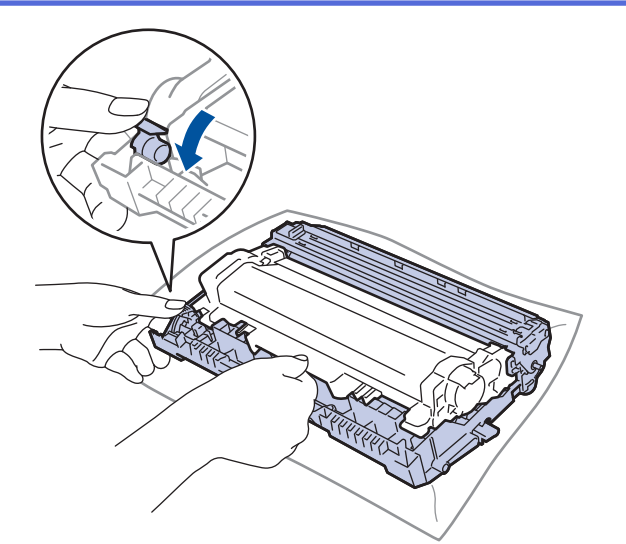

10. Enoto bobna obrnite, kot kaže ilustracija. Prepričajte se, da je zobnik enote bobna (1) na levi strani.

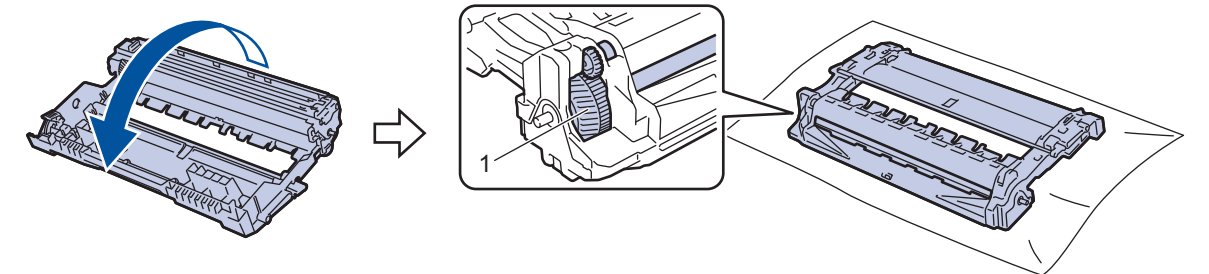

11. Z oštevilčenimi oznakami ob valjčku bobna poiščite oznako na bobnu. Na primer pika v 2. stolpcu na kontrolnem izpisu pomeni, da je oznaka na območju bobna št. 2.

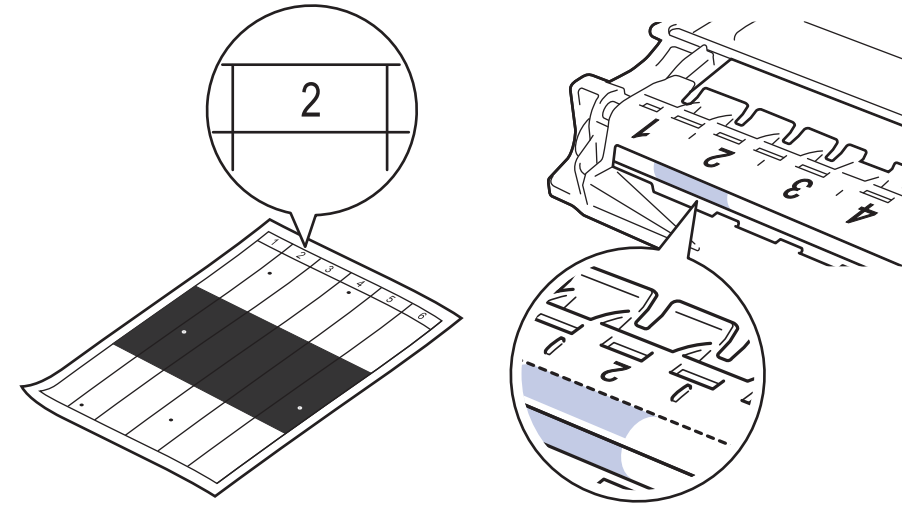

12. Rob enote bobna obračajte proti sebi, pri tem pa opazujte površino bobna, da poiščete packo.

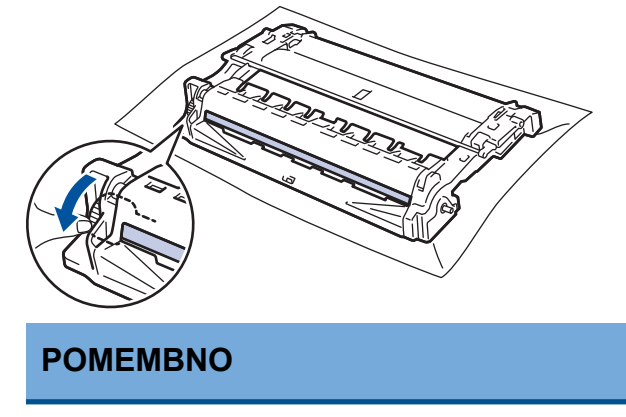

Da se izognete težavam s kakovostjo tiska, se NE dotikajte površine enote bobna razen kolesa na koncu.

13. Površino enote bobna previdno obrišite s suho bombažno paličko, da odstranite packo ali tujek na površini.

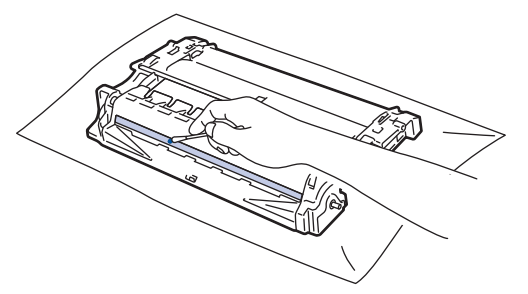

## ОРОМВА

Površine fotoobčutljivega bobna NE čistite z ostrim predmetom ali tekočino.

14. Enoto bobna obrnite, kot kaže ilustracija. Prepričajte se, da je zobnik enote bobna (1) na levi strani.

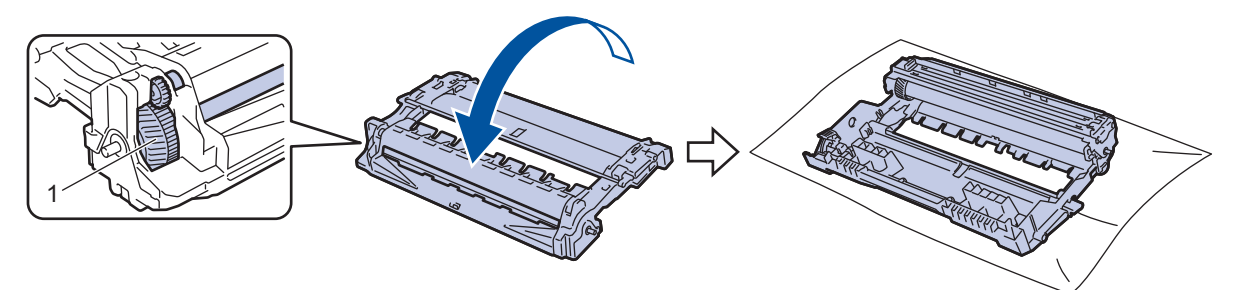

15. Toner odločno potisnite v enoto bobna, tako da slišite, da se zaskoči.

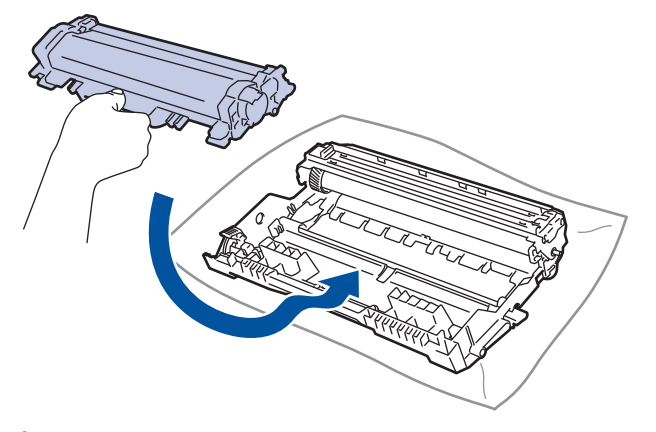

Pazite, da toner vstavite pravilno, saj se lahko sicer loči od enote bobna.

16. Sklop tonerja in enote bobna ponovno namestite nazaj v napravo.

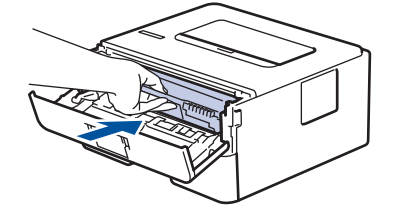

- 17. Zaprite sprednji pokrov naprave.
- 18. Pritisnite  $(\bigcirc)$  za vklop naprave.

### S tem povezane informacije

Čiščenje naprave

#### Sorodne teme:

Izboljšanje kakovosti tiskanja

Domov > Redno vzdrževanje > Čiščenje naprave > Čiščenje pobiralnih valjčkov za papir

# Čiščenje pobiralnih valjčkov za papir

Redno čiščenje pobiralnih valjčkov za papir lahko prepreči zastoje papirja, saj zagotavlja pravilno podajanje papirja.

Pred začetkom postopka čiščenja >> S tem povezane informacije: Čiščenje naprave

Če imate težave s podajanjem papirja, očistite pobiralna valjčka takole:

- 1. Pritisnite in držite  $(\bigcirc)$ , če želite napravo izklopiti.
- 2. Pladenj za papir v celoti potegnite iz naprave.

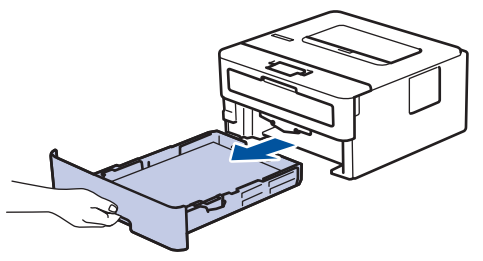

- 3. Če je v pladenj za papir vstavljen papir ali kaj drugega, odstranite tujek.
- 4. Dobro ožmite krpo, ki ne pušča vlaken in ste jo namočili v mlačni vodi, nato pa v pladnju za papir obrišite ločilno podlago, da odstranite prah.

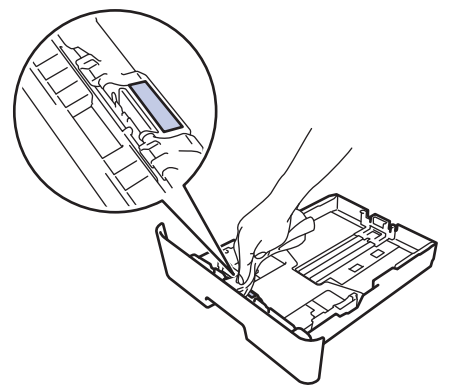

5. Obrišite oba pobiralna valjčka za papir v napravi, da odstranite prah.

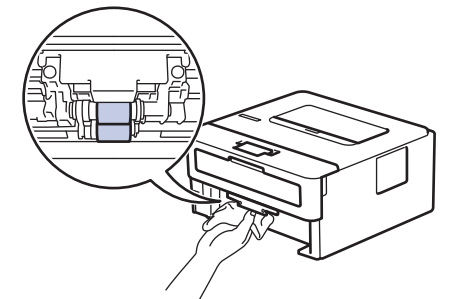

- 6. Vstavite papir in vstavite pladenj za papir nazaj v napravo.
- 7. Pritisnite  $(\bigcirc)$  za vklop naprave.

#### S tem povezane informacije

- Čiščenje naprave
- Sorodne teme:
- Težave s tiskanjem

Domov > Redno vzdrževanje > Preverjanje preostale življenjske dobe dela

## Preverjanje preostale življenjske dobe dela

**Sorodni modeli**: HL-L2400DW/HL-L2400DWE/HL-L2442DW/HL-L2445DW/HL-L2447DW/HL-L2460DN/ HL-L2865DW

- 1. Pritisnite ▲ ali ▼, da izberete naslednje:
  - a. Izberite [Info. naprave]. Pritisnite OK (V redu).
  - b. Izberite [Ziv.doba delov]. Pritisnite OK (V redu).
- Pritisnite ▲ ali ▼, da izberete del naprave, ki ga želite preveriti, in nato pritisnite OK (V redu). Na LCD-zaslonu se prikaže približna preostala življenjska doba sestavnega dela.

### S tem povezane informacije

• Redno vzdrževanje

Domov > Redno vzdrževanje > Pakiranje in pošiljanje naprave

## Pakiranje in pošiljanje naprave

Ø

Ø

Če morate napravo poslati po pošti, jo pazljivo zapakirajte nazaj v originalno embalažo, da preprečite morebitne poškodbe med prevozom. Naprava mora biti pri špediterju primerno zavarovana.

- 1. Pridržite ((), da izklopite napravo. Napravo pustite izklopljeno najmanj 10 minut, da se ohladi.
- 2. Odklopite vse kable in napajalni kabel odklopite iz električne vtičnice.

Nekateri modeli so opremljeni z električnim kablom, ki ga ni mogoče odklopiti. Če vašega kabla ni mogoče odklopiti, ga ohlapno zvijte in položite na vrh naprave, da jo bo preprosto zapakirati.

- 3. Napravo dajte v vrečo, v kateri ste jo dobili.
- 4. Napravo, tiskovine in napajalni kabel (če je ustrezno) zapakirajte v originalni karton z originalnim embalažnim materialom, kot je prikazano. (Izvirni embalažni material se lahko razlikuje glede na vašo državo.) Ilustracije se lahko razlikujejo od dejanskih materialov embalaže. Materiali se lahko spreminjajo glede na model.

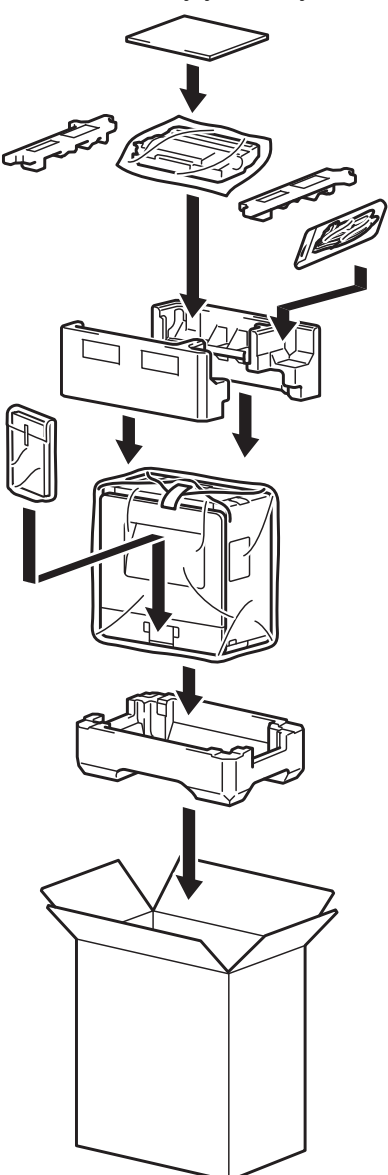

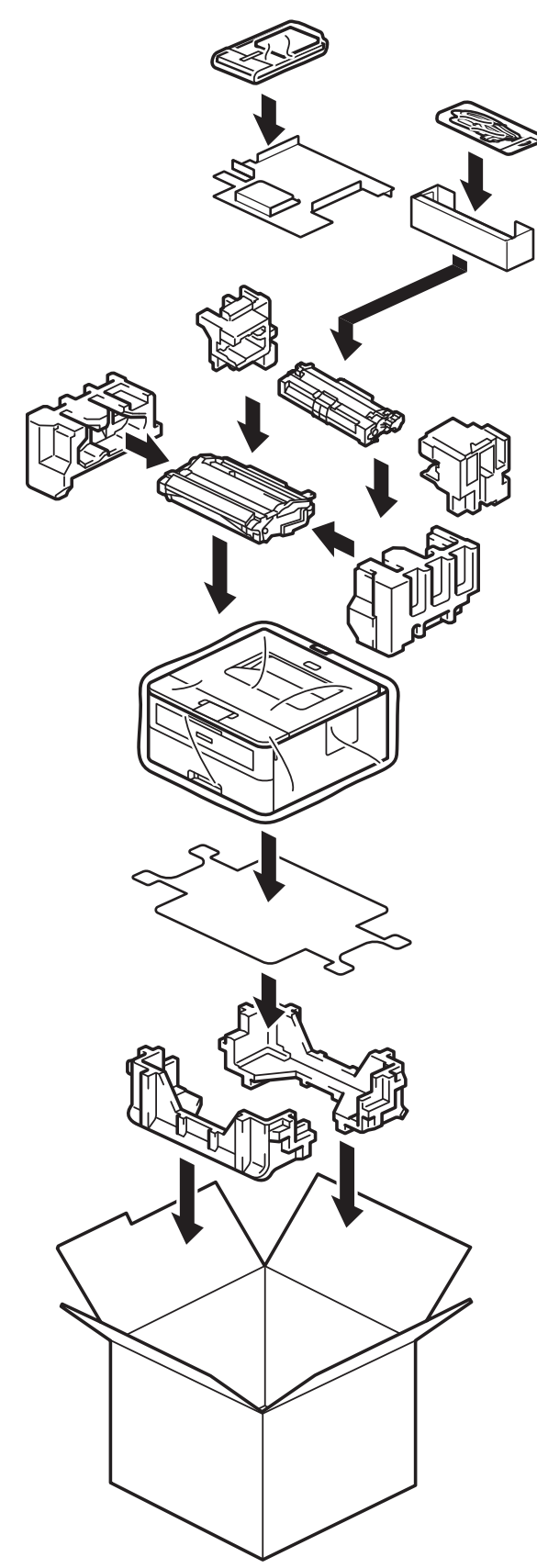

5. Zaprite karton in ga zalepite z lepilnim trakom.

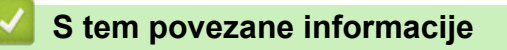

• Redno vzdrževanje

Domov > Nastavitve naprave

### Nastavitve naprave

Prilagodite nastavitve in funkcije, da bo vaša naprava bolj učinkovito delovno orodje.

- Preverite geslo naprave
- Spreminjanje nastavitev naprave na nadzorni plošči
- Tiskanje seznama nastavitev tiskalnika
- Spremenite nastavitve naprave v gonilniku tiskalnika Windows
- Spreminjanje nastavitev naprave s spletnim upravljanjem

Domov > Nastavitve naprave > Preverite geslo naprave

### Preverite geslo naprave

Sorodni modeli: HL-L2400DW/HL-L2400DWE/HL-L2442DW/HL-L2445DW/HL-L2447DW/HL-L2460DN/ HL-L2865DW

Če ste pozvani k vnosu gesla, preverite naslednje informacije:

>> Poiščite privzeto geslo

>> Spremenite geslo

>> Ponastavite geslo

#### Poiščite privzeto geslo

Privzeto geslo za upravljanje nastavitev te naprave je na hrbtni strani naprave in ima oznako »Pwd«.

### Spremenite geslo

Priporočamo, da privzeto geslo takoj spremenite, da napravo zaščitite pred nepooblaščenim dostopom.

Uporabite spletno upravljanje za spreminjanje gesla. Več informacij ➤➤ *S tem povezane informacije* 

### Ponastavite geslo

Če pozabite geslo, ponastavite napravo na tovarniško privzete nastavitve. Geslo bo tudi ponastavljeno na privzeto geslo.

Več informacij >> S tem povezane informacije

### 🎽 S tem povezane informacije

Nastavitve naprave

#### Sorodne teme:

- Ponastavitev naprave
- · Posodobite vgrajeno programsko opremo naprave

▲ Domov > Nastavitve naprave > Spreminjanje nastavitev naprave na nadzorni plošči

# Spreminjanje nastavitev naprave na nadzorni plošči

- Splošne nastavitve
- Tabela menijev (za modele z LCD-zaslonom)

▲ Domov > Nastavitve naprave > Spreminjanje nastavitev naprave na nadzorni plošči > Splošne nastavitve

## Splošne nastavitve

- Nastavitev odštevanja za način spanja
- O načinu globokega spanja
- Nastavitev načina samodejnega izklopa
- Zmanjšanje porabe tonerja
- Nastavitev načina nadaljevanja
- Zmanjšanje hrupnosti tiskanja
- Spreminjanje jezika LCD-zaslona

Domov > Nastavitve naprave > Spreminjanje nastavitev naprave na nadzorni plošči > Splošne nastavitve > Nastavitev odštevanja za način spanja

## Nastavitev odštevanja za način spanja

Sorodni modeli: HL-L2400DW/HL-L2400DWE/HL-L2442DW/HL-L2445DW/HL-L2447DW/HL-L2460DN/ HL-L2865DW

Nastavitev načina spanja (ali način zmanjšane porabe energije) lahko zmanjša porabo energije. Izberite, koliko časa mora biti naprava neaktivna pred preklopom v način spanja. Časovnik načina spanja se ponastavi, ko naprava prejme tiskalni posel.

Ko je naprava v načinu spanja, se obnaša, kot da je izključena. Naprava se zbudi in začne tiskati, ko sprejme tiskalno naročilo. Po teh navodilih nastavite časovno zakasnitev (odštevanje) pred preklopom naprave v način spanja.

Ø

Nastavitve načina spanja ni mogoče onemogočiti zaradi okoljskih vidikov.

- 1. Pritisnite ▲ ali ▼, da izberete naslednje:
  - a. Izberite [Splos. nastav.]. Pritisnite OK (V redu).
  - b. Izberite [Ekologija]. Pritisnite OK (V redu).
  - c. Izberite [Cas spanja]. Pritisnite OK (V redu).
- Pritisnite ▲ ali ▼, da vnesete čas mirovanja naprave (do 50 minut), preden se preklopi v način spanja. Pritisnite Go (Pojdi).

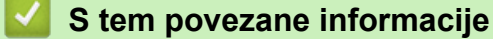

Splošne nastavitve

▲ Domov > Nastavitve naprave > Spreminjanje nastavitev naprave na nadzorni plošči > Splošne nastavitve > O načinu globokega spanja

# O načinu globokega spanja

Če je naprava v načinu spanja in določen čas ne sprejme opravil, se samodejno preklopi v način globokega spanja. Čas je odvisen od modela in nastavitev.

Način globokega spanja porablja manj moči kot način spanja.

Nastavitve načina globokega spanja ni mogoče onemogočiti zaradi okoljskih vidikov.

| Zadevni modeli                                                                            | Nadzorna plošča naprave v načinu<br>globokega spanja | Dogodki, ki napravo prebudijo                                                                  |
|-------------------------------------------------------------------------------------------|------------------------------------------------------|------------------------------------------------------------------------------------------------|
| HL-L2402D                                                                                 | LED-lučka <b>Ready (Pripravljeno)</b> je zatemnjena. | <ul> <li>Naprava sprejme naročilo.</li> <li>Nekdo pritisne gumb na nadzorni plošči.</li> </ul> |
| HL-L2400DW/HL-L2400DWE/<br>HL-L2442DW/HL-L2445DW/<br>HL-L2447DW/HL-L2460DN/<br>HL-L2865DW | <b>LCD-prikazovalnik prikaže</b> Globoko<br>spanje.  | <ul> <li>Naprava sprejme naročilo.</li> <li>Nekdo pritisne gumb na nadzorni plošči.</li> </ul> |

### S tem povezane informacije

· Splošne nastavitve

▲ Domov > Nastavitve naprave > Spreminjanje nastavitev naprave na nadzorni plošči > Splošne nastavitve > Nastavitev načina samodejnega izklopa

## Nastavitev načina samodejnega izklopa

Če je naprava za določen čas v načinu globokega spanja, bo glede na model in nastavitve samodejno preklopila v način izklopa. Naprava ne preklopi v način izklopa, ko ima vzpostavljeno povezavo z omrežjem.

Za začetek tiskanja pritisnite (()) na nadzorni plošči in nato pošljite tiskalni posel.

### >> HL-L2402D

>> HL-L2400DW/HL-L2400DWE/HL-L2442DW/HL-L2445DW/HL-L2447DW/HL-L2460DN/HL-L2865DW

### HL-L2402D

- 1. Poskrbite, da je sprednji pokrov zaprt in da je priključen napajalni kabel.
- 2. Pritisnite ((), da vklopite napravo in se prepričajte, da sveti samo LED-lučka**Ready (Pripravljeno)**.
- 3. Štirikrat pritisnite Go (Pojdi), da vključite ali izključite funkcijo.

Vse LED-lučke utripnejo dvakrat, ko je vklopljen način samodejnega izklopa.

Vse LED-lučke utripnejo enkrat, ko je izklopljen način samodejnega izklopa.

### HL-L2400DW/HL-L2400DWE/HL-L2442DW/HL-L2445DW/HL-L2447DW/HL-L2460DN/ HL-L2865DW

Izberite, kako dolgo mora biti naprava v načinu globokega spanja, preden preklopi v način samodejnega izklopa.

- 1. Pritisnite ▲ ali ▼, da izberete naslednje:
  - a. Izberite [Splos. nastav.]. Pritisnite OK (V redu).
  - b. Izberite [Ekologija]. Pritisnite OK (V redu).
  - c. Izberite [Samod. izklop]. Pritisnite OK (V redu).
- Pritisnite ▲ ali ▼, da izberete čas (1, 2, 4 ali 8 ur), v katerem naj naprava ne deluje, preden preide v način izklopa.
- 3. Pritisnite Go (Pojdi).

### S tem povezane informacije

Splošne nastavitve

▲ Domov > Nastavitve naprave > Spreminjanje nastavitev naprave na nadzorni plošči > Splošne nastavitve > Zmanjšanje porabe tonerja

# Zmanjšanje porabe tonerja

**Sorodni modeli**: HL-L2400DW/HL-L2400DWE/HL-L2442DW/HL-L2445DW/HL-L2447DW/HL-L2460DN/ HL-L2865DW

Funkcija za varčevanje s tonerjem lahko zmanjša porabo tonerja. Ko je nastavitev za varčevanje s tonerjem nastavljena, so izpisi vaših dokumentov videti svetlejši.

Funkcije za varčevanje s tonerjem NE priporočamo za tiskanje fotografij ali sivinskih slik.

- 1. Pritisnite ▲ ali ▼, da izberete naslednje:
  - a. Izberite [Splos. nastav.]. Pritisnite OK (V redu).
  - b. Izberite [Ekologija]. Pritisnite OK (V redu).
  - c. Izberite [Varc. s ton.]. Pritisnite OK (V redu).
- 2. Pritisnite ▲ ali ▼ za prikaz možnosti [Vklop], nato pa pritisnite Go (Pojdi).

### 🚪 S tem povezane informacije

· Splošne nastavitve

#### Sorodne teme:

• Izboljšanje kakovosti tiskanja

▲ Domov > Nastavitve naprave > Spreminjanje nastavitev naprave na nadzorni plošči > Splošne nastavitve > Nastavitev načina nadaljevanja

# Nastavitev načina nadaljevanja

Način nadaljevanja omogoči napravi, da nadaljuje tiskanje, ko se na nadzorni plošči ali nadzoru stanja prikaže »Zamenjajte toner«.

Naprava nadaljuje tiskanje, dokler se na LCD-prikazovalniku ali nadzoru stanja ne prikaže »Zmanjkalo je tonerja«.

Tovarniška nastavitev je »Zaustavitev«.

- Ko se na nadzorni plošči ali nadzoru stanja prikaže napaka, načina ne morete spremeniti.
- Če tiskanje nadaljujete v načinu nadaljevanja, ne jamčimo za kakovost tiska.
- Med uporabo načina nadaljevanja bo lahko izpis obledel.
- Ko toner zamenjate z novim, se način za nadaljevanje preklopi nazaj na tovarniško nastavitev (zaustavitev).

#### >> HL-L2402D

>> HL-L2400DW/HL-L2400DWE/HL-L2442DW/HL-L2445DW/HL-L2447DW/HL-L2460DN/HL-L2865DW

### HL-L2402D

- 1. Poskrbite, da je sprednji pokrov zaprt in da je priključen napajalni kabel.
- 2. Pritisnite ((), da vklopite napravo in se prepričajte, da sveti samo LED-lučka**Ready (Pripravljeno)**.
- 3. Sedemkrat pritisnite Go (Pojdi), da vključite ali izključite funkcijo.

Vsi indikatorji LED dvakrat utripajo, ko vklopite način Continue Mode (Način nadaljevanja). Ko izklopite način Continue Mode (Način nadaljevanja), vsi indikatorji LED enkrat utripajo.

### HL-L2400DW/HL-L2400DWE/HL-L2442DW/HL-L2445DW/HL-L2447DW/HL-L2460DN/ HL-L2865DW

- 1. Pritisnite ▲ ali ▼, da izberete naslednje:
  - a. Izberite [Splos. nastav.]. Pritisnite OK (V redu).
  - b. Izberite [Zamenjajte toner]. Pritisnite OK (V redu).
- 2. Pritisnite ▲ ali ▼ za prikaz možnosti [Nadaljuj] ali [Stop], nato pa jo pritisnite Go (Pojdi).

### S tem povezane informacije

· Splošne nastavitve

▲ Domov > Nastavitve naprave > Spreminjanje nastavitev naprave na nadzorni plošči > Splošne nastavitve > Zmanjšanje hrupnosti tiskanja

# Zmanjšanje hrupnosti tiskanja

Nastavitev tihega načina lahko zmanjša hrupnost tiskanja. Ko je vključen tihi način, je tiskanje počasnejše. Tovarniška nastavitev je izklop.

>> HL-L2402D >> HL-L2400DW/HL-L2400DWE/HL-L2442DW/HL-L2445DW/HL-L2447DW/HL-L2460DN/HL-L2865DW

## HL-L2402D

- 1. Poskrbite, da je sprednji pokrov zaprt in da je priključen napajalni kabel.
- 2. Pritisnite ( $\bigcirc$ ), da vklopite napravo in počakajte, da preide v pripravljenost.
- 11-krat pritisnite Go (Pojdi), da vključite ali izključite funkcijo. Ko vklopite tihi način, vse LED-lučke dvakrat utripnejo. Ko izklopite tihi način, vse LED-lučke enkrat utripnejo.
- 4. Sprostite tipko Go (Pojdi). Prepričajte se, da ne sveti nobena LED-lučka.

### HL-L2400DW/HL-L2400DWE/HL-L2442DW/HL-L2445DW/HL-L2447DW/HL-L2460DN/ HL-L2865DW

- 1. Pritisnite ▲ ali ▼, da izberete naslednje:
  - a. Izberite [Splos. nastav.]. Pritisnite OK (V redu).
  - b. Izberite [Ekologija]. Pritisnite OK (V redu).
  - c. Izberite [Tihi nacin]. Pritisnite OK (V redu).
- 2. Pritisnite ▲ ali ▼, da prikažete možnost [Vklop] ali [Izkl.], nato pa pritisnite Go (Pojdi).

### S tem povezane informacije

Splošne nastavitve

▲ Domov > Nastavitve naprave > Spreminjanje nastavitev naprave na nadzorni plošči > Splošne nastavitve > Spreminjanje jezika LCD-zaslona

# Spreminjanje jezika LCD-zaslona

Sorodni modeli: HL-L2400DW/HL-L2400DWE/HL-L2442DW/HL-L2445DW/HL-L2447DW/HL-L2460DN/ HL-L2865DW

Spreminjanje jezika LCD-prikazovalnika po potrebi.

Ta funkcija ni na voljo v nekaterih državah.

- 1. Pritisnite ▲ ali ▼, da izberete naslednje:
  - a. Izberite [Zacet. namest.]. Pritisnite OK (V redu).
  - b. Izberite [Lokalni jezik]. Pritisnite OK (V redu).
- 2. Pritisnite ▲ ali ▼, da prikažete svoj jezik, nato pa pritisnite Go (Pojdi).

#### S tem povezane informacije

Splošne nastavitve

▲ Domov > Nastavitve naprave > Spreminjanje nastavitev naprave na nadzorni plošči > Tabela menijev (za modele z LCD-zaslonom)

# Tabela menijev (za modele z LCD-zaslonom)

- Dostop do menijev in spreminjanje nastavitev naprave
- Tabele nastavitev (HL-L2400DW/HL-L2400DWE/HL-L2442DW/HL-L2445DW/ HL-L2447DW/HL-L2460DN/HL-L2865DW)

▲ Domov > Nastavitve naprave > Spreminjanje nastavitev naprave na nadzorni plošči > Tabela menijev (za modele z LCD-zaslonom) > Dostop do menijev in spreminjanje nastavitev naprave

## Dostop do menijev in spreminjanje nastavitev naprave

Sorodni modeli: HL-L2400DW/HL-L2400DWE/HL-L2442DW/HL-L2445DW/HL-L2447DW/HL-L2460DN/ HL-L2865DW

S pomočjo nadzorne plošče lahko pridete v menije naprave in spremenite različne nastavitve.

- 1. Po ravneh menija se lahko premikate s pritiskom tipke  $\blacktriangle$  ali V.
- Ko se na LCD-prikazovalniku prikaže želena možnost, pritisnite tipko OK (V redu). Na LCD-prikazovalniku se prikaže naslednja raven menija.
- 3. Pritisnite ▲ ali ▼, da se premaknete na svojo izbiro.
- 4. Pritisnite OK (V redu) ali Go (Pojdi).
- 5. Ko končate nastavitev možnosti, se na LCD-prikazovalniku prikaže potrditveno sporočilo.

#### S tem povezane informacije

• Tabela menijev (za modele z LCD-zaslonom)

▲ Domov > Nastavitve naprave > Spreminjanje nastavitev naprave na nadzorni plošči > Tabela menijev (za modele z LCD-zaslonom) > Tabele nastavitev (HL-L2400DW/HL-L2400DWE/HL-L2442DW/HL-L2445DW/HL-L2447DW/HL-L2460DN/HL-L2865DW)

## Tabele nastavitev (HL-L2400DW/HL-L2400DWE/HL-L2442DW/ HL-L2445DW/HL-L2447DW/HL-L2460DN/HL-L2865DW)

Sorodni modeli: HL-L2400DW/HL-L2400DWE/HL-L2442DW/HL-L2445DW/HL-L2447DW/HL-L2460DN/ HL-L2865DW

Te tabele so vam na voljo za boljše razumevanje različnih menijev in možnosti, ki jih boste uporabili za določitev svojih nastavitev v napravi.

```
>> [Splos. nastav.]
>> [Tiskalnik]
>> [Omrezje] (HL-L2400DW/HL-L2400DWE/HL-L2442DW)
>> [Omrezje] (HL-L2460DN)
>> [Omrezje] (HL-L2445DW/HL-L2447DW/HL-L2865DW)
>> [Poroc. tiska.]
>> [Info. naprave]
>> [Zacet. namest.]
```

#### [Splos. nastav.]

| 3. raven            | 4. raven            | 5. raven                                                                                                    | Opis                                                                                                    |  |  |  |
|---------------------|---------------------|----------------------------------------------------------------------------------------------------|----------------------------------------------------------------------------------------------------|--|--|--|
| Nast. pladnja       | Vrsta pap.          | -                                                                                                    | Nastavite vrsto papirja v pladnju za papir.                                                                                                    |  |  |  |
|                     | Vel. papirja        | -                                                                                                    | Nastavite velikost papirja v pladnju za papir.                                                                                                    |  |  |  |
|                     | Rocno<br>podajanje  | -                                                                                                    | Izberite pladenj za papir, ki ga želite uporabiti.                                                                                                    |  |  |  |
|                     | Polozaj<br>tiskanja | Odmik X                                                                                                    | Nastavite položaj začetka tiskanja (običajno ob zgornjem levem<br>robu strani) za papir, ki ste ga vstavili v pladenj za papir,<br>vodoravno od –500 (levo) in do +500 (desno) pik pri 300 pikah/<br>palec. |  |  |  |
|                     |                     | Odmik Y Nastavite položaj začetka tiskanja (običajno ob zgorn<br>robu strani) za papir, ki ste ga vstavili v pladenj za pa<br>navpično od –500 (gor) in do +500 (dol) pik pri 300 p |                                                                                                    |  |  |  |
|                     | Preveri papir       | -                                                                                                    | Izberite, ali naj se prikaže sporočilo, ki vas pozove, da preverite vrsto in velikost papirja, ko izvlečete pladenj iz naprave.                                                                             |  |  |  |
| Ekologija           | Nacin Eco           | -                                                                                                    | Vklopite naslednje nastavitve naprave:                                                                                                    |  |  |  |
|                     |                     |                                                                                                    | • 2-str. tiskanje:Dolgi rob <sup>1</sup>                                                                                                    |  |  |  |
|                     |                     |                                                                                                    | • Cas spanja: <b>O</b> Min                                                                                                    |  |  |  |
|                     |                     |                                                                                                    | • Tihi nacin:Vklop <sup>1</sup>                                                                                                    |  |  |  |
|                     |                     |                                                                                                    | • Varc. s ton.: Vklop <sup>1</sup>                                                                                                    |  |  |  |
|                     | Varc. s ton.        | -                                                                                                    | Povečajte število strani, ki jih je mogoče natisniti s tonerjem.                                                                                                    |  |  |  |
|                     | Cas spanja          | -                                                                                                    | Nastavite čas, ki naj mine, preden naprava vstopi v način<br>varčevanja z energijo.                                                                                                    |  |  |  |
|                     | Tihi nacin          | -                                                                                                    | Zmanjšajte hrup med tiskanjem.                                                                                                    |  |  |  |
|                     | Samod. izklop       | -                                                                                                    | Nastavite število ur, za katero bo naprava ostala v načinu<br>globokega spanja, preden se preklopi v način izklopa.                                                                                         |  |  |  |
| Kontr. na<br>plosci | Tipka "Ponovi"      | -                                                                                                    | Nastavite čas spreminjanja obvestila na LCD-zaslonu, ko<br>pridržite gumb                                                                                                    |  |  |  |
|                     | Pomik.<br>sporocil  | -                                                                                                    | Nastavite čas v sekundah za pomikanje obvestila po LCD-<br>prikazovalniku. Od ravni 1 (0,2) s do ravni 10 (2 s).                                                                                            |  |  |  |

| 3. raven            | 4. raven                         | 5. raven | Opis                                                                                                    |
|---------------------|----------------------------------|----------|----------------------------------------------------------------------------------------------------|
| Kontr. na           | Kontrast LCD                     | -        | Nastavite kontrast LCD-zaslona.                                                                                                    |
| plosci              | Samod. na<br>spletu              | -        | Napravo nastavite, da se vrne v pripravljenost, ko miruje 30 sekund.                                                                                                    |
| Nast.<br>zaklepanja | -                                | -        | Z geslom za zaklepanje nastavitev zaklenite nastavitve naprave.                                                                                                    |
| Vmesnik             | Izberi<br>(za omrežne<br>modele) | -        | Izberite vmesnik, ki ga želite uporabiti.<br>Če izberete možnost <code>Samod.</code> , naprava spremeni vmesnik na<br>USB ali omrežje glede na to, kateri vmesnik prejema podatke. |
|                     | Samod. cas IF                    | -        | Nastavite časovno omejitev za samodejno izbiro vmesnika.                                                                                                    |
|                     | Vnosni<br>medpomn.               | -        | Povečajte ali zmanjšajte zmogljivost vhodnega medpomnilnika.                                                                                                    |
| Zamenjajte<br>toner | -                                | -        | Nastavi napravo, tako da nadaljuje tiskanje, potem ko se na LCD-zaslonu prikaže Zamenj. toner.                                                                                     |

<sup>1</sup> Spreminjanje te nastavitve je na voljo, samo ko spremenite določene nastavitve naprave s spletnim upravljanjem.

### [Tiskalnik]

| 3. raven                    | 4. raven        | Opis                                                                                                    |
|-----------------------------|-----------------|----------------------------------------------------------------------------------------------------|
| Locljivost                  | -               | Izberite ločljivost tiskanja.                                                                                                    |
| Gostota                     | -               | Povečajte ali zmanjšajte gostoto tiska.                                                                                                    |
| Nast. tisk. <sup>1</sup>    | -               | Nastavitve tiskanja nastavite na Besedilo ali Grafika.                                                                                                    |
| Mozn. tiskanja <sup>1</sup> | Seznam pisav    | Natisnite seznam in vzorce pisav tiskalnika HP LaserJet.                                                                                                    |
|                             | Preskus tisk.   | Natisnite preskusno stran.                                                                                                    |
| Preskus tisk. <sup>2</sup>  | -               | Natisnite preskusno stran.                                                                                                    |
| Obojestransko               | 2-str. tiskanje | Izberite, ali želite tiskati na obeh straneh papirja.                                                                                                    |
|                             | Ena slika       | Pri tiskalnem opravilu, pri katerem je zadnja stran enostranska slika,<br>izberite možnost 1-str. pod za krajši čas tiskanja.                                                                                                    |
|                             |                 | Pri uporabi pisma z vnaprej natisnjeno glavo ali vnaprej natisnjenega<br>papirja je treba izbrati možnost 2-str. pod. Če za pisma z vnaprej<br>natisnjeno glavo ali vnaprej natisnjen papir izberete možnost 1-str.<br>pod, bo zadnja stran natisnjena na obratni strani. |
| Samod. nadalj.              | -               | Izberite, ali želite, da naprava samodejno izbriše napake velikosti papirja<br>ali napake vrste medija in uporabi papir iz drugih pladnjev.                                                                                                    |
| Vrsta pap. <sup>1</sup>     | -               | Nastavite vrsto papirja.                                                                                                    |
| Vel. papirja <sup>1</sup>   | -               | Nastavite velikost papirja.                                                                                                    |
| Kopije <sup>1</sup>         | -               | Nastavite število natisnjenih strani.                                                                                                    |
| Usmerjenost <sup>1</sup>    | -               | Nastavite tiskanje strani v portretu ali ležeči usmeritvi.                                                                                                    |
| Polozaj tiskanja            | Odmik X         | Nastavite položaj začetka tiskanja (običajno ob zgornjem levem robu<br>strani) za papir, ki ste ga vstavili v pladenj za papir, vodoravno od –500<br>(levo) in do +500 (desno) pik pri 300 pikah/palec.                                                                   |
|                             | Odmik Y         | Nastavite položaj začetka tiskanja (običajno ob zgornjem levem robu<br>strani) za papir, ki ste ga vstavili v pladenj za papir, navpično od –500<br>(gor) in do +500 (dol) pik pri 300 pikah/palec.                                                                       |
| Samodejno FF <sup>1</sup>   | -               | Napravi omogočite samodejno tiskanje morebitnih preostalih podatkov.                                                                                                    |
| HP LaserJet <sup>1</sup>    | St. pisave      | Nastavite številko pisave.<br>Ta meni se prikaže, če je v napravi Brother nameščena programska<br>pisava.                                                                                                    |

| 3. raven                 | 4. raven        | Opis                                                                                                    |
|--------------------------|-----------------|----------------------------------------------------------------------------------------------------|
| HP LaserJet <sup>1</sup> | Nagnjen. pisave | Nastavite razmik med znaki za pisavo.                                                                                        |
|                          |                 | (Na voljo samo za določene pisave.)                                                                                          |
|                          | Pike pisave     | Nastavite velikost pisave.                                                                                                   |
|                          |                 | (Na voljo samo za določene pisave.)                                                                                          |
|                          | Nast. simbol    | Izberite nabor simbolov ali znakov.                                                                                          |
|                          | Tiskanje tabele | Natisnite tabelo kod.                                                                                                    |
|                          | Samodejno LF    | VKLOP: CR -> CR+LF, IZKLOP: CR -> CR                                                                                         |
|                          | Samodejno CR    | VKLOP: LF -> LF+CR, FF -> FF+CR ali VT -> VT+CR                                                                              |
|                          |                 | IZKLOP: LF -> LF, FF -> FF ali VT -> VT                                                                                      |
|                          | Samodejno WRAP  | Izberite, ali naj bosta nova vrstica in prehod v novo vrstico upoštevana,<br>ko mehanizem tiskalne glave doseže desni rob.   |
|                          | Samodejno SKIP  | Izberite, ali naj bosta nova vrstica in prehod v novo vrstico upoštevana,<br>ko mehanizem tiskalne glave doseže spodnji rob. |
|                          | Levi rob        | Nastavite levi rob pri stolpcu 0 na 70 stolpcev na 1 znak/palec.                                                             |
|                          | Desni rob       | Nastavite desni rob pri stolpcu 10 na 80 stolpcev na 1 znak/palec.                                                           |
|                          | Zgornji rob     | Nastavite oddaljenost zgornjega roba od zgornjega roba papirja.                                                              |
|                          | Spodnji rob     | Nastavite oddaljenost spodnjega roba od spodnjega roba papirja.                                                              |
|                          | Crte            | Nastavite število vrstic na posamezni strani.                                                                                |
|                          | Ukaz pladnja    | To nastavitev izberite, če pri uporabi gonilnikov HP pride do neujemanja pladnjev.                                           |
| Ponast. tisk.            | -               | Nastavitve naprave ponastavite na tovarniške nastavitve.                                                                     |

<sup>1</sup> Za modele z emulacijo PCL6.

<sup>2</sup> Za modele brez emulacije PCL6.

# [Omrezje] (HL-L2400DW/HL-L2400DWE/HL-L2442DW)

| 3. raven     | 4. raven      | 5. raven            | 6. raven   | Opisi                                                                       |
|--------------|---------------|---------------------|------------|-----------------------------------------------------------------------------|
| WLAN (Wi-Fi) | Poiscite omr. | -                   | -          | Ročno konfigurirajte nastavitve brezžičnega omrežja.                        |
|              | TCP/IP        | Metoda Boot         | -          | Izberite IP-metodo, ki najbolj odgovarja<br>vašim zahtevam.                 |
|              |               | Naslov IP           | -          | Vnesite IP-naslov.                                                          |
|              |               | Maska<br>podomrezja | -          | Vnesite masko podomrežja.                                                   |
|              |               | Prehod              | -          | Vnesite naslov prehoda.                                                     |
|              |               | Ime vozlisca        | -          | Vnesite ime vozlišča.                                                       |
|              |               | WINS konfig         | -          | Izberite način konfiguracije za WINS.                                       |
|              |               | Streznik WINS       | Primaren   | Določite IP-naslov primarnega WINS-<br>strežnika.                           |
|              |               |                     | Sekundaren | Določite IP-naslov sekundarnega WINS-<br>strežnika.                         |
|              |               | Streznik DNS        | Primaren   | Določite IP-naslov primarnega DNS-<br>strežnika.                            |
|              |               |                     | Sekundaren | Določite IP-naslov sekundarnega DNS-<br>strežnika.                          |
|              |               | APIPA               | -          | Samodejno določite IP-naslov iz<br>krajevnega obsega naslovov. <sup>1</sup> |

| 3. raven       | 4. raven             | 5. raven     | 6. raven | Opisi                                                                                                    |
|----------------|----------------------|--------------|----------|----------------------------------------------------------------------------------------------------|
| WLAN (Wi-Fi)   | TCP/IP               | IPv6         | -        | Omogočite ali onemogočite IPv6-protokol.                                                                                             |
|                | WPS/Potisni<br>gumb  | -            | -        | S pritiskom enega gumba konfigurirajte nastavitve brezžičnega omrežja.                                                               |
|                | Koda WPS/PIN         | -            | -        | Konfigurirajte nastavitve brezžičnega<br>omrežja z WPS-funkcijo s PIN-kodo.                                                          |
|                | Obnovi WLAN          | -            | -        | Znova zaženite brezžični modul naprave.                                                                                              |
|                | Stanje WLAN          | Stanje       | -        | Prikažite stanje brezžične omrežne povezave.                                                                                         |
|                |                      | Signal       | -        | Prikažite jakost signala brezžičnega<br>omrežja.                                                                                     |
|                |                      | Kanal        | -        | Prikažite uporabljeni kanal, ko je Stanje<br>nastavljeno na Aktivno.                                                                 |
|                |                      | Hitrost      | -        | Prikažite hitrost povezave, ko je Stanje<br>nastavljeno na Aktivno.                                                                  |
|                |                      | SSID         | -        | Prikažite SSID brezžičnega omrežja (ime omrežja).                                                                                    |
|                |                      | Komun. nacin | -        | Prikažite trenutni način komunikacije.                                                                                               |
|                | Naslov MAC           | -            | -        | Prikažite MAC-naslov naprave.                                                                                                    |
|                | Omogoci WLAN         | -            | -        | Vklopite ali izklopite brezžični vmesnik.                                                                                            |
| Wi-Fi Direct   | Rocno                | -            | -        | Ročno konfigurirajte omrežne nastavitve za Wi-Fi Direct.                                                                             |
|                | Lastnik<br>skupine   | -            | -        | Napravo nastavite kot lastnika skupine.                                                                                              |
|                | Potisni gumb         | -            | -        | Konfigurirajte nastavitve omrežja Wi-Fi<br>Direct z uporabo metode z enim pritiskom,<br>preden poteče časovna omejitev<br>delovanja. |
|                | Koda PIN             | -            | -        | Hitro konfigurirajte omrežne nastavitve za<br>Wi-Fi Direct z WPS-funkcijo s PIN-kodo,<br>preden poteče čas delovanja.                |
|                | Podatki o<br>napravi | Ime naprave  | -        | Oglejte si ime svoje naprave.                                                                                                    |
|                |                      | SSID         | -        | Prikažite SSID lastnika skupine (ime<br>omrežja).                                                                                    |
|                |                      | Naslov IP    | -        | Prikažite IP-naslov naprave.                                                                                                    |
|                | Info. o              | Stanje       | -        | Prikažite stanje omrežja Wi-Fi Direct.                                                                                               |
|                | stanju               | Signal       | -        | Prikažite trenutno moč signala omrežja<br>Wi-Fi Direct.                                                                              |
|                |                      |              |          | Ko vaša naprava deluje kot lastnik<br>skupine, se na LCD-prikazovalniku vedno<br>prikaže Mocno.                                      |
|                |                      | Kanal        | -        | Prikaže uporabljeni kanal, ko je Stanje<br>nastavljeno na G/O aktivno ali<br>Odjemal. aktiven.                                       |
|                |                      | Hitrost      | -        | Prikažite hitrost povezave, ko je Stanje<br>nastavljeno na G/O aktivno ali<br>Odjemal. aktiven.                                      |
|                | Omogoci I/F          | -            | -        | Omogočite ali onemogočite povezavo<br>prek omrežja Wi-Fi Direct.                                                                     |
| Spletno uprav. | -                    | -            | -        | Omogoči ali onemogoči funkcijo spletnega<br>upravljanja.                                                                             |

| 3. raven       | 4. raven      | 5. raven | 6. raven | Opisi                                                                                                    |
|----------------|---------------|----------|----------|----------------------------------------------------------------------------------------------------|
|                |               |          |          | Če omogočite to funkcijo, ne pozabite<br>določiti načina povezovanja s spletnim<br>upravljanjem.                                                |
| Global Detect  | Dovoli zazn.  | -        | -        | Omogočite ali onemogočite funkcijo<br>globalnega zaznavanja, ki zazna in<br>obvesti uporabnika, ko se nenamerno<br>poveže z globalnim omrežjem. |
|                | Zavrni dostop | -        | -        | Onemogočite povezave z globalnim<br>omrežjem.                                                                                                   |
| Ponast. omrez. | -             | -        | -        | Obnovite omrežne nastavitve naprave na<br>tovarniške nastavitve, razen skrbniškega<br>gesla.                                                    |

1 Če je ob povezavi z omrežjem nastavitev »Način zagona« na napravi nastavljena na »Samodejno«, bo naprava poskusila samodejno nastaviti IP-naslov in masko podomrežja z zagonskega strežnika, kot je DHCP. Če zagonskega strežnika ni mogoče najti, bo IP-naslov določen z APIPA, kot je 169. 254. (001-254). (000-255).Če je nastavitev »Način zagona« za napravo nastavljena na »Statično«, boste morali ročno vnesti IP-naslov na nadzorni plošči naprave.

# [Omrezje] (HL-L2460DN)

| 3. raven          | 4. raven          | 5. raven            | 6. raven   | Opisi                                                                                            |
|-------------------|-------------------|---------------------|------------|--------------------------------------------------------------------------------------------------|
| Zicni LAN         | TCP/IP            | Metoda Boot         | -          | Izberite IP-metodo, ki najbolj odgovarja<br>vašim zahtevam.                                      |
|                   |                   | Naslov IP           | -          | Vnesite IP-naslov.                                                                               |
|                   |                   | Maska<br>podomrezja | -          | Vnesite masko podomrežja.                                                                        |
|                   |                   | Prehod              | -          | Vnesite naslov prehoda.                                                                          |
|                   |                   | Ime vozlisca        | -          | Vnesite ime vozlišča.                                                                            |
|                   |                   | WINS konfig         | -          | Izberite način konfiguracije za WINS.                                                            |
|                   |                   | Streznik WINS       | Primaren   | Določite IP-naslov primarnega WINS-<br>strežnika.                                                |
|                   |                   |                     | Sekundaren | Določite IP-naslov sekundarnega WINS-<br>strežnika.                                              |
|                   |                   | Streznik DNS        | Primaren   | Določite IP-naslov primarnega DNS-<br>strežnika.                                                 |
|                   |                   |                     | Sekundaren | Določite IP-naslov sekundarnega DNS-<br>strežnika.                                               |
|                   |                   | APIPA               | -          | Samodejno določite IP-naslov iz<br>krajevnega obsega naslovov. <sup>1</sup>                      |
|                   |                   | IPv6                | -          | Omogočite ali onemogočite IPv6-<br>protokol.                                                     |
|                   | Ethernet          | -                   | -          | Izberite način povezave ethernet.                                                                |
|                   | Status -<br>zicno | -                   | -          | Prikažite stanje žične omrežne povezave.                                                         |
|                   | Naslov MAC        | -                   | -          | Prikažite MAC-naslov naprave.                                                                    |
|                   | Omogoci zicno     | -                   | -          | Vklopite ali izklopite žični vmesnik.                                                            |
| Spletno<br>uprav. | -                 | -                   | -          | Omogoči ali onemogoči funkcijo<br>spletnega upravljanja.                                         |
|                   |                   |                     |            | Ce omogočite to funkcijo, ne pozabite<br>določiti načina povezovanja s spletnim<br>upravljanjem. |

| 3. raven          | 4. raven      | 5. raven | 6. raven | Opisi                                                                                                    |
|-------------------|---------------|----------|----------|----------------------------------------------------------------------------------------------------|
| Global Detect     | Dovoli zazn.  | -        | -        | Omogočite ali onemogočite funkcijo<br>globalnega zaznavanja, ki zazna in<br>obvesti uporabnika, ko se nenamerno<br>poveže z globalnim omrežjem. |
|                   | Zavrni dostop | -        | -        | Onemogočite povezave z globalnim<br>omrežjem.                                                                                                   |
| Ponast.<br>omrez. | -             | -        | -        | Obnovite omrežne nastavitve naprave na<br>tovarniške nastavitve, razen skrbniškega<br>gesla.                                                    |

1 Če je ob povezavi z omrežjem nastavitev »Način zagona« na napravi nastavljena na »Samodejno«, bo naprava poskusila samodejno nastaviti IP-naslov in masko podomrežja z zagonskega strežnika, kot je DHCP. Če zagonskega strežnika ni mogoče najti, bo IP-naslov določen z APIPA, kot je 169. 254. (001-254). (000-255).Če je nastavitev »Način zagona« za napravo nastavljena na »Statično«, boste morali ročno vnesti IP-naslov na nadzorni plošči naprave.

### [Omrezje] (HL-L2445DW/HL-L2447DW/HL-L2865DW)

| 3. raven     | 4. raven            | 5. raven            | 6. raven   | Opisi                                                                       |
|--------------|---------------------|---------------------|------------|-----------------------------------------------------------------------------|
| Zicni LAN    | TCP/IP              | Metoda Boot         | -          | Izberite IP-metodo, ki najbolj odgovarja<br>vašim zahtevam.                 |
|              |                     | Naslov IP           | -          | Vnesite IP-naslov.                                                          |
|              |                     | Maska<br>podomrezja | -          | Vnesite masko podomrežja.                                                   |
|              |                     | Prehod              | -          | Vnesite naslov prehoda.                                                     |
|              |                     | Ime vozlisca        | -          | Vnesite ime vozlišča.                                                       |
|              |                     | WINS konfig         | -          | Izberite način konfiguracije za WINS.                                       |
|              |                     | Streznik WINS       | Primaren   | Določite IP-naslov primarnega WINS-<br>strežnika.                           |
|              |                     |                     | Sekundaren | Določite IP-naslov sekundarnega WINS-<br>strežnika.                         |
|              |                     | Streznik DNS        | Primaren   | Določite IP-naslov primarnega DNS-<br>strežnika.                            |
|              |                     |                     | Sekundaren | Določite IP-naslov sekundarnega DNS-<br>strežnika.                          |
|              |                     | APIPA               | -          | Samodejno določite IP-naslov iz<br>krajevnega obsega naslovov. <sup>1</sup> |
|              |                     | IPv6                | -          | Omogočite ali onemogočite IPv6-<br>protokol.                                |
|              | Ethernet            | -                   | -          | Izberite način povezave ethernet.                                           |
|              | Status -<br>zicno   | -                   | -          | Prikažite stanje žične omrežne povezave.                                    |
|              | Naslov MAC          | -                   | -          | Prikažite MAC-naslov naprave.                                               |
| WLAN (Wi-Fi) | Nast. kot<br>privz. | -                   | -          | Obnovite tovarniške nastavitve žičnega<br>omrežja vaše naprave.             |
|              | Omogoci zicno       | -                   | -          | Vklopite ali izklopite žični vmesnik.                                       |
|              | Poiscite omr.       | -                   | -          | Ročno konfigurirajte nastavitve<br>brezžičnega omrežja.                     |
|              | TCP/IP              | Metoda Boot         | -          | Izberite IP-metodo, ki najbolj odgovarja<br>vašim zahtevam.                 |
|              |                     | Naslov IP           | -          | Vnesite IP-naslov.                                                          |

| 3. raven     | 4. raven             | 5. raven            | 6. raven   | Opisi                                                                                                    |
|--------------|----------------------|---------------------|------------|----------------------------------------------------------------------------------------------------|
| WLAN (Wi-Fi) | TCP/IP               | Maska<br>podomrezja | -          | Vnesite masko podomrežja.                                                                                                    |
|              |                      | Prehod              | -          | Vnesite naslov prehoda.                                                                                                    |
|              |                      | Ime vozlisca        | -          | Vnesite ime vozlišča.                                                                                                    |
|              |                      | WINS konfig         | -          | Izberite način konfiguracije za WINS.                                                                                                |
|              |                      | Streznik WINS       | Primaren   | Določite IP-naslov primarnega WINS-<br>strežnika.                                                                                    |
|              |                      |                     | Sekundaren | Določite IP-naslov sekundarnega WINS-<br>strežnika.                                                                                  |
|              |                      | Streznik DNS        | Primaren   | Določite IP-naslov primarnega DNS-<br>strežnika.                                                                                     |
|              |                      |                     | Sekundaren | Določite IP-naslov sekundarnega DNS-<br>strežnika.                                                                                   |
|              |                      | APIPA               | -          | Samodejno določite IP-naslov iz<br>krajevnega obsega naslovov. <sup>1</sup>                                                          |
|              |                      | IPv6                | -          | Omogočite ali onemogočite IPv6-<br>protokol.                                                                                         |
|              | WPS/Potisni<br>gumb  | -                   | -          | S pritiskom enega gumba konfigurirajte<br>nastavitve brezžičnega omrežja.                                                            |
|              | Koda WPS/PIN         | -                   | -          | Konfigurirajte nastavitve brezžičnega<br>omrežja z WPS-funkcijo s PIN-kodo.                                                          |
|              | Obnovi WLAN          | -                   | -          | Znova zaženite brezžični modul naprave.                                                                                              |
|              | Stanje WLAN          | Stanje              | -          | Prikažite stanje brezžične omrežne povezave.                                                                                         |
|              |                      | Signal              | -          | Prikažite jakost signala brezžičnega<br>omrežja.                                                                                     |
|              |                      | Kanal               | -          | Prikažite uporabljeni kanal, ko je Stanje<br>nastavljeno na Aktivno.                                                                 |
|              |                      | Hitrost             | -          | Prikažite hitrost povezave, ko je Stanje<br>nastavljeno na Aktivno.                                                                  |
|              |                      | SSID                | -          | Prikažite SSID brezžičnega omrežja (ime<br>omrežja).                                                                                 |
|              |                      | Komun. nacin        | -          | Prikažite trenutni način komunikacije.                                                                                               |
|              | Naslov MAC           | -                   | -          | Prikažite MAC-naslov naprave.                                                                                                    |
|              | Nast. kot<br>privz.  | -                   | -          | Obnovite tovarniške nastavitve<br>brezžičnega omrežja vaše naprave.                                                                  |
|              | Omogoci WLAN         | -                   | -          | Vklopite ali izklopite brezžični vmesnik.                                                                                            |
| Wi-Fi Direct | Rocno                | -                   | -          | Ročno konfigurirajte omrežne nastavitve<br>za Wi-Fi Direct.                                                                          |
|              | Lastnik<br>skupine   | -                   | -          | Napravo nastavite kot lastnika skupine.                                                                                              |
|              | Potisni gumb         | -                   | -          | Konfigurirajte nastavitve omrežja Wi-Fi<br>Direct z uporabo metode z enim<br>pritiskom, preden poteče časovna<br>omejitev delovanja. |
|              | Koda PIN             | -                   | -          | Hitro konfigurirajte omrežne nastavitve<br>za Wi-Fi Direct z WPS-funkcijo s PIN-<br>kodo, preden poteče čas delovanja.               |
|              | Podatki o<br>napravi | Ime naprave         | -          | Oglejte si ime svoje naprave.                                                                                                    |

| 3. raven       | 4. raven             | 5. raven  | 6. raven | Opisi                                                                                                    |
|----------------|----------------------|-----------|----------|----------------------------------------------------------------------------------------------------|
| Wi-Fi Direct   | Podatki o<br>napravi | SSID      | -        | Prikažite SSID lastnika skupine (ime omrežja).                                                                                                  |
|                |                      | Naslov IP | -        | Prikažite IP-naslov naprave.                                                                                                    |
|                | Info. o<br>stanju    | Stanje    | -        | Prikažite stanje omrežja Wi-Fi Direct.                                                                                                    |
|                |                      | Signal    | -        | Prikažite trenutno moč signala omrežja<br>Wi-Fi Direct.                                                                                         |
|                |                      |           |          | Ko vaša naprava deluje kot lastnik<br>skupine, se na LCD-prikazovalniku<br>vedno prikaže Mocno.                                                 |
|                |                      | Kanal     | -        | <b>Prikaže uporabljeni kanal, ko je</b> Stanje<br><b>nastavljeno na</b> G/O aktivno <b>ali</b><br>Odjemal. aktiven.                             |
|                |                      | Hitrost   | -        | <b>Prikažite hitrost povezave, ko je</b> Stanje<br><b>nastavljeno na</b> G/O aktivno <b>ali</b><br>Odjemal. aktiven.                            |
|                | Omogoci I/F          | -         | -        | Omogočite ali onemogočite povezavo<br>prek omrežja Wi-Fi Direct.                                                                                |
| Spletno uprav. | -                    | -         | -        | Omogoči ali onemogoči funkcijo spletnega upravljanja.                                                                                           |
|                |                      |           |          | Če omogočite to funkcijo, ne pozabite<br>določiti načina povezovanja s spletnim<br>upravljanjem.                                                |
| Global Detect  | Dovoli zazn.         | -         | -        | Omogočite ali onemogočite funkcijo<br>globalnega zaznavanja, ki zazna in<br>obvesti uporabnika, ko se nenamerno<br>poveže z globalnim omrežjem. |
|                | Zavrni dostop        | -         | -        | Onemogočite povezave z globalnim<br>omrežjem.                                                                                                   |
| Ponast. omrez. | -                    | -         | -        | Obnovite omrežne nastavitve naprave na<br>tovarniške nastavitve, razen skrbniškega<br>gesla.                                                    |

<sup>1</sup> Če je ob povezavi z omrežjem nastavitev »Način zagona« na napravi nastavljena na »Samodejno«, bo naprava poskusila samodejno nastaviti IP-naslov in masko podomrežja z zagonskega strežnika, kot je DHCP. Če zagonskega strežnika ni mogoče najti, bo IP-naslov določen z APIPA, kot je 169. 254. (001-254). (000-255).Če je nastavitev »Način zagona« za napravo nastavljena na »Statično«, boste morali ročno vnesti IP-naslov na nadzorni plošči naprave.

#### [Poroc. tiska.]

| 3. raven              | Opis                                                 |
|-----------------------|------------------------------------------------------|
| Nastavitve tiskalnika | Natisnite stran z nastavitvami tiskalnika.           |
| Konfig omrezja        | Natisnite poročilo konfiguracije omrežja.            |
| (za omrežne modele)   |                                                      |
| Nat. sezn. dat.       | Natisnite seznam podatkov, shranjenih v pomnilniku.  |
| Tisk. tock bobna      | Natisnite list s pikami za kontrolo bobna.           |
| Porocilo WLAN         | Natisnite poročilo o diagnostiki brezžične povezave. |
| (za brezžične modele) |                                                      |

### [Info. naprave]

| 3. raven | 4. raven | Opis                                  |
|----------|----------|---------------------------------------|
| Ser. st. | -        | Prikažite zaporedno številko naprave. |

| 3. raven                    | 4. raven                  | Opis                                                    |  |
|-----------------------------|---------------------------|---------------------------------------------------------|--|
| Razl. vdel. opr.            | Razlicica Main            | Preverite različico vgrajene programske opreme naprave. |  |
|                             | Razlicica varnostne tehn. |                                                         |  |
| Stevec strani               | -                         | Prikažite skupno število natisnjenih strani.            |  |
| Ziv.doba delov <sup>1</sup> | Toner                     | Prikažite preostalo življenjsko dobo tonerja.           |  |
|                             | Boben                     | Prikažite preostalo življenjsko dobo enote bobna.       |  |

<sup>1</sup> Življenjska doba delov je približna in se lahko razlikuje glede na vrsto uporabe.

#### [Zacet. namest.]

| 3. raven             | 4. raven       | Opis                                                                                                    |
|----------------------|----------------|----------------------------------------------------------------------------------------------------|
| Ponast. Ponast. napr |                | Obnovite vse nastavitve naprave, ki ste jih spremenili, na primer vrsto papirja.                                   |
|                      | Ponast. omrez. | Obnovite omrežne nastavitve naprave na tovarniške nastavitve, razen skrbniškega gesla.                             |
|                      | Tovar. ponast. | Ponastavite napravo in povrnite nastavitve tiskalnika (vključno z ukaznimi nastavitvami) na tovarniške nastavitve. |
| Lokalni jezik        | -              | Izberite jezik LCD-prikazovalnika za vašo državo.                                                                  |

# S tem povezane informacije

• Tabela menijev (za modele z LCD-zaslonom)
Domov > Nastavitve naprave > Tiskanje seznama nastavitev tiskalnika

### Tiskanje seznama nastavitev tiskalnika

>> HL-L2402D

>> HL-L2400DW/HL-L2400DWE/HL-L2442DW/HL-L2445DW/HL-L2447DW/HL-L2460DN/HL-L2865DW

### HL-L2402D

- 1. Poskrbite, da je sprednji pokrov zaprt in da je priključen napajalni kabel.
- 2. Pritisnite ((), da vklopite napravo in se prepričajte, da sveti samo LED-lučka**Ready (Pripravljeno)**.
- 3. Trikrat pritisnite Go (Pojdi).

Naprava natisne nastavitve tiskalnika.

### HL-L2400DW/HL-L2400DWE/HL-L2442DW/HL-L2445DW/HL-L2447DW/HL-L2460DN/ HL-L2865DW

- 1. Pritisnite ▲ ali ▼, da prikažete možnost [Poroc. tiska.], nato pa pritisnite OK (V redu).
- 2. Pritisnite ▲ ali ▼, da prikažete možnost [Nastavitve tiskalnika], nato pa pritisnite OK (V redu).
- 3. Pritisnite Go (Pojdi).

Naprava natisne nastavitve tiskalnika.

### S tem povezane informacije

Nastavitve naprave

Domov > Nastavitve naprave > Spremenite nastavitve naprave v gonilniku tiskalnika Windows

### Spremenite nastavitve naprave v gonilniku tiskalnika Windows

| Sorodni mo | deli: H | IL-L2402D |
|------------|---------|-----------|
|------------|---------|-----------|

Pri modelih z diodami LED so v gonilniku tiskalnika Windows na voljo naslednji elementi nastavitev naprave.

- Velikost papirja
- Samod. izklop
- Samod. nadaljevanje
- 1. Pridržite tipko (🖷) in pritisnite (R) tipko na tipkovnici računalnika za zagon **Zaženi**.
- 2. Vnesite "control printers" v polje Odpri: in kliknite V redu.

| 💷 Zaže         | ni X                                                                                         |
|----------------|----------------------------------------------------------------------------------------------|
| Ð              | Vnesite ime programa, mape, dokumenta ali internetnega<br>sredstva, ki naj ga odpre Windows. |
| <u>O</u> dpri: | control printers ~                                                                           |
|                | V redu Prekliči Pre <u>b</u> rskaj                                                           |

Prikaže se okno Naprave in tiskalniki.

Če se okno Naprave in tiskalniki ne prikaže, kliknite Oglejte si več naprav > Več nastavitev naprav in tiskalnikov.

 Z desno miškino tipko kliknite svoj model in izberite Lastnosti tiskalnika (Če se prikažejo možnosti za gonilnik tiskalnika, izberite svoj gonilnik tiskalnika.).

Prikaže se pogovorno okno z lastnostmi tiskalnika.

- 4. Kliknite jeziček Nastavitve naprave.
- 5. Na seznamu Velikost papirja izberite vir papirja.
- 6. Kliknite spustni seznam Velikost papirja in izberite velikost papirja za izbrani vir papirja.
- 7. Kliknite gumb Posodobi.
- 8. Kliknite spustni seznam Samod. izklop in izberite čas prehoda iz načina globokega spanja v izklop.
- 9. Kliknite spustni seznam **Samod. nadaljevanje** in izberite **Vklopljeno**, če želite, da naprava samodejno izbriše napake velikosti papirja ali napake vrste medija.
- 10. Kliknite gumb Uporabi.
- 11. Zaprite pogovorno okno z lastnostmi tiskalnika.

### S tem povezane informacije

Nastavitve naprave

▲ Domov > Nastavitve naprave > Spreminjanje nastavitev naprave s spletnim upravljanjem

### Spreminjanje nastavitev naprave s spletnim upravljanjem

Sorodni modeli: HL-L2400DW/HL-L2400DWE/HL-L2442DW/HL-L2445DW/HL-L2447DW/HL-L2460DN/ HL-L2865DW

Spletno upravljanje je orodje, ki omogoča upravljanje naprave s prenosnim protokolom hiperbesedila (Hyper Text Transfer Protocol – HTTP) ali prenosnim protokolom hiperbesedila po na ravni vtičnic zavarovani povezavi (Hyper Text Transfer Protocol over Secure Socket Layer – HTTPS) v običajnem spletnem brskalniku.

- Kaj je spletno upravljanje
- Dostop do spletnega upravljanja
- Spremenite geslo za prijavo s pomočjo spletnega upravljanja

▲ Domov > Nastavitve naprave > Spreminjanje nastavitev naprave s spletnim upravljanjem > Kaj je spletno upravljanje

# Kaj je spletno upravljanje

Sorodni modeli: HL-L2400DW/HL-L2400DWE/HL-L2442DW/HL-L2445DW/HL-L2447DW/HL-L2460DN/ HL-L2865DW

Spletno upravljanje je orodje, ki omogoča upravljanje naprave s prenosnim protokolom hiperbesedila (Hyper Text Transfer Protocol – HTTP) ali prenosnim protokolom hiperbesedila po na ravni vtičnic zavarovani povezavi (Hyper Text Transfer Protocol over Secure Socket Layer – HTTPS) v običajnem spletnem brskalniku.

- Priporočamo uporabo najnovejše različice naslednjih spletnih brskalnikov:
  - Microsoft Edge, Firefox in Google Chrome<sup>™</sup> za sistem Windows
  - Safari, Firefox in Google Chrome<sup>™</sup> za računalnike Mac
  - Google Chrome<sup>™</sup> za sistem Android<sup>™</sup>
  - Safari in Google Chrome<sup>™</sup> za sistem iOS
  - Poskrbite, da bodo funkcija JavaScript in piškotki vedno omogočeni, ne glede na to, kateri brskalnik uporabljate.
- HL-L2400DW/HL-L2400DWE/HL-L2442DW/HL-L2445DW/HL-L2447DW/HL-L2460DN/HL-L2865DW: Prepričajte se, da je vaša naprava vključena in povezana z istim omrežjem kot računalnik ter da vaše omrežje podpira TCP/IP-protokol.

| XXX-XXXX series                                                                                                    |                                                                 | brother |
|----------------------------------------------------------------------------------------------------|-----------------------------------------------------------------|---------|
| <                                                                                                    | Status                                                          |         |
| Login                                                                                                    | Device Status                                                   |         |
| Trouble logging in?>>                                                                                                    | Sleep                                                           |         |
| This machine's default password is on<br>the back of the machine and marked<br>"Pwd".<br>We recommend changing it<br>immediately. | Automatic Refresh<br><ul> <li>Off</li> <li>On</li> </ul>        |         |
| Home                                                                                                    | Toner Level                                                     |         |
| Status                                                                                                    |                                                                 |         |
| Auto Refresh Interval                                                                                                    | ВК                                                              |         |
| Сорут                                                                                                    | ight(C) 2000-2021 Brother Industries, Ltd. All Rights Reserved. |         |

Dejanski zaslon se lahko razlikuje od zgoraj prikazanega.

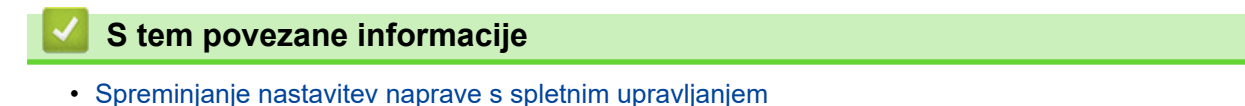

▲ Domov > Nastavitve naprave > Spreminjanje nastavitev naprave s spletnim upravljanjem > Dostop do spletnega upravljanja

# Dostop do spletnega upravljanja

Sorodni modeli: HL-L2400DW/HL-L2400DWE/HL-L2442DW/HL-L2445DW/HL-L2447DW/HL-L2460DN/ HL-L2865DW

- Priporočamo uporabo najnovejše različice naslednjih spletnih brskalnikov:
  - Microsoft Edge, Firefox in Google Chrome<sup>™</sup> za sistem Windows
  - Safari, Firefox in Google Chrome<sup>™</sup> za računalnike Mac
  - Google Chrome<sup>™</sup> za sistem Android<sup>™</sup>
  - Safari in Google Chrome<sup>™</sup> za sistem iOS
- Poskrbite, da bodo funkcija JavaScript in piškotki vedno omogočeni, ne glede na to, kateri brskalnik uporabljate.
- Priporočamo, da za konfiguriranje nastavitev s spletnim upravljanjem uporabite varnostni protokol HTTPS.
   Če pri konfiguriranju nastavitev s spletnim upravljanjem uporabljate HTTP, sledite zaslonskim navodilom, da preklopite na varno povezavo HTTPS.
- Kadar za konfiguriranje s spletnim upravljanjem uporabite protokol HTTPS, prikaže vaš brskalnik pogovorno okno z opozorilom. Da se izognete prikazu pogovornega okna z opozorilom, lahko za komunikacijo SSL/TSL namestite potrdilo z lastnim podpisom.
- Privzeto geslo za upravljanje nastavitev te naprave je na hrbtni strani naprave in ima oznako »Pwd«.
   Spremenite privzeto geslo tako, da ob prvi prijavi sledite zaslonskim navodilom. Priporočamo, da privzeto geslo takoj spremenite, da napravo zaščitite pred nepooblaščenim dostopom.

Privzeto geslo lahko najdete tudi v poročilu o konfiguraciji omrežja.

>> Dostop do spletnega upravljanja iz vašega spletnega brskalnika

- >> Dostop do spletnega upravljanja iz Brother iPrint&Scan (Windows/Mac)
- >> Dostop do spletnega upravljanja iz orodijBrother (Windows)

### Dostop do spletnega upravljanja iz vašega spletnega brskalnika

- 1. Zaženite svoj spletni brskalnik.
- 2. V naslovno vrstico brskalnika vnesite »https://IP-naslov naprave« (»IP-naslov naprave« zamenjajte z dejanskim IP-naslovom svoje naprave).

Na primer:

https://192.168.1.2

 Če uporabljate sistem domenskih imen ali omogočite NetBIOS-ime, lahko namesto IP-naslova vnesete tudi drugo ime, na primer »TiskalnikVSouporabi«.

Primer: https://SharedPrinter

- Če omogočite NetBIOS-ime, lahko uporabite tudi ime vozlišča.
   Primer: https://brn123456abcdef
- NetBIOS-ime lahko najdete v poročilu o konfiguraciji omrežja.
- 3. Če je zahtevano, vnesite geslo v polje Login (Prijava) in nato kliknite Login (Prijava).

Privzeto geslo za upravljanje nastavitev te naprave je na hrbtni strani naprave in ima oznako »**Pwd**«. Privzeto geslo spremenite tako, da pri prvi prijavi sledite zaslonskim navodilom.

4. Če želite pripeti navigacijsko vrstici na levo stran zaslona, kliknite  $\equiv$  in nato kliknite  $\mathbf{x}$ .

Zdaj lahko spreminjate nastavitve naprave.

Če je naprava za določeno obdobje nedejavna, bo uporabnik samodejno odjavljen. Spremenite nastavitve za odjavo v meniju **Logout Time (Čas odjave)**.

### Dostop do spletnega upravljanja iz Brother iPrint&Scan (Windows/Mac)

- 1. Zagon programa Brother iPrint&Scan.
  - Windows

Zaženite (Brother iPrint&Scan).

• Mac

V menijski vrstici **Finder (Iskanje)** kliknite **Go (Pojdi)** > **Applications (Aplikacije)** in nato dvokliknite ikono iPrint&Scan.

Prikaže se zaslon Brother iPrint&Scan.

- 2. Če vaša naprava Brother ni izbrana, kliknite gumb **Select your Machine (Izberite svojo napravo)** in nato s seznama izberite ime svojega modela. Kliknite **V redu**.
- 3. Kliknite

000

#### (Nastavitve potrošnega materiala/naprave).

4. Kliknite Vse nastavitve.

Odpre se stran spletnega upravljanja.

5. Če je zahtevano, vnesite geslo v polje Login (Prijava) in nato kliknite Login (Prijava).

Privzeto geslo za upravljanje nastavitev te naprave je na hrbtni strani naprave in ima oznako »**Pwd**«. Privzeto geslo spremenite tako, da pri prvi prijavi sledite zaslonskim navodilom.

6. Če želite pripeti navigacijsko vrstici na levo stran zaslona, kliknite ≡ in nato kliknite 🗾

Zdaj lahko spreminjate nastavitve naprave.

Prav tako dobite dostop do spletnega upravljanja iz storitve Brother Mobile Connect za mobilne naprave.

### Dostop do spletnega upravljanja iz orodijBrother (Windows)

- 1. Zaženite **T** (**Brother Utilities**) in kliknite spustni seznam ter izberite ime svojega modela (če še ni izbrano).
- 2. Kliknite Orodja na levi navigacijski vrstici in kliknite Nastavitve naprave.

Odpre se stran spletnega upravljanja.

3. Če je zahtevano, vnesite geslo v polje Login (Prijava) in nato kliknite Login (Prijava).

Privzeto geslo za upravljanje nastavitev te naprave je na hrbtni strani naprave in ima oznako »**Pwd**«. Privzeto geslo spremenite tako, da pri prvi prijavi sledite zaslonskim navodilom.

4. Če želite pripeti navigacijsko vrstici na levo stran zaslona, kliknite ≡ in nato kliknite 🗾

Zdaj lahko spreminjate nastavitve naprave.

Če spremenite nastavitev za protokol, morate napravo po kliku **Submit (Pošlji)** znova zagnati, da se uveljavijo spremembe konfiguracije.

Po konfiguraciji nastavitev kliknite Logout (Odjava).

S tem povezane informacije

• Spreminjanje nastavitev naprave s spletnim upravljanjem

▲ Domov > Nastavitve naprave > Spreminjanje nastavitev naprave s spletnim upravljanjem > Spremenite geslo za prijavo s pomočjo spletnega upravljanja

# Spremenite geslo za prijavo s pomočjo spletnega upravljanja

Privzeto geslo za upravljanje nastavitev te naprave je na hrbtni strani naprave in ima oznako »**Pwd**«. Spremenite privzeto geslo tako, da ob prvi prijavi sledite zaslonskim navodilom. Priporočamo, da privzeto geslo takoj spremenite, da napravo zaščitite pred nepooblaščenim dostopom.

- 1. Zaženite svoj spletni brskalnik.
- 2. V naslovno vrstico brskalnika vnesite »https://IP-naslov naprave« (»IP-naslov naprave« zamenjajte z dejanskim IP-naslovom svoje naprave).

Na primer:

https://192.168.1.2

• Če uporabljate sistem domenskih imen ali omogočite NetBIOS-ime, lahko namesto IP-naslova vnesete tudi drugo ime, na primer »TiskalnikVSouporabi«.

Primer: https://SharedPrinter

- Če omogočite NetBIOS-ime, lahko uporabite tudi ime vozlišča.
   Primer: https://brn123456abcdef
- NetBIOS-ime lahko najdete v poročilu o konfiguraciji omrežja.
- 3. Storite nekaj izmed naslednjega:
  - Če ste prej nastavili svoje lastno geslo, ga vtipkajte in kliknite Login (Prijava).
  - Če prej niste nastavili lastnega gesla, vnesite privzeto geslo za prijavo in nato kliknite Login (Prijava).
- 4. Kliknite Administrator (Skrbnik) > Login Password (Geslo za prijavo) v levi navigacijski vrstici.

• Privzeto geslo za upravljanje nastavitev te naprave je na hrbtni strani naprave in ima oznako »Pwd«.

- ho Če leva navigacijska vrstica ni vidna, navigacijo začnite v  $\equiv$ .
- 5. Če želite spremeniti geslo, vnesite svoje trenutno geslo v polje Enter Old Password (Vnesite staro geslo).
- 6. Upoštevajte smernice Login Password (Geslo za prijavo) na zaslonu in vnesite novo geslo v polje Enter New Password (Vnesite novo geslo).
- 7. Novo geslo znova vtipkajte v polje Confirm New Password (Potrdi novo geslo).
- 8. Kliknite Submit (Pošlji).

Nastavitve zaklepanja lahko spremenite v meniju Login Password (Geslo za prijavo).

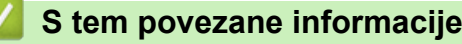

Spreminjanje nastavitev naprave s spletnim upravljanjem

### Domov > Dodatek

# Dodatek

- Tehnični podatki
- Potrošni material
- Podatki o okolju in skladnosti
- Pomoč in podpora za stranke družbe Brother

# Tehnični podatki

- >> Splošni tehnični podatki
- >> Tehnični podatki za tiskalne medije
- >> Tehnični podatki tiskalnika
- >> Specifikacije vmesnika
- >> Podprti protokoli in varnostne funkcije
- >> Zahtevani tehnični podatki računalnika

### Splošni tehnični podatki

| Vrsta tiskalnika              |                                       | Laser                                                                                                    |  |  |
|-------------------------------|---------------------------------------|----------------------------------------------------------------------------------------------------|--|--|
| Metoda tiskanja               |                                       | Elektrofotografski laserski tiskalnik                                                                                                    |  |  |
| Količina pomnilnika           | Standardno                            | <ul> <li>(HL-L2400DW/HL-L2400DWE/HL-L2402D/HL-L2442DW/<br/>HL-L2445DW/HL-L2447DW)</li> <li>64 MB</li> <li>(HL-L2460DN/HL-L2865DW)</li> <li>128 MB</li> </ul>                         |  |  |
| Zaslon naprave                |                                       | (HL-L2400DW/HL-L2400DWE/HL-L2442DW/HL-L2445DW/<br>HL-L2447DW/HL-L2460DN/HL-L2865DW)<br>16 znakov x 1 vrstica                                                                         |  |  |
| Napajanje                     |                                       | 220 V do 240 V AC 50/60 Hz                                                                                                    |  |  |
| Poraba energije               | Največ                                | Približno 920 W                                                                                                    |  |  |
| (povprečno)                   | Tiskanje <sup>1</sup>                 | <ul> <li>(HL-L2400DW/HL-L2400DWE/HL-L2402D/HL-L2442DW)<br/>Približno 440 W pri 25 °C</li> <li>(HL-L2445DW/HL-L2447DW/HL-L2460DN/HL-L2865DW)<br/>Približno 470 W pri 25 °C</li> </ul> |  |  |
|                               | Tiskanje<br>(Tihi način) <sup>1</sup> | Približno 270 W pri 25 °C                                                                                                    |  |  |
|                               | Pripravljenost <sup>1</sup>           | Približno 43 W pri 25 °C                                                                                                    |  |  |
|                               | Spanje <sup>1</sup>                   | Približno 3,8 W                                                                                                    |  |  |
|                               | Globoko spanje <sup>1</sup>           | <ul> <li>(HL-L2402D/HL-L2445DW/HL-L2447DW/HL-L2460DN/<br/>HL-L2865DW)</li> <li>Približno 0,5 W</li> <li>(HL-L2400DW/HL-L2400DWE/HL-L2442DW)</li> <li>Približno 0,6 W</li> </ul>      |  |  |
|                               | Izklop <sup>23</sup>                  | Približno 0,08 W                                                                                                    |  |  |
| Mere<br>(tipični obris)       |                                       | Enota: mm * : 356 ** : 183 *** : 360 7.4 km                                                                                                    |  |  |
| Teža (s potrošnim materialom) |                                       | /, I K <u></u>                                                                                                    |  |  |

<sup>&</sup>lt;sup>1</sup> Izmerjeno po metodi preskušanja, pri kateri je naprava povezana z isto omrežno povezavo kot naprava ENERGY STAR različice 3.1.

<sup>&</sup>lt;sup>2</sup> Izmerjeno skladno s standardom IEC 62301, izdaja 2.0.

<sup>&</sup>lt;sup>3</sup> Poraba energije se malo razlikuje glede na okolje uporabe.

| Hrupnost    | Zvočni tlak <sup>4</sup> | Tiskanje                 | <ul> <li>(HL-L2400DW/HL-L2400DWE/HL-L2402D/HL-L2442DW)<br/>LpAm = 48 dB (A)</li> <li>(HL-L2445DW/HL-L2447DW/HL-L2460DN/HL-L2865DW)<br/>LpAm = 49 dB (A)</li> </ul>   |
|-------------|--------------------------|--------------------------|----------------------------------------------------------------------------------------------------|
|             |                          | Tiskanje<br>(Tihi način) | LpAm = 44 dB (A)                                                                                                    |
|             |                          | Pripravljenost           | LpAm = Do 30 dB (A)                                                                                                    |
|             | Zvočna moč               | Tiskanje <sup>4</sup>    | <ul> <li>(HL-L2400DW/HL-L2400DWE/HL-L2402D/HL-L2442DW)<br/>LWAc = 6,56 B (A)</li> <li>(HL-L2445DW/HL-L2447DW/HL-L2460DN/HL-L2865DW)<br/>LWAc = 6,65 B (A)</li> </ul> |
|             |                          | Tiskanje<br>(Tihi način) | LWAc = 6,06 B (A)                                                                                                    |
|             |                          | Pripravljenost           | LWAc = Neslišno                                                                                                    |
| Temperatura | Med uporabo              | •                        | Od 10 °C do 32,5 °C                                                                                                    |
|             | Shranjevanje             |                          | Od 0 do 40 °C                                                                                                    |
| Vlažnost    | Med uporabo              |                          | 20 % do 80 % (brez kondenzacije)                                                                                                    |
|             | Shranjevanje             |                          | 35 % do 85 % (brez kondenzacije)                                                                                                    |

# Tehnični podatki za tiskalne medije

| Pladenj za papir            | r Pladenj za papir Vrsta papirj<br>(standardno) |                              | Navaden papir, tanki papir, reciklirani papir,<br>debeli papir                                                                                                    |
|-----------------------------|-------------------------------------------------|------------------------------|----------------------------------------------------------------------------------------------------|
|                             |                                                 | Velikost papirja             | A4, Letter, B5 (JIS), B5 (ISO), A5, A5 (dolgi rob),<br>B6 (JIS), A6, Executive, 16K (195 x 270 mm), A4<br>kratek (270 mm papir)                                               |
|                             |                                                 |                              | Od 60 do 163 g/m <sup>2 1</sup>                                                                                                    |
|                             |                                                 | Največja<br>količina papirja | Do 250 listov navadnega papirja s težo 80 g/m <sup>2</sup>                                                                                                    |
|                             | Reža za ročno vstavljanje                       | Vrsta papirja                | Navaden papir, tanki papir, debeli papir, debelejši<br>papir, reciklirani papir, pisemski papir, nalepke,<br>ovojnice, tanke ovojnice, debele ovojnice                        |
|                             |                                                 |                              | • Širina:                                                                                                    |
|                             |                                                 |                              | od 76,2 do 215,9 mm                                                                                                    |
|                             |                                                 |                              | • Dolžina:                                                                                                    |
|                             |                                                 |                              | od 127 do 355,6 mm                                                                                                    |
|                             |                                                 |                              | Ovojnice:                                                                                                    |
|                             |                                                 |                              | COM-10, DL, C5, Monarch                                                                                                    |
|                             |                                                 | Teža papirja                 | od 60 do 230 g/m <sup>2</sup>                                                                                                    |
|                             |                                                 | Največja<br>količina papirja | Po en list                                                                                                    |
| Izhod za papir <sup>2</sup> | Izhodni pladenj s potiskano                     | o stranjo navzdol            | Do 150 listov navadnega papirja s težo 80 g/m <sup>2</sup><br>(listi se na pladenj za papir s potiskano stranjo<br>navzdol odložijo s potiskano stranjo navzdol) <sup>3</sup> |
|                             | Izhodni pladenj s potiskano stranjo navzgor     |                              | En list (odloži se s potiskano stranjo navzgor na pladenj s potiskano stranjo navzgor)                                                                                        |

<sup>&</sup>lt;sup>4</sup> Izmerjeno po metodi, opisani v standardu ISO 7779.

| Obojestransko | Samodejno obojestransko | Vrsta papirja                 | Navaden papir, tanki papir, reciklirani papir |
|---------------|-------------------------|-------------------------------|-----------------------------------------------|
| tiskanje      | Velikost papirja        | A4                            |                                               |
|               | Teža papirja            | od 60 do 105 g/m <sup>2</sup> |                                               |

- <sup>1</sup> Za papir 105 g/m<sup>2</sup> in več, odprite zadnji pokrov, da uporabite izhodni pladenj s potiskano stranjo navzgor.
- <sup>2</sup> Pri nalepkah priporočamo, da natisnjene strani takoj odstranite iz izhodnega pladnja za papir, da se izognete zabrisanosti izpisa.

<sup>3</sup> Izračunano z 80 g/m<sup>2</sup> v zmernem vremenu, ne vlažno okolje.

### Tehnični podatki tiskalnika

| Samodejno obojes                | transko tiskanje                  | Da                                                                                                    |
|---------------------------------|-----------------------------------|----------------------------------------------------------------------------------------------------|
| Emulacija                       |                                   | (HL-L2460DN/HL-L2865DW)<br>PCL6                                                                                                    |
| Hitrost tiskanja <sup>1 2</sup> | Enostransko tiskanje <sup>3</sup> | <ul> <li>(HL-L2400DW/HL-L2400DWE/HL-L2402D/HL-L2442DW)<br/>Do 30 strani/minuto (velikost A4)<br/>Do 32 strani/minuto (velikost Letter)</li> <li>(HL-L2445DW/HL-L2447DW)<br/>Do 32 strani/minuto (velikost A4)<br/>Do 34 strani/minuto (velikost Letter)</li> <li>(HL-L2460DN/HL-L2865DW)<br/>Do 34 strani/minuto (velikost A4)<br/>Do 36 strani/minuto (velikost Letter)</li> </ul> |
| -                               | Obojestransko tiskanje            | <ul> <li>(HL-L2400DW/HL-L2400DWE/HL-L2402D/HL-L2442DW)<br/>Do 15 strani/minuto (do 7,5 listov/minuto) (velikost Letter ali A4)</li> <li>(HL-L2445DW/HL-L2447DW/HL-L2460DN/HL-L2865DW)<br/>Do 16 strani/minuto (do 8 listov/minuto) (velikost A4)<br/>Do 17 strani/minuto (do 8,5 lista/minute) (velikost Letter)</li> </ul>                                                         |
| Čas prvega izpisa '             | 4                                 | Manj kot 8,5 s pri 23 °C                                                                                                    |

<sup>1</sup> Hitrost tiskanja se lahko spreminja glede na vrsto dokumenta, ki ga natisnete.

- <sup>2</sup> Hitrost tiskanja je lahko manjša, kadar je naprava povezana z brezžičnim LAN-omrežjem.
- <sup>3</sup> Te hitrosti tiskanja veljajo za enostransko tiskanje in so izmerjene v skladu s standardom ISO/IEC 24734.

<sup>4</sup> Iz pripravljenosti in standardnega pladnja.

### Specifikacije vmesnika

| USB                   | Tip: vtičnica USB tip-B                                              |
|-----------------------|----------------------------------------------------------------------|
|                       | Različica: USB 2.0 High-Speed <sup>1 2</sup>                         |
|                       | Uporabite vmesniški kabel USB 2.0 dolžine največ 2 metra.            |
| LAN                   | (HL-L2445DW/HL-L2447DW/HL-L2460DN/HL-L2865DW)                        |
|                       | 10Base-T/100Base-TX <sup>3</sup>                                     |
| Brezžično LAN-omrežje | (HL-L2400DW/HL-L2400DWE/HL-L2442DW/HL-L2445DW/HL-L2447DW/HL-L2865DW) |
|                       | IEEE 802.11a/b/g/n (način infrastrukture)                            |
|                       | IEEE 802.11a/g/n (Wi-Fi Direct <sup>®</sup> )                        |

<sup>1</sup> Vaša naprava ima vmesnik Hi-Speed USB 2.0. Napravo lahko prav tako povežete z računalnikom, ki ima vmesnik USB 1.1.

<sup>2</sup> USB-razdelilniki drugih ponudnikov niso podprti.

<sup>3</sup> Uporabite kabel z neprekrižanimi sukanimi paricami kategorije 5 (ali višje).

### Podprti protokoli in varnostne funkcije

Podprti protokoli in varnostne funkcije se lahko razlikujejo glede na modele.

#### Ethernet

10Base-T/100Base-TX

#### Brezžično LAN-omrežje (2,4 GHz)

IEEE 802.11b/g/n (Način infrastrukture), IEEE 802.11g/n (Wi-Fi Direct)

#### Brezžično LAN-omrežje (5 GHz)

IEEE 802.11a/n (Način infrastrukture), IEEE 802.11a/n (Wi-Fi Direct)

#### Protokoli (IPv4)

ARP, RARP, BOOTP, DHCP, APIPA (samodejni IP-naslov), razreševanje imen WINS/NetBIOS, DNSrazreševalnik, mDNS, LLMNR-odzivnik, LPR/LPD, vrata po meri/Port9100, SMTP-odjemalec, IPP/IPPS, FTPstrežnik, SNMPv1/v2c/v3, HTTP/HTTPS-strežnik, TFTP-odjemalec in strežnik, ICMP, spletne storitve (tiskanje)

#### Protokoli (IPv6)

NDP, RA, DNS-razreševalnik, mDNS, LLMNR-odzivnik, LPR/LPD, vrata po meri/Port9100, IPP/IPPS, SMTPodjemalec, FTP-strežnik, SNMPv1/v2c/v3, HTTP/HTTPS-strežnik, TFTP-odjemalec in strežnik, ICMPv6, spletne storitve (tiskanje)

#### Varnost omrežja (žično)

SMTP-AUTH, SNMP v3,SSL/TLS(SMTP,HTTP,IPP), 802.1x (EAP-MD5, EAP-FAST, PEAP, EAP-TLS, EAP-TLS), OAuth(SMTP, POP3, IMAP4)

#### Varnost omrežja (brezžično)

SMTP-AUTH, SNMP v3,SSL/TLS(SMTP,HTTP,IPP), 802.1x (EAP-FAST, PEAP, EAP-TLS, EAP-TTLS), OAuth(SMTP, POP3, IMAP4)

#### Varnost brezžičnega omrežja

WEP 64/128 bit, WPA-PSK (TKIP/AES), WPA2-PSK (TKIP/AES) (Wi-Fi Direct podpira samo WPA2-PSK (AES)) , WPA3-SAE (AES)

#### Certifikati za brezžična omrežja

Licenca za certifikacijsko oznako Wi-Fi (WPA3<sup>™</sup> – Enterprise, Personal), licenca za označbo Wi-Fi Protected Setup<sup>™</sup> (WPS), Wi-Fi CERTIFIED<sup>™</sup> za Wi-Fi Direct

### Zahtevani tehnični podatki računalnika

Podprti operacijski sistemi in funkcije programske opreme

| Platforma<br>računalnika in                             | Vmesnik računalnika |                             |                                 | Procesor                                            | Prostor za namestitev na<br>trdem disku <sup>1</sup> |                                          |
|---------------------------------------------------------|---------------------|-----------------------------|---------------------------------|-----------------------------------------------------|------------------------------------------------------|------------------------------------------|
| razlicica<br>operacijskega<br>sistema                   | USB <sup>2</sup>    | Žično<br>lokalno<br>omrežje | Brezžično<br>lokalno<br>omrežje |                                                     | Za gonilnike                                         | Za aplikacije<br>(skupaj z<br>gonilniki) |
| Windows 10 Home/10<br>Pro/10 Education/10<br>Enterprise | Tiskanje            |                             |                                 | 32-bitni (x86)<br>ali 64-bitni<br>(x64)<br>procesor | 50 MB                                                | 1,6 GB                                   |
| Windows 11 Home/11<br>Pro/11 Education/11<br>Enterprise |                     |                             |                                 | 64-bitni (x64)<br>procesor                          |                                                      |                                          |
| Windows Server 2012                                     | Tiskanje            |                             |                                 | 64-bitni (x64)                                      | 50 MB                                                | 50 MB                                    |
| Windows Server 2012<br>R2                               |                     |                             |                                 | procesor                                            |                                                      |                                          |

| Windows Server 2016    |          |          |   |        |
|------------------------|----------|----------|---|--------|
| Windows Server 2019    |          |          |   |        |
| Windows Server 2022    |          |          |   |        |
| macOS v11 <sup>3</sup> | Tiskanje | 64-bitni | - | 500 MB |
| macOS v12 <sup>3</sup> |          | procesor |   |        |
| macOS v13 <sup>3</sup> |          |          |   |        |
| Chrome OS              | Tiskanje | -        | - | -      |

<sup>1</sup> Če namestitveni disk ni priložen, je za namestitev programske opreme potrebna internetna povezava.

<sup>2</sup> USB-priključki drugih ponudnikov niso podprti.

<sup>3</sup> Odklonitev odgovornosti za macOS

Podpora za AirPrint: Za tiskanje iz sistema macOS morate uporabljati AirPrint. Gonilniki za Mac niso na voljo za to napravo.

Za najnovejše posodobitve gonilnika pojdite na stran vašega modela **Downloads (Prenosi)** na naslovu <u>support.brother.com</u>.

Za najnovejše podprte operacijske sisteme pojdite na stran **Supported OS** za vaš model na <u>support.brother.com/os</u>.

Vse blagovne znamke, znamke in imena izdelkov so last ustreznih podjetij.

### S tem povezane informacije

Dodatek

#### Domov > Dodatek > Potrošni material

# Potrošni material

Ko je treba zamenjati potrošni material, kot je toner ali enota bobna, se bo na nadzorni plošči naprave ali v nadzorniku stanja pojavilo sporočilo o napaki. Za več informacij o potrošnem materialu za napravo obiščite www.brother.com/original ali stopite v stik z lokalnim prodajalcem Brother.

Kode izdelkov potrošnega materiala se razlikujemo med državami.

#### Toner

Ø

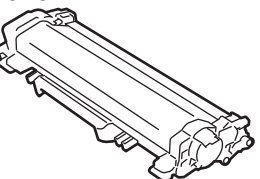

| Kode izdelkov potrošnega<br>materiala                    | Približna življenjska doba (št.<br>strani) | Zadevni modeli                                  |
|----------------------------------------------------------|--------------------------------------------|-------------------------------------------------|
| Standardni toner:                                        | Približno 1200 strani <sup>1 2</sup>       | HL-L2400DW/HL-L2400DWE/                         |
| (Za države zahodne, severne in južne<br>Evrope)TN2510    |                                            | HL-L2402D/HL-L2442DW/<br>HL-L2445DW/HL-L2447DW/ |
| (Za države srednje in vzhodne<br>Evrope)TN2590           |                                            | TIL-L2400DIN/TIL-L2003DW                        |
| Veliki toner:                                            | Približno 3000 strani <sup>1 2</sup>       | HL-L2400DW/HL-L2400DWE/                         |
| (Za države zahodne, severne in južne<br>Evrope)TN2510XL  |                                            | HL-L2402D/HL-L2442DW/<br>HL-L2445DW/HL-L2447DW/ |
| (Za države srednje in vzhodne<br>Evrope)TN2590XL         |                                            | HL-L2460DN/HL-L2865DW                           |
| Zelo velik toner:                                        | Približno 5000 strani <sup>1 2</sup>       | HL-L2865DW                                      |
| (Za države zahodne, severne in južne<br>Evrope)TN2510XXL |                                            |                                                 |
| Priloženi toner:                                         | Približno 700 strani <sup>1 2</sup>        | HL-L2400DW/HL-L2400DWE/                         |
| (priloženo napravi)                                      |                                            | HL-L2402D/HL-L2442DW/<br>HL-L2460DN             |
|                                                          | Približno 1200 strani <sup>1 2</sup>       | HL-L2445DW/HL-L2447DW                           |
|                                                          | Približno 1500 strani <sup>1 2</sup>       | HL-L2865DW                                      |

<sup>1</sup> Približen izkoristek tonerja je naveden skladno s standardom ISO/IEC 19752.

<sup>2</sup> Enostranske strani A4/Letter

#### Enota bobna

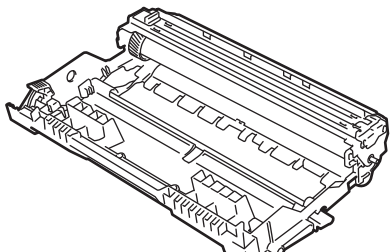

| Kode izdelkov potrošnega<br>materiala                                  | Približna življenjska doba (št.<br>strani) | Zadevni modeli                                                                                      |
|------------------------------------------------------------------------|--------------------------------------------|----------------------------------------------------------------------------------------------------|
| Enota bobna:<br>(Za države zahodne, severne in južne<br>Evrope) DR2510 | Približno 15.000 strani <sup>1</sup>       | HL-L2400DW/HL-L2400DWE/<br>HL-L2402D/HL-L2442DW/<br>HL-L2445DW/HL-L2447DW/<br>HL-L2460DN/HL-L2865DW |

| Kode izdelkov potrošnega<br>materiala           | Približna življenjska doba (št.<br>strani) | Zadevni modeli |
|-------------------------------------------------|--------------------------------------------|----------------|
| (Za države srednje in vzhodne<br>Evrope) DR2590 |                                            |                |

Približno 15.000 strani, če se tiska ena stran na naročilo (enostransko tiskanje A4/Letter). Na število strani lahko vpliva več dejavnikov, med drugim vrsta in velikost medija.

# S tem povezane informacije

Dodatek

Domov > Dodatek > Podatki o okolju in skladnosti

# Podatki o okolju in skladnosti

- Informacije o recikliranem papirju
- Razpoložljivost nadomestnih delov
- Kemične snovi (EU REACH)

Domov > Dodatek > Podatki o okolju in skladnosti > Informacije o recikliranem papirju

# Informacije o recikliranem papirju

- Reciklirani papir je enake kakovosti kot papir, prvič izdelan iz dreves. Standardi za sodobni reciklirani papir zagotavljajo, da izpolnjuje enake zahteve za kakovost za različne postopke tiskanja. Slikovna oprema, ki jo zagotavlja družba Brother, je primerna za uporabo z recikliranim papirjem, ki je skladen s standardom EN 12281:2002.
- Kupovanje recikliranega papirja varuje naravne vire in spodbuja vnovično rabo naravnih virov. Papir se izdeluje iz celuloznih vlaken, ki se pridobivajo iz lesa. Zbiranje in recikliranje papirja podaljša življenjsko dobo vlaken na več ciklov, tako da so naravni viri optimalno izkoriščeni.
- Postopek proizvodnje recikliranega papirja je krajši. Vlakna so bila že predelana, zato je treba porabiti manj vode, energije in kemikalij.
- Recikliranje papirja ima še dodatno prednost, saj zmanjša izpuste ogljikovega dioksida, saj izdelke iz papirja preusmeri iz drugih načinov odstranjevanja, kot so odlagališča in sežiganje. Odlagališča oddajajo metan, ki ima močan toplogredni učinek.

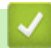

### S tem povezane informacije

Podatki o okolju in skladnosti

Domov > Dodatek > Podatki o okolju in skladnosti > Razpoložljivost nadomestnih delov

### Razpoložljivost nadomestnih delov

Družba Brother jamči, da bodo nadomestni deli na voljo vsaj sedem let po zaključku dajanja modelov na trg. Za nadomestne dele se obrnite na dobavitelja ali prodajalca izdelkov družbe Brother.

### S tem povezane informacije

• Podatki o okolju in skladnosti

▲ Domov > Dodatek > Podatki o okolju in skladnosti > Kemične snovi (EU REACH)

# Kemične snovi (EU REACH)

Informacije o kemičnih snoveh v naših izdelkih, ki so zahtevane na osnovi uredbe REACH, najdete na naslovu <u>https://www.brother.eu/reach</u>.

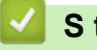

### S tem povezane informacije

• Podatki o okolju in skladnosti

▲ Domov > Dodatek > Pomoč in podpora za stranke družbe Brother

# Pomoč in podpora za stranke družbe Brother

Če potrebujete pomoč pri uporabi izdelka znamke Brother, obiščite <u>support.brother.com</u> za pogosta vprašanja in nasvete za reševanje težav. Prav tako lahko prenesete najnovejšo programsko opremo, gonilnike in vgrajeno programsko opremo, da izboljšate zmogljivost delovanja svoje naprave, ter uporabniško dokumentacijo, da se naučite čim bolj izkoristiti svoj izdelek Brother.

Dodatne informacije o napravi in podpori so na voljo na spletnem mestu vašega lokalnega zastopnika znamke Brother. Obiščite <u>www.brother.com</u> za podatke za stik z lokalnim zastopnikom znamke Brother in registracijo novega izdelka.

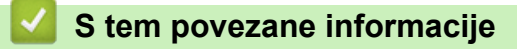

Dodatek

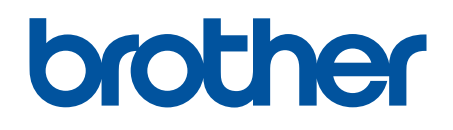

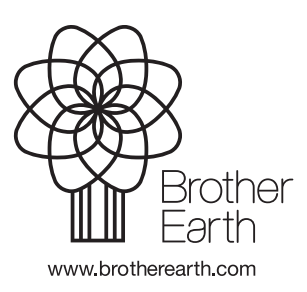

SVN Različica 0